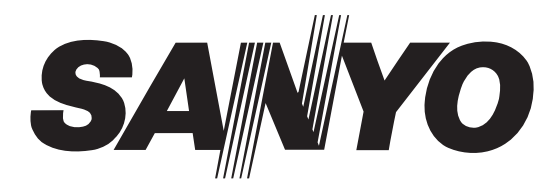

LCD-32XR9DKH

# **INSTRUCTION MANUAL**

# LCD TV

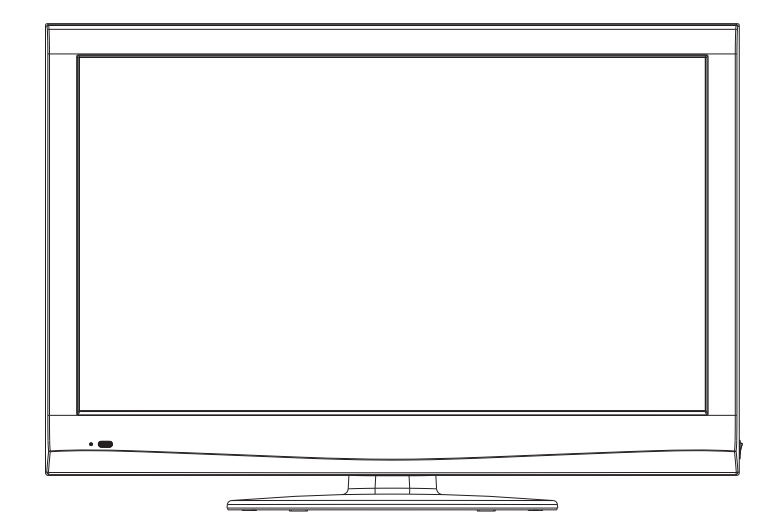

Before connecting, operating or adjusting this product, please read the manual completely. Please keep this manual for future reference.

# **Table of Contents**

| Important Safety PrecautionsI            |
|------------------------------------------|
| Important Notice                         |
| Preparations4                            |
| Identification of Controls               |
| Connections                              |
| Basic Operations                         |
| Memorizing the Channels                  |
| Channel and program Selection            |
| Picture Adjustment                       |
| Sound Adjustment                         |
| System Setup24                           |
| Rating and Lock Setup                    |
| Timer Setup27                            |
| EPG Operation                            |
| Teletext & Subtitle                      |
| Screen setup for D-SUB (PC) Mode         |
| Troubleshooting                          |
| Specifications                           |
| Assemble & Disassemble the Pedestal Base |

Electrical energy can perform many useful functions, but it can also cause personal injuries and property damage if improperly handled. This product has been engineered and manufactured with the highest priority on safety. But IMPROPER USE CAN RESULT IN POTENTIAL ELECTRICAL SHOCK OR FIRE HAZARD. In order to prevent potential danger, please read the following instructions when installing, operating and cleaning the product. To ensure your safety and prolong the service life of your new TV product, please read the following precautions carefully before using the product.

**I. Read these instructions**---All operating instructions must be read and understood before the product is operated.

2. Keep these instructions----These safety and operating instructions must be kept in a safe place for future reference.

3. Heed all warnings --- All warnings on the product and in the instructions must be observed closely.

4. Follow all instructions --- All operating instructions must be followed.

**5.Attachments**---Only use attachments/accessories specified by the manufacturer. Do not use attachments not recommended by the manufacturer. Use of improper attachments can result in accidents.

**6. Power source**---This product is intended to be supplied by a listed power supply indicated on the marking label. If you are not sure of the type of power supply to your home, consult your product dealer or local power company. For added protection for this product during a lightning storm, or when it is left unattended and unused for long periods of time, unplug it from the wall outlet and disconnect the cable system.

**7.Power cord protection**---Protect the power cord from being walked on or pinched particularly at plugs, convenience receptacles, and the point where they exit from the apparatus.

Note: where the mains plug or an appliance coupler is used as the disconnect device, the disconnect device shall remain readily operable.

**8.Overloading**---Do not overload wall outlets, extension cords, or convenience receptacles on other equipment as this can result in a risk of fire or electric shock.

**9.Entering of objects and liquids**---Never insert an object into the product through vents or openings. High voltages are present in the product, and inserting an object can cause electric shock and/or short internal parts. For the same reason, do not spill water or liquid on the product.

**10. Servicing**---Refer all servicing to qualified service personnel. Servicing is required when the apparatus has been damaged in any way, such as power-supply cord or plug is damaged, liquid has been spilled or objects have fallen into the apparatus, the apparatus has been exposed to rain or moisture, does not operate normally, or has been dropped.

**I I.Damage requiring service**---If any of the following conditions occurs, unplug the power cord from the AC outlet, and request a qualified service person to perform repairs.

a. When the power cord or plug is damaged.

b. When a liquid is spilled on the product or when objects have fallen into the product.

c. When the product has been exposed to rain or water.

d. When the product does not operate properly as described in the operating instructions.

Do not touch the controls other than those described in the operating instructions. Improper adjustment of controls not described in the instructions can cause damage, which often requires extensive adjustment work by a qualified technician. e. If the product has been dropped or the cabinet has been damaged in any way.

f. When the product displays an abnormal condition or exhibits a distinct change in performance. Any noticeable abnormality in the product indicates that the product needs servicing.

**12. Replacement parts**---In case the product needs replacement parts, make sure that the service person replaces parts specified by the manufacturer, or those with the same characteristics and performance as the original parts. Use of unauthorized parts can result in fire, electric shock and/or other danger.

**13. Safety checks**---Upon completion of service or repair work, request the service technician to perform safety checks to ensure that the product is in proper operating condition.

**14. Wall or ceiling mounting**---When mounting the product on a wall or ceiling, be sure to ask a authorized service personnel to carry out setup. This is a safety feature.

# Important Safety Precautions (Continued)

**15. Stand**----Use only with the cart, stand, tripod, bracket, or table specified by the manufacturer, or sold with the apparatus. Do not place the product on an unstable trolley, stand, tripod or table. Placing the product on an unstable base can cause the product to fall, resulting in serious personal injuries as well as damage to the product. When mounting the product on a wall, be sure to follow the manufacturer's instructions. Use only the mounting hardware recommended by the manufacturer.

**16.Careful move**---When a cart is used, use caution when moving the cart/apparatus combination to avoid injury from tip-over. Sudden stops, excessive force and uneven floor surfaces can cause the product to fall from the trolley.

Never attempt to move the TV unless the AC power cord has been disconnected.

**17. Lightning**----Unplug this apparatus during lightning storms or when unused for long periods of time.

For added protection for this television equipment during a lightning storm, or when it is left unattended and unused for long periods of time, unplug it from the wall outlet and disconnect the antenna. This will prevent damage to the equipment due to lightning and power-line surges.

**18. Do not use this apparatus near water**---for example, near a bathtub, washbowl, kitchen sink, or laundry tub, in a wet basement, or near a swimming pool, and the like. Do not use immediately after moving from a low temperature to high temperature environment, as this causes condensation, which may result in fire, electric shock, or other hazards.

The apparatus shall not be exposed to dripping or splashing and that no objects filled with liquids, such as vases, shall be placed on the apparatus.

**19. Clean only with dry cloth**----Unplug this product from the wall outlet before cleaning. Do not use liquid cleaners or aerosol cleaners. Use a damp cloth for cleaning.

**20. Ventilation**----Do not block any ventilation openings. Install in accordance with the manufacturer instructions. The vents and other openings in the cabinet are designed for ventilation. Do not cover or block these vents and openings since insufficient ventilation can cause overheating and/or shorten the life of the product. Do not place the product on a bed, sofa, rug or other similar surface, since they can block ventilation openings. This product is not designed for built-in installation; do not place the product in an enclosed place such as a bookcase or rack, unless proper ventilation is provided or the manufacturer's instructions are followed.

**21.Heat sources**---Do not install near any heat sources such as radiators, heat registers, stoves, or other apparatus (including amplifiers) that produce heat.

**22.Panel protection**---The display panel used in this product is made of glass. Therefore, it can break when the product is dropped or impacted upon by other objects. Be careful not to be injured by broken glass pieces in case the display panel breaks.

**23.Pixel defect**---The display panel is a very high technology product, giving you finely detailed pictures. Occasionally, a few non-active pixels may appear on the screen as a fixed point of blue, green or red. Please note that this does not affect the performance of your product.

**Warning:** For continued safety, apparatus with class I construction shall be connected to a mains socket outlet with a protective earthing connection.

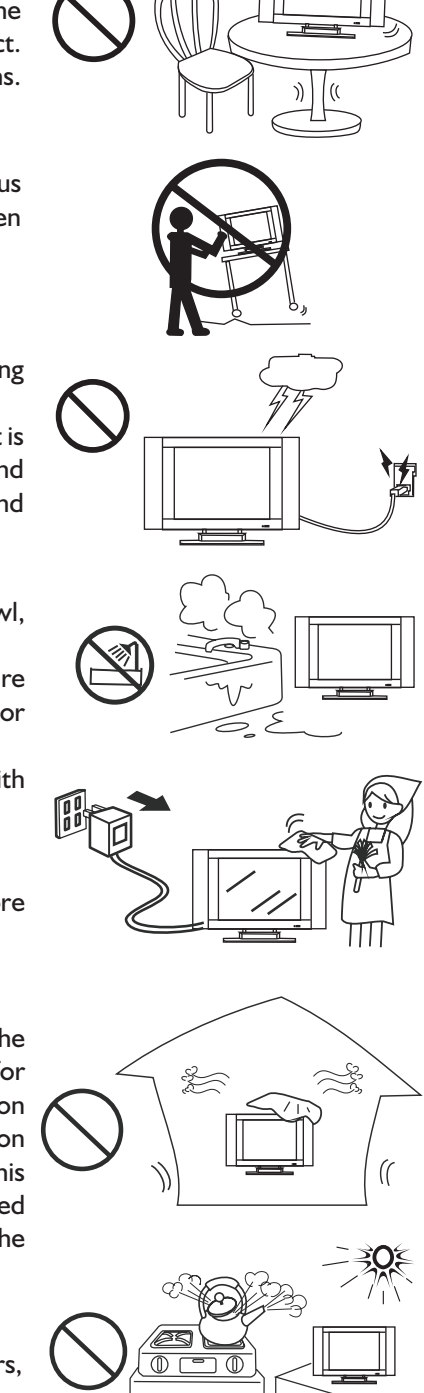

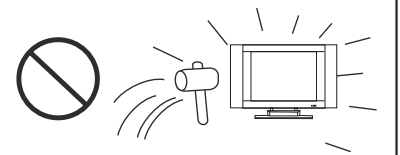

| About Touchousture | Do not use in hot and cold rooms (locations)                                                                                                    |
|--------------------|----------------------------------------------------------------------------------------------------|
| About lemperature  | <ul> <li>When the unit is used in rooms (locations) with low temperature, the picture may leave trails or appear slightly delayed. This is not a malfunction, and the unit will recover when the temperature returns to normal.</li> <li>Do not leave the unit in a hot or cold location. Also, do not leave the unit in a location exposed to direct sunlight or near a heater, as this may cause the cabinet to deform and the screen to malfunction.</li> <li>Storage temperature: 0°C to +50°C</li> <li>Working temperature: 5°C to +40°C</li> </ul> |
| About After-Image  | The extended use of fixed image programme material can cause a permanent after-<br>image on the screen.                                                                                                    |
|                    | This background image is viewable on normal programs in the form of a stationary fixed image. This type of irreversible screen deterioration can be limited by observing the following steps:                                                                                                    |
|                    | A. Reduce the brightness/contrast setting to a minimum viewing level.                                                                                                    |
|                    | B. Do not display the fixed image for extended periods of time.                                                                                                    |
|                    | C. Turn the power off when not in actual use.                                                                                                    |
|                    | Important Information Regarding Use of Video Games, Computers,<br>Captions or Other Fixed Image Displays.                                                                                                    |
|                    | • Do not allow a still picture to be displayed for an extended period, as this can cause a permanent after-image to remain on the screen.                                                                                                    |
|                    | Examples of still pictures include logos, video games, computer images, teletext and images displayed in 4:3 mode.                                                                                                    |
|                    | CAUTIONS:                                                                                                    |
|                    | • The permanent after-image on the screen resulting from fixed image use is not an operating defect and as such is not covered by the warranty.                                                                                                    |
|                    | • This product is not designed to display fixed images for extended periods of time.                                                                                                    |
| Cleaning and       | To clean this unit, wipe with a soft, dry cloth.                                                                                                    |
| Maintenance        | If the surfaces are extremely dirty, use a soft cloth dipped in a soap and water solution or a weak detergent solution.                                                                                                    |
|                    | • Use eyeglass cleaner to remove stubborn dirt from the screen.                                                                                                    |
|                    | <ul> <li>Never use alcohol, paint thinner or benzine to clean this unit.</li> <li>Before using a chemically treated cloth, read the instructions that came with the cloth carefully.</li> </ul>                                                                                                    |

# **Preparations**

# Using the Remote Control

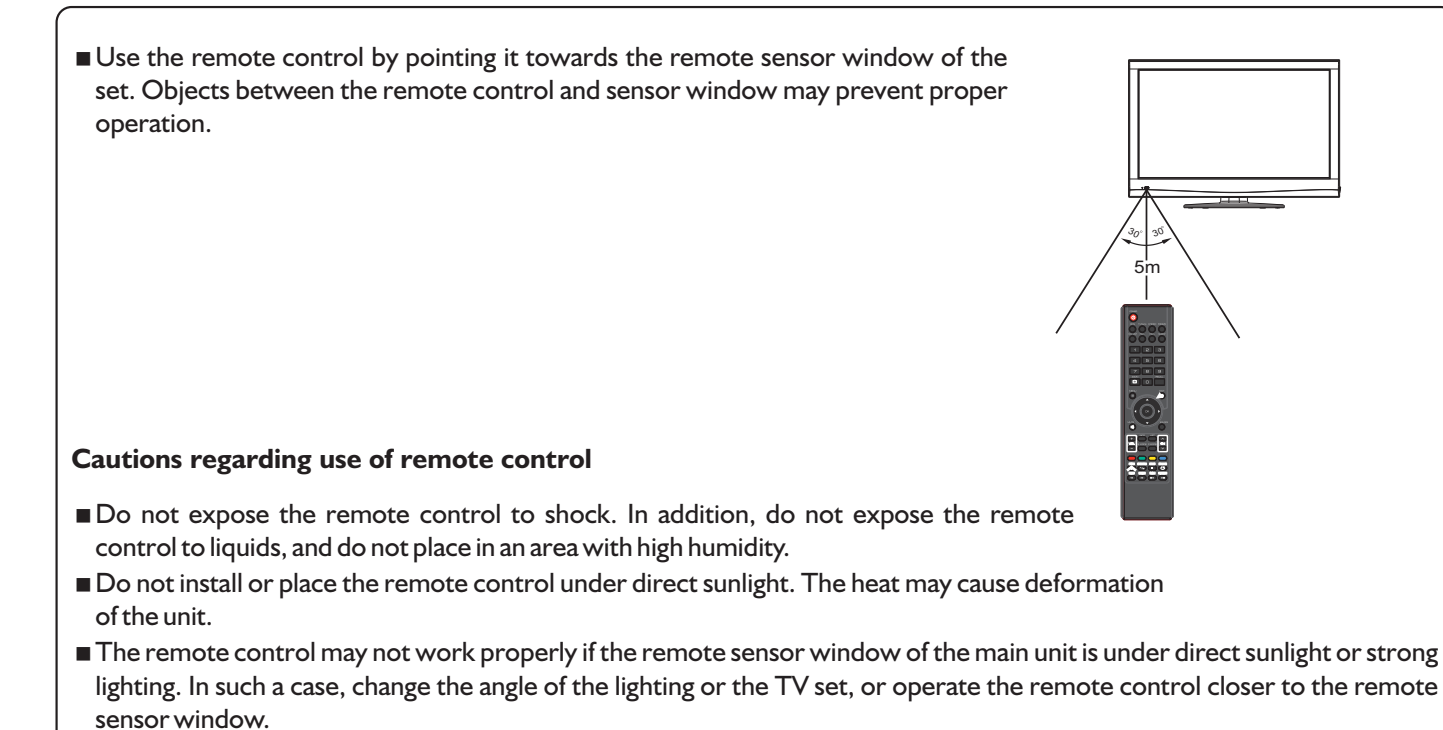

# Installing the Batteries

If the remote control fails to operate the TV functions, replace the batteries in the remote control.

- Open the battery cover.
- 2 Insert two size-AAA batteries.
  - (Place the batteries with their terminals corresponding to the (+) and (-) indications in the battery compartment.)
- 3 Replace the cover.

#### Precaution on battery use

Improper use of batteries can result in a leakage of chemicals and/or explosion. Be sure to follow the instructions below.

- Place batteries with their terminals corresponding to the (+) and (-) indications.
- Different types of batteries have different characteristics. Do not mix batteries of different types.
- Do not mix old and new batteries. Mixing old and new batteries can shorten the life of new batteries and/or cause old batteries to leak chemicals.
- Remove batteries as soon as they are non-operable. Chemicals that leak from batteries can cause a rash. If chemical leakage is found, wipe with a cloth.
- If the remote control is not used for an extended period of time, remove the batteries from the remote control.
- The batteries (battery pack of batteries installed) shall not be exposed to excessive heat such as sunshine, fire or the like.

# **Antenna Connection**

INSTALL the unit in a room where direct light will not fall upon the screen. Total darkness or a reflection on the picture screen may cause eyestrain. Soft and indirect lighting is recommended for comfortable viewing.

Optimum reception of colour requires a good signal and will generally mean that an outdoor antenna must be used. The exact type and position of the antenna will depend upon your particular area.

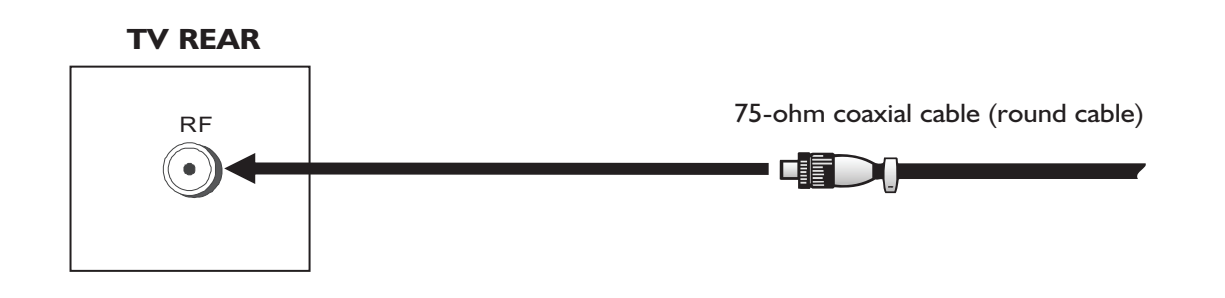

**Note** 

- It is recommended that the 75-ohm coaxial cable be used to eliminate interference and noise which may occur due to radio wave conditions.
- The antenna cable should not be bundled with the power cord.

# **Power Connection**

Insert the AC plug into a conveniently located AC outlet.

**Note** 

- This product should be operated only from the type of power source indicated on the marking label.
- Always unplug the AC cord from power outlet when not using for a long period of time.

# Main Unit (front view/side view)

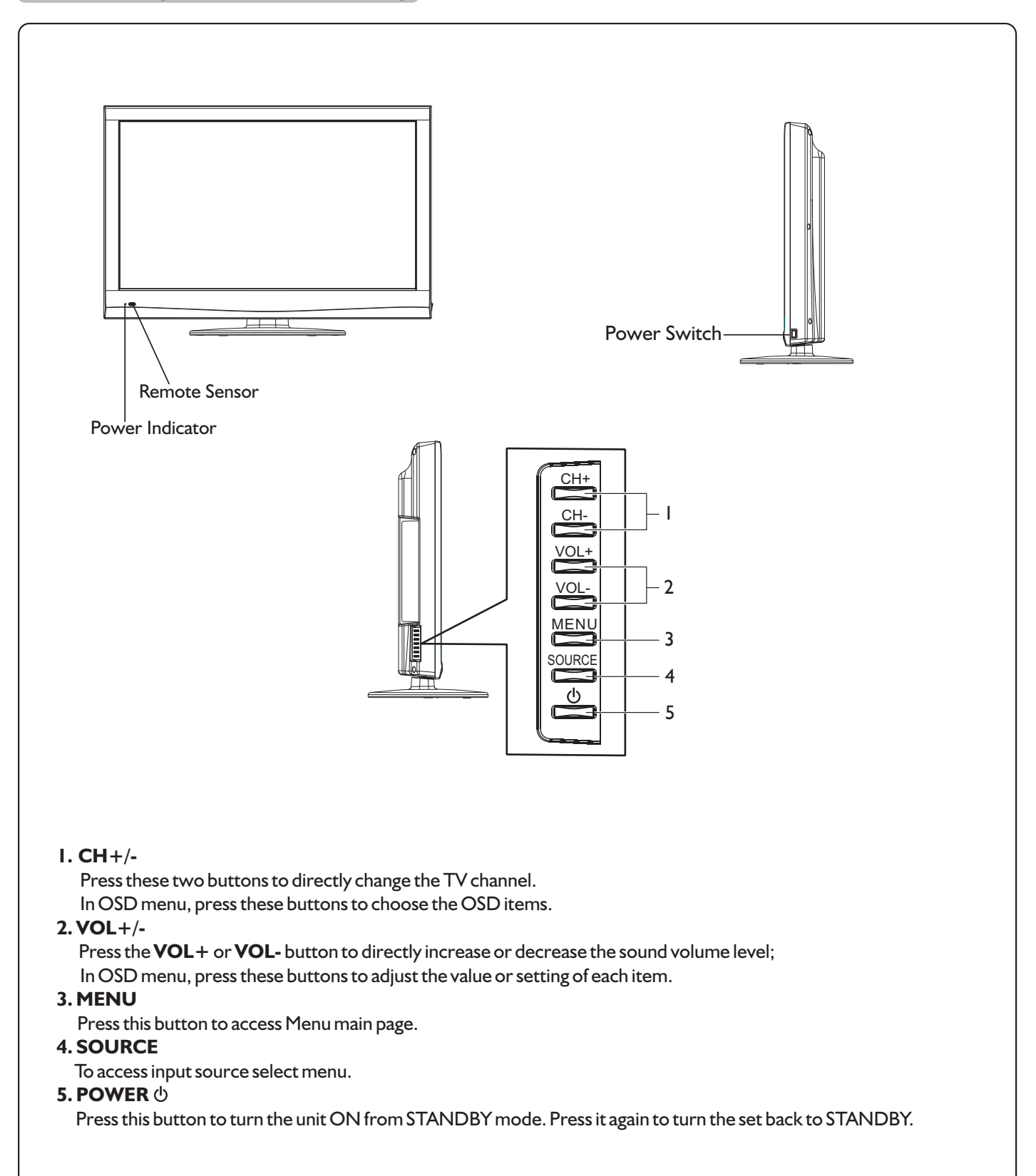

### **⊗Note**

Functions of CH+/-, VOL+/-, MENU, SOURCE and  $POWER \oplus$  are also provided to the remote control. This operation manual provides a description based on operating functions with the remote control.

# Main Unit (rear view)

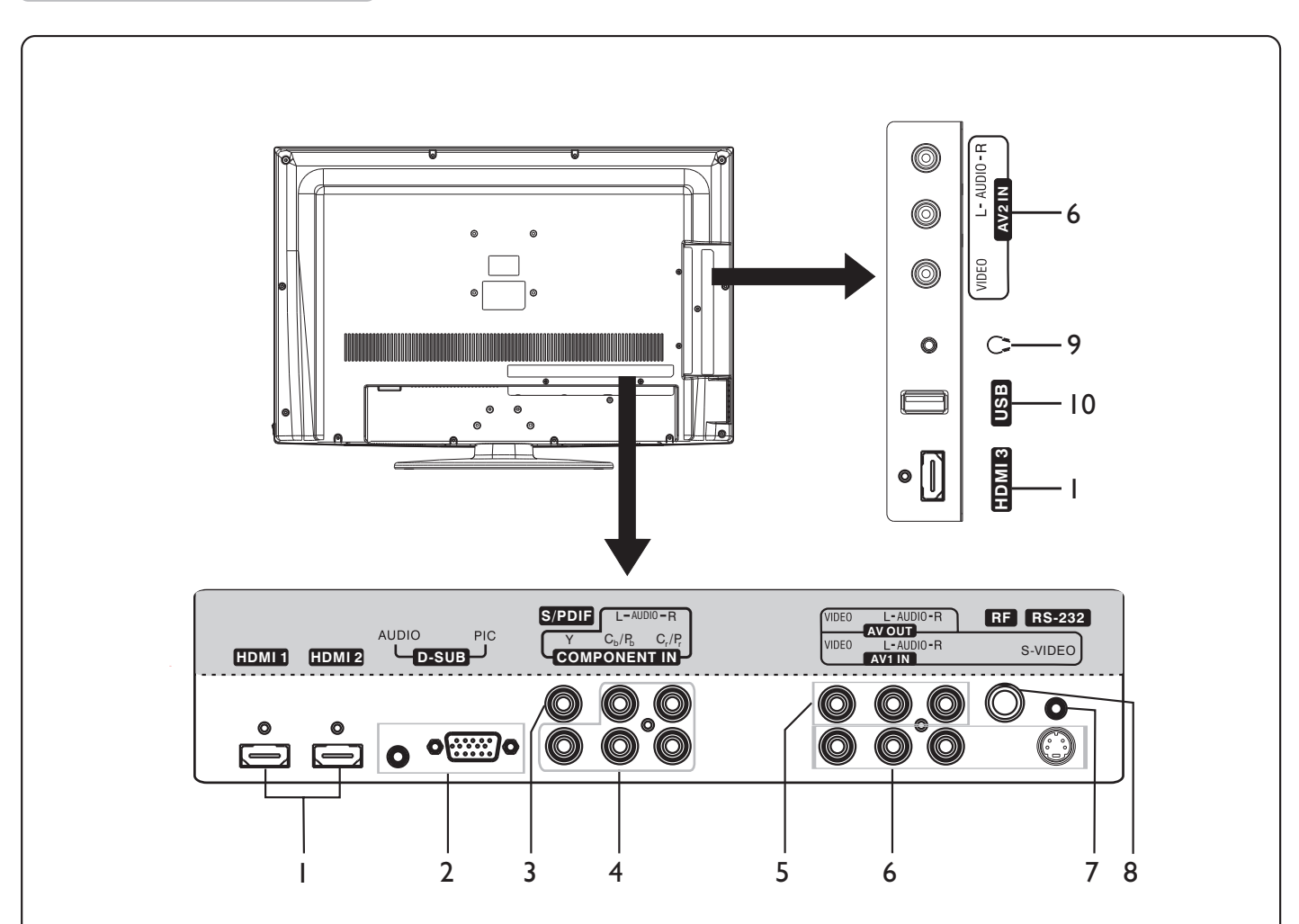

### I. HDMII/2/3 interface

To connect with those equipments with HDMI or DVI interface, for example, Set-top box or DVD player. (A HDMI-to-DVI adapter cable is required when you are connecting a DVI-equipped device to this TV.)

### 2. D-SUB input

Connect to the D-SUB/AUDIO output jack on your computer.

## 3. S/PDIF digital audio out terminal(coaxial)

Connect to the digital audio input of a digital audio component.

## 4. COMPONENT inputs

Connect to the audio and component output jacks of a DVD player or Set-Top Box.

# 5. AV outputs (Video, Audio L, R)

Connect to your VCR to record programs.

6. AVI/AV2 inputs (S-Video, Video, Audio L, R)

 $Receive \ video/audio \ signal \ from \ external \ sources \ such \ as \ VCR \ or \ DVD \ player.$ 

### 7. RS232 interface

For service use . The user cannot operate the unit through this terminal.

### 8. Antenna input

Connect to your cable system or outdoor antenna.

### 9. Headphone jack

Connect to your headphones.

### 10. USB port

For software upgrade only. The user cannot use it.

# Remote Control Unit

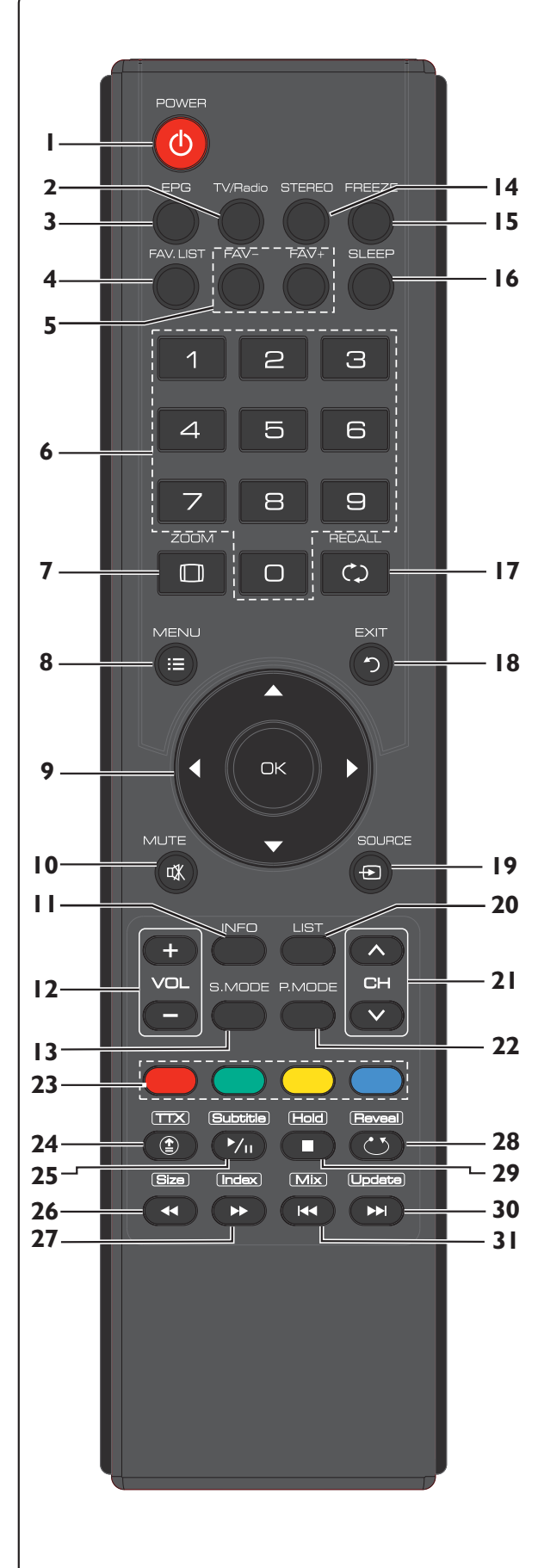

- **POWER:** Switches the TV power on or Standby.
- 2 TV/Radio: Switches between TV and Radio mode. (DTV only)
- **3 EPG:** Displays the Electronic program Guide (DTV only).
- **4 FAV.LIST:** Displays the favorite channel list.
- **5 FAV**+/**FAV**-: Selects the favorite channel.
- 6 0 9 number buttons: Press to enter channel numbers or input password.
- 7 **ZOOM:** Selects the screen size.
- **8 MENU:** Displays the main menu screen.
- 9 ▲/▼/ ↓ / OK: Press the arrows to navigate through the menus or adjust an item. Press OK to confirm a selection or enter a sub-menu.
- **10** MUTE: Mutes the sound.
- **INFO:** Displays the information banner.
- **12 VOL**+/-: Increases or decreases the volume.
- **3 S.MODE:** Selects sound mode.
- **14 STEREO:** Selects bilingual, stereo or mono (ATV only), or audio track(DTV only).
- **15 FREEZE:** To freeze current picture.
- **16 SLEEP:** Sets the sleep timer.
- **17 RECALL:** Returns to the previous channel.
- **18 EXIT:** Exits the menu screen.
- **19 SOURCE:** Displays input source menu.
- 20 LIST: Displays the channel list.
- **2** I  $CH \land / \lor$ : Changes channel up and down.
- **22 P.MODE:** Selects picture mode.
- **23 Coloured buttons (RED/GREEN/YELLOW/BLUE):** Functional button.

### Below is teletext control buttons:

- 24 TTX: Used to enter or exit teletext mode. (Teletext)
- **25** Subtitle: Displays the subtitle (DTV only), or the teletext subpage (ATV only).
- **26** Size: Press this button several times to display the upper, then the lower part of the screen and then return to the normal size teletext page. (Teletext)
- 27 Index: Press this button to view the main index page. (Teletext)
- 28 Reveal: To reveal or hide the concealed information. (Teletext)
- **29** Hold: To stop or resume sub-page acquisition. (Teletext)
- **30 Update:** Press the button to view the updated teletext page. (Teletext)
- **31** Mix: Press the button to display the Teletext on the screen with transparent background while viewing the TV programme simultaneously. (Teletext)

# Connections

# **Cautions Before Connecting**

- Carefully check the terminals for position and type before making any connections.
- The illustration of the external equipment may be different depending on your model.
- Loose connectors can result in image or colour problems. Make sure that all connectors are securely inserted into their terminals.
- Refer to the operating manual of the external device as well.
- When connecting an external device, turn the power off to avoid any issues.

# Connecting a VCR

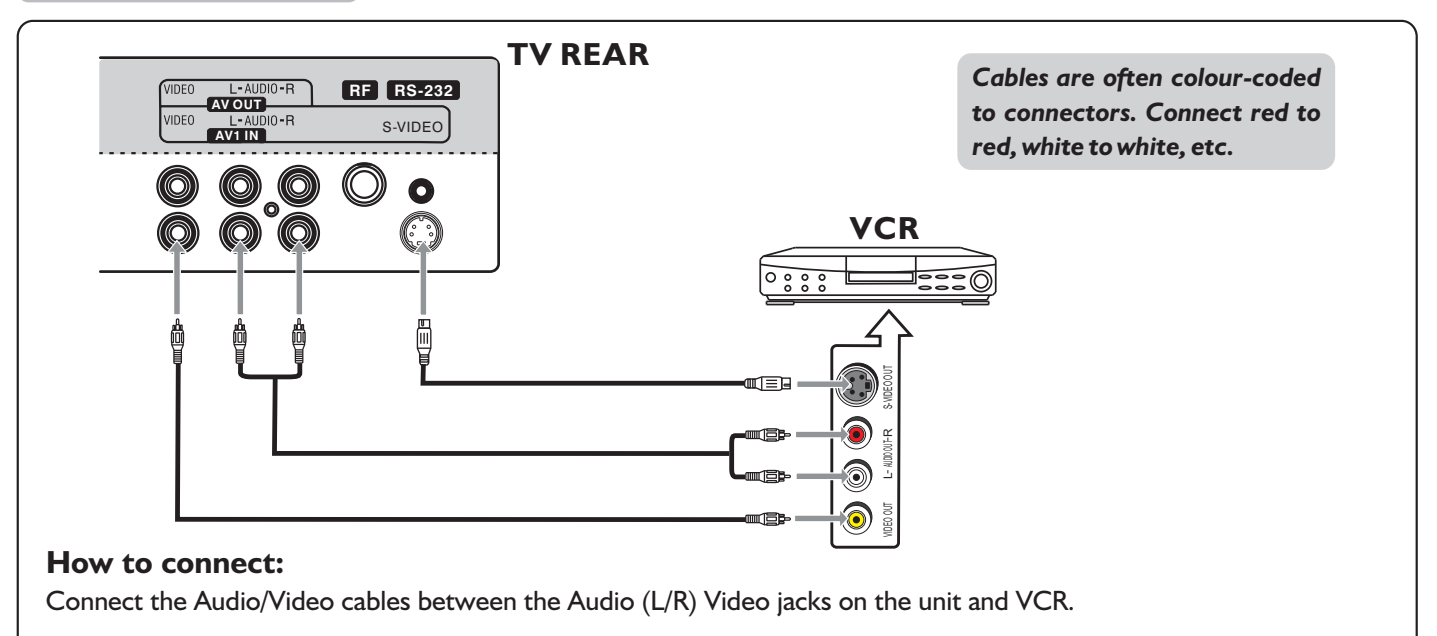

### 🚫 Note

The Video terminal of the AV1 INPUT and the S-Video terminal share the same audio input terminals. For better video, you can use the S-Video terminal if your source supports it .

# To play VCR

- I. Turn on your TV , press **SOURCE** button. The **Input Source** menu opens.
- 2. Press A/T to select **AVI** or **S-Video** and press **OK** to confirm.
- 3. Turn on your VCR, insert a videotape and press the play button.

# **Connecting Digital Coaxial Audio**

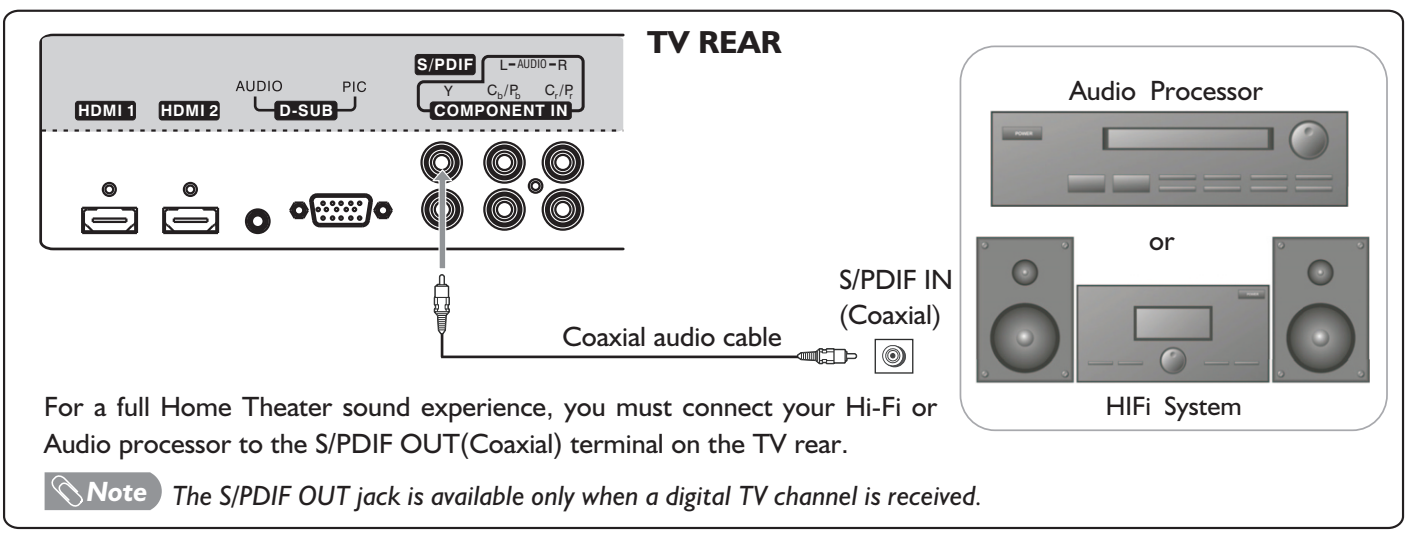

# **Connecting a Camcorder**

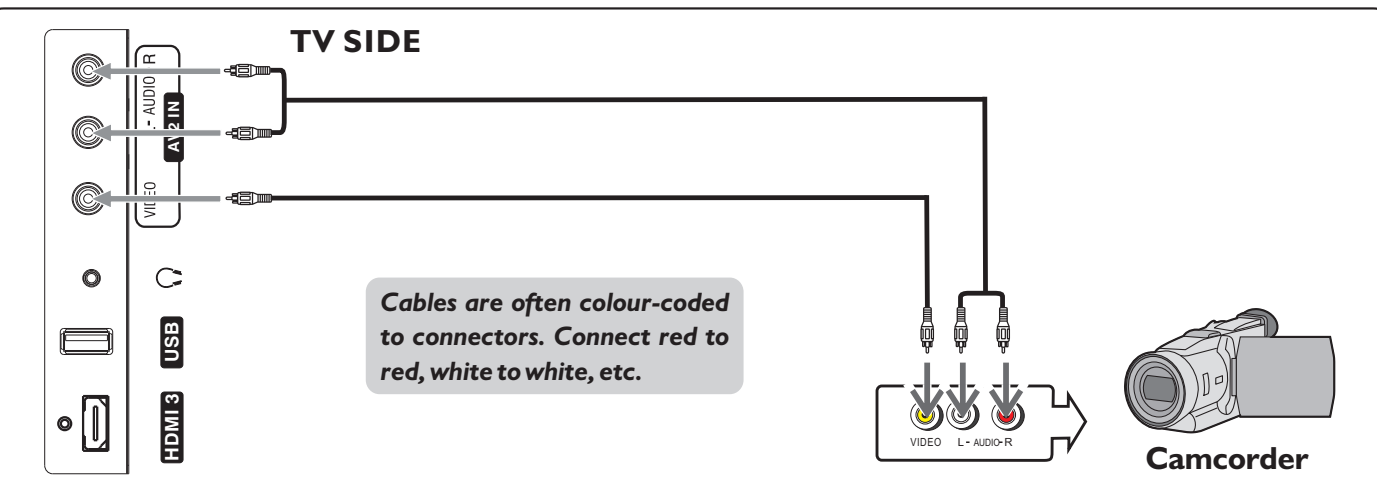

# How to connect:

Connect the Audio/Video cables between the Audio (L/R)/Video jacks on the unit and camcorder.

# To playback Camcorder

- I. Turn on your TV, then press **SOURCE** button. The **Input Source** menu opens.
- 2. Press or to select AV2, then press OK to confirm.
- 3. Turn on your camcorder and set it to output mode. (For details, refer to your camcorder user manual.)
- 4. Insert the tape into the camcorder and press **Play** button.

#### 🚫 Note

The operations of the camcorder may be different and is dependent on your model. Please read the user manual of your camcorder to confirm operation.

# Connecting a VCR (for Recording)

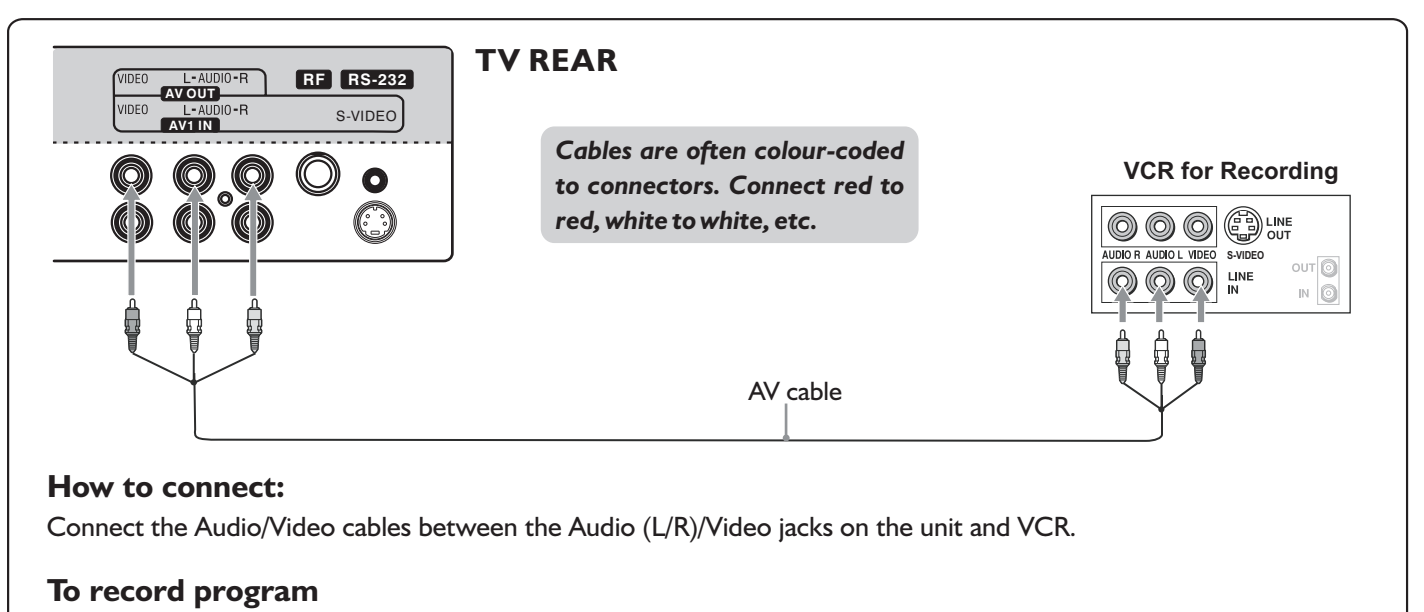

- I. Turn on your TV, select a program you wish to record.
- 2. Turn on your VCR, insert a videotape for recording.
- 3. Press the Record button to begin recording.

### **⊗Note**

• Only analog TV programs and AV input source can be output through the AV output jacks.

# **Connecting Component Video**

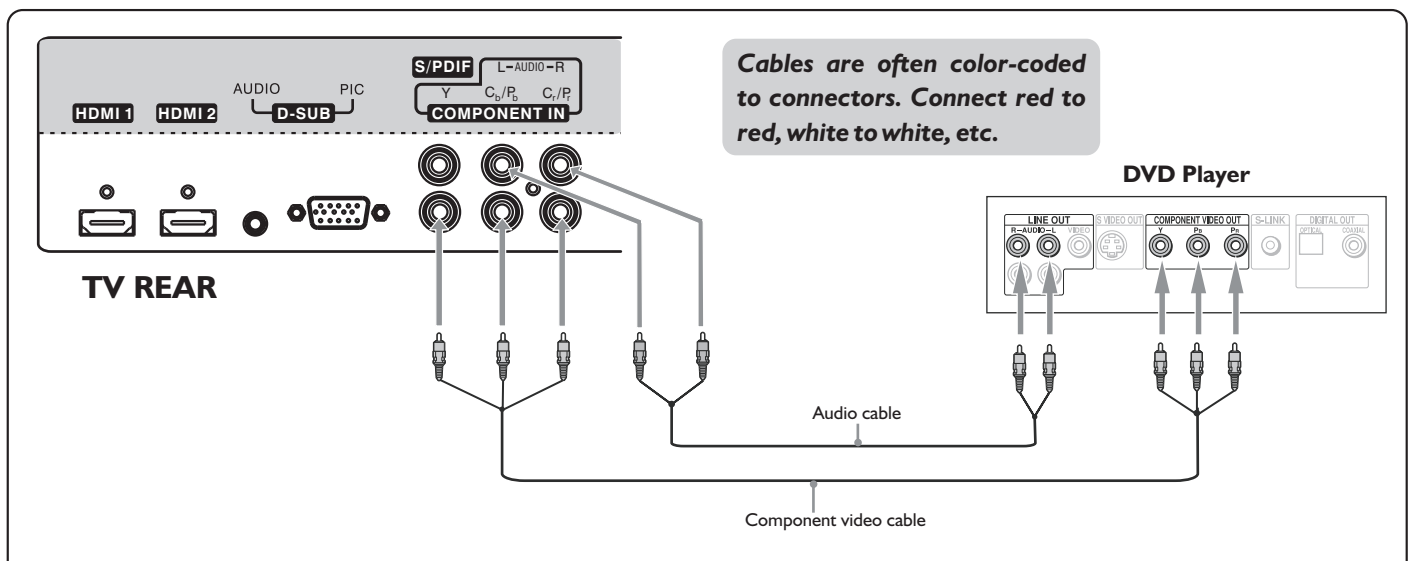

# To connect a device using component video:

Connect the Component Video cable between the Y, Cb/Pb, Cr/Pr input jacks on the unit and Y, Cb/Pb, Cr/Pr output jacks on the device .

Connect the Audio cable between the AUDIO input jacks on the unit and AUDIO output jacks on the device.

### To play component video from an external device:

- I. Turn on your TV, then press **SOURCE** button. The **Input Source** menu opens.
- 2. Press ▲ or ▼ to select **Component**, then press **OK** to confirm.
- 3. Turn on your external device and set it to the correct mode. See the device's user guide for more information.

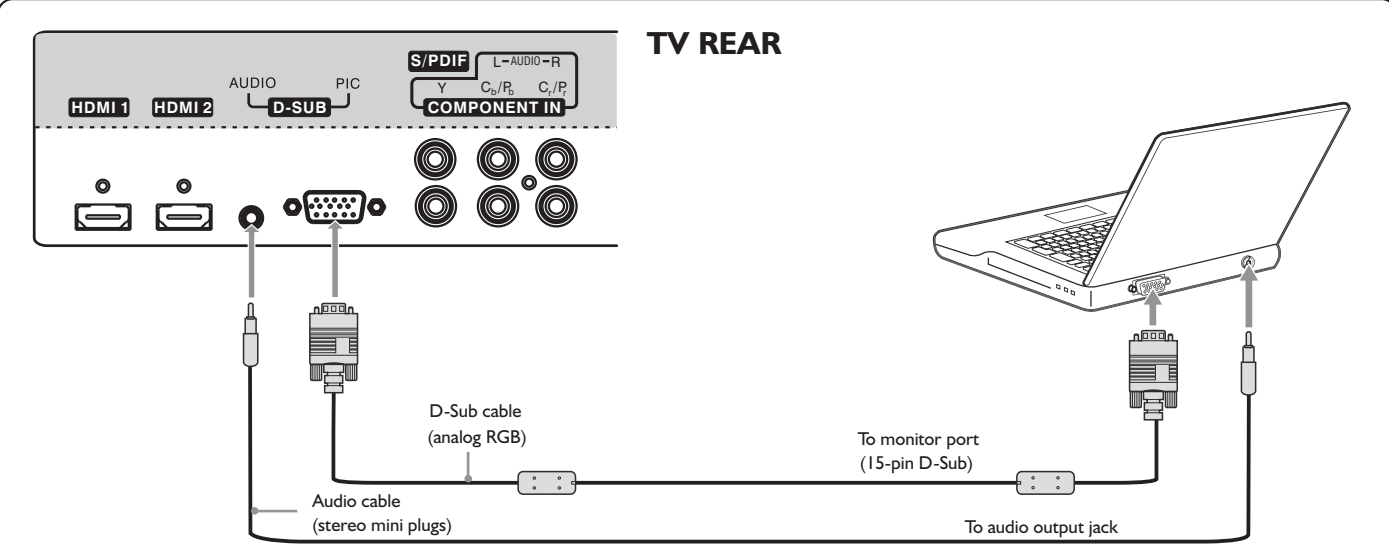

# **Connecting a Computer**

### How to connect:

Connect a D-Sub cable between the D-SUB jack on the computer and the D-SUB input jack on the unit.

Connect an Audio cable between the AUDIO output on the computer and AUDIO input jack on the unit.

# To play video from a computer

- I. Turn on your TV, then press **SOURCE** button. The **Input Source** menu opens.
- 2. Press or to select **D-SUB**, then press **OK** to confirm.
- 3. Turn on your computer, and adjust the display properties as required.

# Connecting an HDMI device

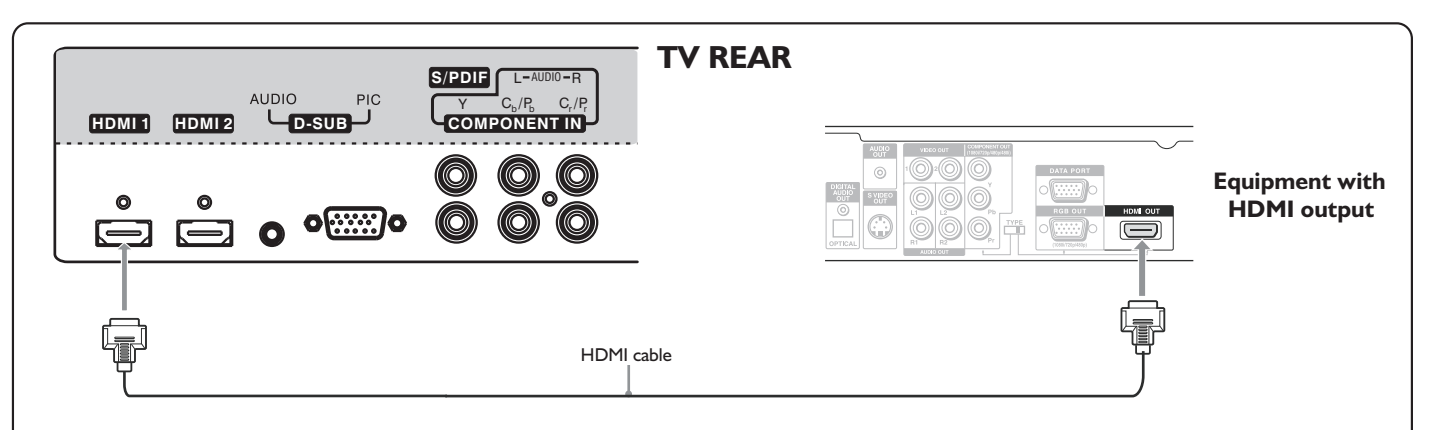

# How to connect a device using HDMI Connection:

Connect the HDMI cable between the HDMII, HDMI2 or HDMI3 interface on the unit and HDMI output on the device.

# To play from the device using HDMI:

- I. Turn on your TV, then press **SOURCE** button. The **Input Source** menu opens.
- 2. Press or to select HDMI1/HDMI2/HDMI3, then press OK to confirm.
- 3. Turn on your device and set it to the correct mode. See the device's user guide for more information.

#### **Note**

If the external device has DVI output only, use a DVI to HDMI adapter cable to connect to the HDMI terminal. Connect the audio cable to the D-SUB AUDIO IN jack on the TV rear.

# **Connecting Headphones**

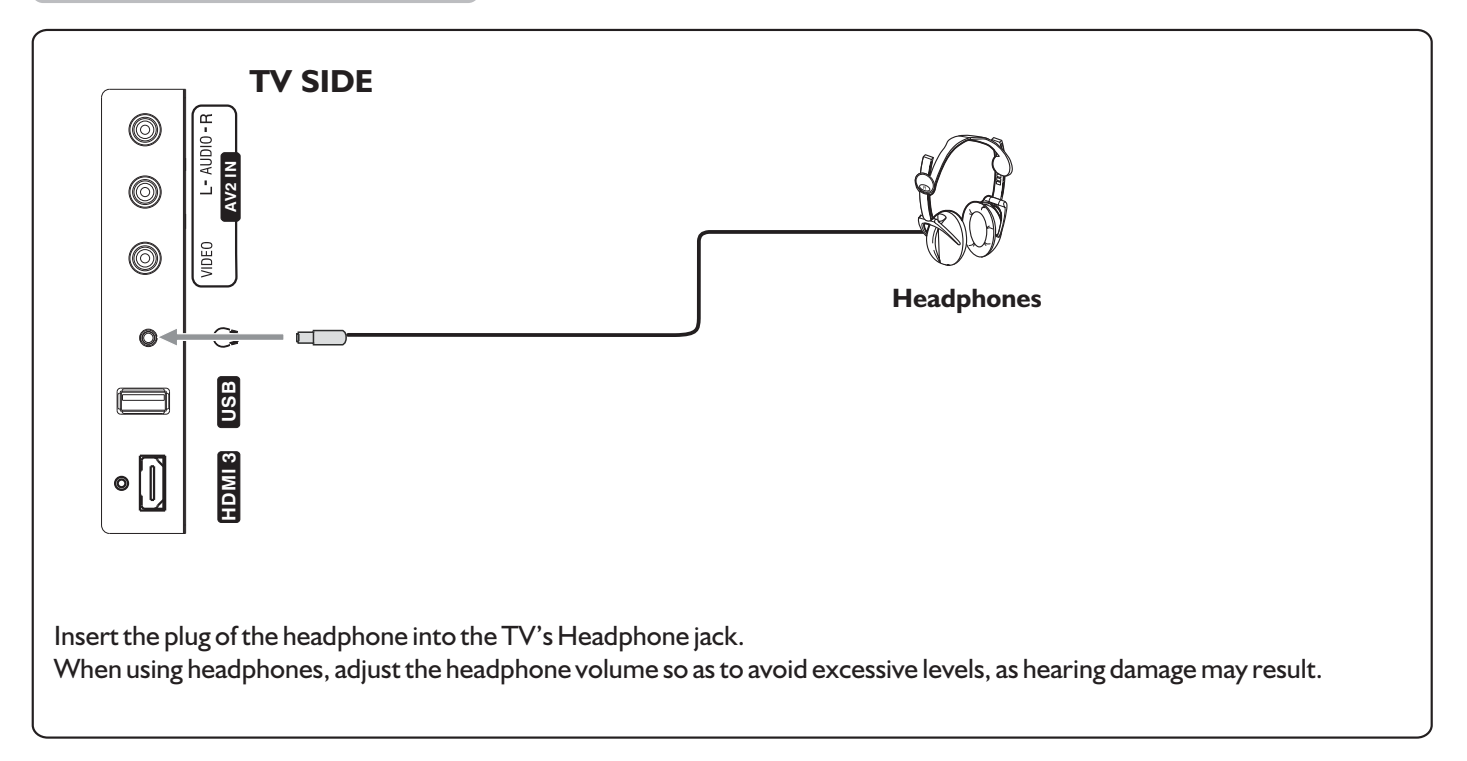

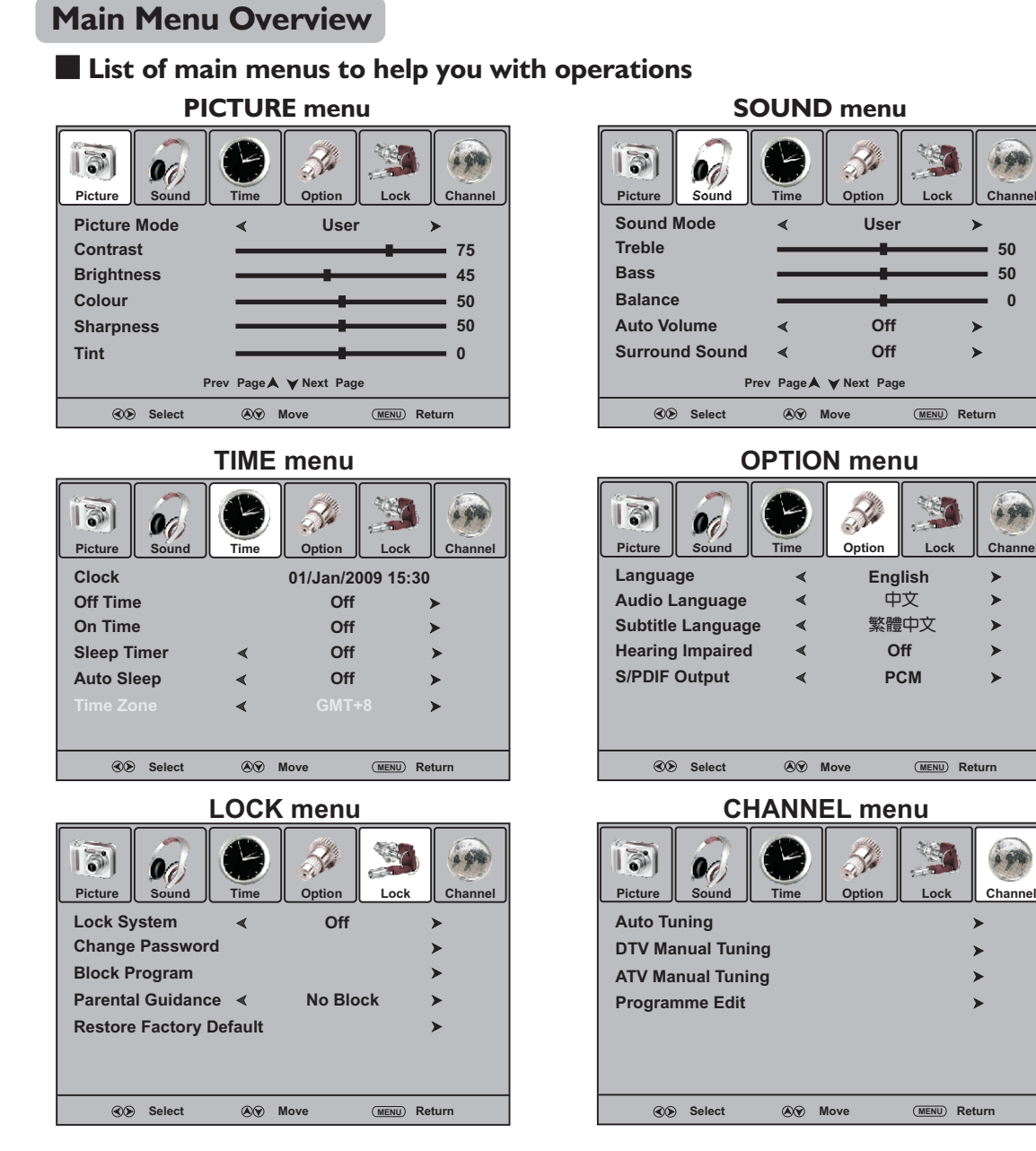

# To navigate through the OSD main menu

- With the power on, press **MENU** and the main menu screen displays.
- 2 Press ◀ or ▶ to select menu. Press ▼ or OK to access the menu.
- 3 Within the menu, press ▲, ▼, ∢ or ▶ navigate through the options or adjust an option. Press OK to confirm a selection or enter a sub-menu.
- 4 Press MENU to return to previous menu. Press EXIT to exit the menu screen directly. Or you may wait for a few seconds and the on-screen menu will disappear from the screen automatically.

#### **⊗Note**

- Some menu items may be different when the unit works in different mode, and menu items that are not selectable are grayed out.
- The **Picture** and **Sound** menu have more than one page, please use ▲ or ▼ to scroll through.
- The illustrations and on-screen displays in this manual are for explanation purpose (some are enlarged, others cropped) and may vary slightly from the actual ones.

# **Turning On/Off the Power**

# Turning On

Insert the power cord into the wall outlet. Press the **Power Switch** on the unit to power on.

If the unit is in standby mode, press **Power** (button on the unit or the remote control to turn on the unit, and you will be ready to use its features.

# Turning Off

With the power on, press the **Power**  $\bigcirc$  button on the remote control to turn off the unit, and put the unit in standby mode. To cut off the power completely, press the **Power Switch** directly.

# **First Time Setup**

The first time you use the TV, you need to set up the TV.

#### Make sure that:

- You have installed the batteries in the remote control.
- ${\scriptstyle \bullet}$  You have connected the TV to an antenna or cable TV outlet.
- You have connected the power cord.
- 2 Press **POWER**<sup>(1)</sup> to turn on the TV. After a few seconds the **Installation Guide** screen opens.

Highlight **Language** item, press ◀ or ► to select a desired OSD language.

- 3 Press ▲ or ▼ to select Auto Tuning item, and press ▶ or OK to access.
- 4 Now a confirmation box appears on the screen. Press ∢ or ▶ to highlight **Start** item, and press **OK** to begin the auto channel search. (To select **Cancel** item, use **OK** to confirm, then return to previous menu.)

| Installation Guide |                  |                    |      |  |
|--------------------|------------------|--------------------|------|--|
| Language           | <                | English            | >    |  |
| Auto Tuning        |                  |                    | >    |  |
| ок Start           |                  | EXIT               | EXIT |  |
| Ins                | tallatio         | n Guide            |      |  |
| Language           | <                | English            | >    |  |
| Auto Tuning        |                  |                    | >    |  |
| ок Start           |                  | EXIT               | EXIT |  |
| Langu region s     | election<br>tart | < HONGKC<br>Cancel | DNG► |  |

### **Note**

• In the confirmation box, the region selection item is defaulted to be HONGKONG and cannot be adjusted.

# **Selecting the Input Signal Source**

- Press SOURCE button.
- 2 Press ▼ or ▲ to select the input source. Options include:
  - **DTV** Watch the DTV signal.
  - **ATV**—Watch the ATV signal.
  - **AVI** Watch the signal from the AVI input terminals.
  - AV2 Watch the signal from the AV2 input terminals.
  - **S-Video** Watch the signal from the S-VIDEO input jack.
  - **Component** Watch the signal from the COMPONENT input terminals.
  - **D-SUB** Watch the signal from the D-SUB input jack.
  - **HDMII** Watch the signal from the HDMII input jack.
  - HDMI2 Watch the signal from the HDMI2 input jack.
  - HDMI3 Watch the signal from the HDMI3 input jack.
- **3** Press  $\checkmark$ ,  $\triangleright$  or **OK** to confirm the selection.

# **Displaying the Information Banner**

Press the **INFO** button to display the information banner. The information banner displays current status information such as the channel number and signal source.

Depending on the mode, different information is displayed. In DTV mode, more information will be displayed. Below is an example banner in DTV mode.

| 2 ABC TV iNev<br>DTV IIIIIIII<br>MPEG SD                                             | vs                                          |                             |
|--------------------------------------------------------------------------------------|---------------------------------------------|-----------------------------|
| British Isles: A N<br>Fri, Feb 27 2008<br>Subtitle English<br>Reserved for future us | latural History<br>11:05 -<br>Teletext 576i | 11:08<br>—— 12:00<br>Next ≽ |

In DTV mode, the information banner may contain:

- Channel number and name.
- Current time.
- Current program name, start and end play times.
- Next program name and start and end play times.
- TV or Radio.
- Audio mode, audio track.
- Signal strength for current channel.
- Signal resolution.
- Subtitle, teletext.

#### **Note**

• The above OSD is only served as an example, and it is in DTV mode.

• Information banner content varies, depending on the broadcaster and your settings.

### **Freezing the Picture**

Press the FREEZE button to freeze the image on the screen (the video sources still run). Press it again to reactivate the image.

#### **Note**

- If a fixed image is displayed on the screen for a long time, that fixed image may become imprinted on the screen and remain visible. Therefore do not freeze the picture for a long time.
- In some mode, the FREEZE function can not work.

| Input Source          |  |  |
|-----------------------|--|--|
| DTV                   |  |  |
| ATV                   |  |  |
| AV1                   |  |  |
| AV2                   |  |  |
| S-Video               |  |  |
| Component             |  |  |
| D-SUB                 |  |  |
| HDMI1                 |  |  |
| HDMI2                 |  |  |
| HDMI3                 |  |  |
| (A)♥ Move (ৰ)♥ Select |  |  |

Note: Be sure to select the proper input source (ATV/DTV) before operation.

# Auto Channel Search

You should perform an auto channel search to search for all channels available and stores them in memory.

- Press **MENU** and the main menu screen displays.
- 3 Highlight Auto Tuning item, and press > or OK to access.
- 4 Now a confirmation box appears on the screen. Press 4 or ▶ to highlight **Start** item, and press **OK** to begin the auto channel search. (To select **Cancel** item, use **OK** to confirm, then return to previous menu.)
- 5 Then the TV begins memorizing all ATV/DTV channels available in your area. During the process, you can press **MENU** to skip the search, or **EXIT** to exit the search.

#### **Note**

• In the confirmation box, the **region selection** item is defaulted to be **HONGKONG** and cannot be adjusted.

# Manual Searching for DTV programs

If desired digital programs cannot be searched by Auto Tuning, you can make use of **DTV Manual Tuning** to search programs manually.

- In Channel menu, press riangleright or riangleright to select DTV Manual Tuning item, then press riangleright or OK to access.
- 2 Highlight **UHF CH** item, press ◀ or ▶ button to select your desired channel number.
- **3** Press **OK** to begin the manual DTV channel search.

At the bottom of the menu screen the **DTV Signal** strength bar is displayed. You can make use of it to check how strong your DTV signal is and whether you need to adjust your antenna or digital cable input. The higher the signal strength is, the less likely you are to experience picture degradation.

4 Then all the digital programs available in this channel will be searched and stored. During the process, you can press **MENU** or **EXIT** to exit the search.

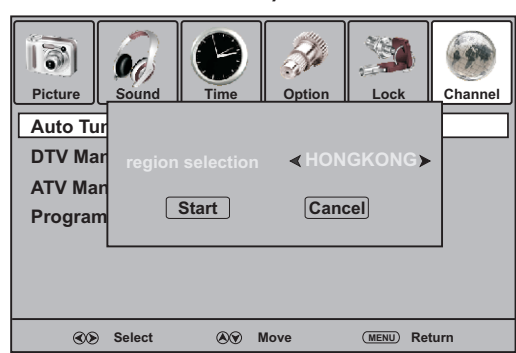

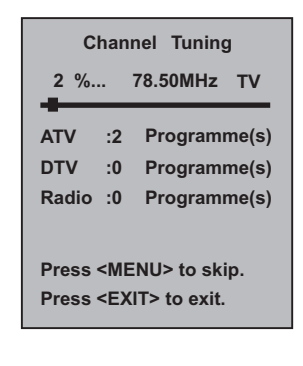

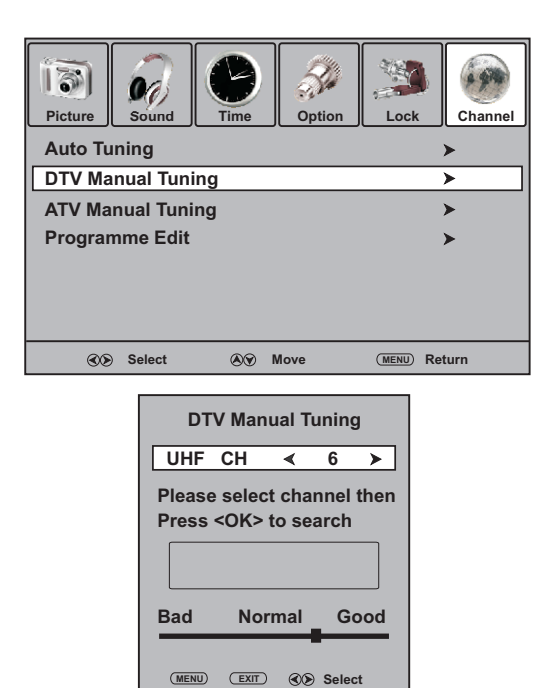

# Manual Searching for ATV programs

If desired analog programs cannot be searched by Auto Tuning, you can make use of **ATV Manual Tuning** to search programs manually.

- In Channel menu, press ▼ or ▲ to select ATV Manual Tuning item, then press ▶ or OK to access.
- 3 Use or to select **Search** item, press or to begin the manual ATV channel search.

Press ▶, the unit searches towards higher frequency; Press ◀, the unit searches towards lower frequency.

4 The search stops when a program is found and this program will be stored in current channel, then press the **RED** button to save. During the process, If you want to stop the search , please press **EXIT** button.

# Manual Fine Tuning

Fine Tuning is not necessary under normal conditions. However, in area of inferior broadcast conditions where adjustment is necessary for a better picture and sound effect, use Fine Tune.

- 2 Press ▼ or ▲ to select **Fine-Tune** item, and then use ◀ or ▶ button to fine tune until the best possible picture and sound are obtained. Press **RED** button to save the effect.
- 3 Press **MENU** to return to previous menu. Press **EXIT** to exit the menu screen directly.

#### **Note**

• Fine Tune is only for analog TV program.

# **Setting Audio System**

Normally it is unnecessary to set audio system. However, if abnormal sound occurs, you may try to adjust the audio system.

- Navigate to **ATV Manual Tuning** submenu, press ▲ or ▼ to highlight the **Audio System** item.
- 3 Press **MENU** to return to previous menu. Press **EXIT** to exit the menu screen directly.

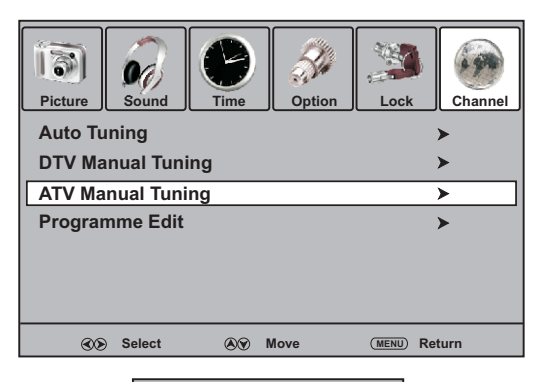

| ATV Manual Tuning |        |  |
|-------------------|--------|--|
| Storage To        | 1      |  |
| Colour Syste      |        |  |
| Audio Syste       | m BG   |  |
| Current CH        | 1      |  |
| Search            | < >    |  |
| Fine-Tune         | < ≻    |  |
| Frequency         |        |  |
| EXIT SAVE         | Select |  |

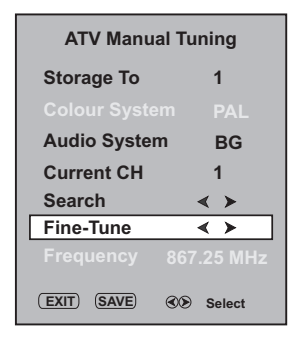

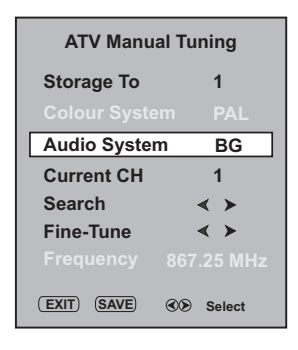

# Labeling Channels

If required, you can give a name to the programs.

- Press **MENU** and the main menu screen displays.
- 2 Press ← or ▶ to select Channel menu, press or OK to access the menu.
- 3 Press ▼ or ▲ to select **Programme Edit** item, press ▶ or **OK** to open the **Programme Edit** menu.
- 4 Within the program list, press riangleright or ▲ to select a channel you want to edit, press **GREEN** button to start to label. Then a name symbol appears alongside.
- 5 Use or to select character to input, use or to move the cursor.

To delete the inputting, please press **RED** button. After finishing inputting, press **OK** to confirm. The maximum length of label is 5 characters.

Repeat the above steps to set up more channel labels.

#### **Note**

- The labels of DTV channels are automatically assigned and cannot be changed by user.
- There will be no NAME item in DTV mode.

# **Setting Favorite Channels**

You can set up favorite channels list so that you can quickly browse through your favorite channels by using Favorite button.

- Navigate to the **Channel** menu, press ▲ or ▼ to select **Programme Edit** item, press ► or **OK** to open the **Programme Edit** menu.
- 2 Use ▼ or ▲ to select your favorite program, use **FAV.LIST** button to mark the selected program as favorite (a favorite symbol ♥ appears). To cancel the favorite mark, just press **FAV.LIST** button again and the symbol ♥ disappears. If the program list has more than one page, you can press **CH**∧/∨ to scroll the page. Repeat the above steps to set more favorite programs.

**3** To exit, press **EXIT** button.

Now you can press **FAV.LIST** button to display the favorite list, press  $\checkmark$  or  $\land$  to browse through the favorite programs and press **OK** to access the channel. Or you can use **FAV**+/**FAV**- to cycle among the favorite channels.

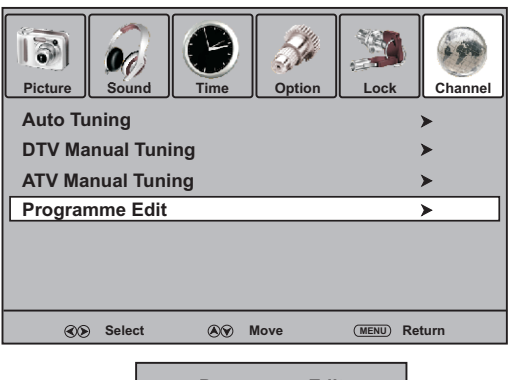

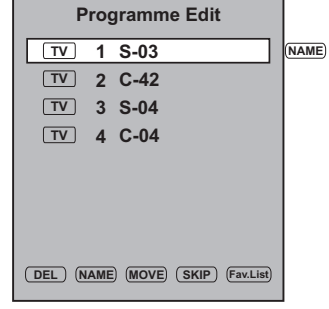

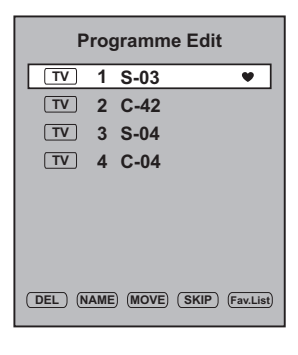

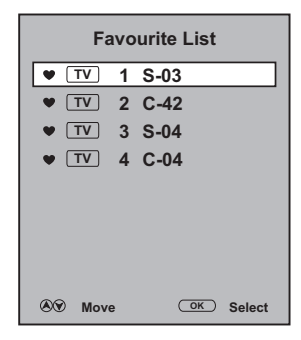

# To skip unnecessary channels

After auto search, you can skip unnecessary channels so that only the channels you want to watch can be selected by  $CH^//CH^{-1}$ .

- Navigate to **Channel** menu and press  $\checkmark$  or  $\blacktriangle$  to select **Programme Edit** item and then press  $\triangleright$  or **OK** to access.
- 2 Press or to select your unwanted channel, press **BLUE** button and a skip symbol appears alongside the selected channel in the list, which means this channel will be skipped.
- 3 If you want to skip more channels, repeat the above steps to set more skip symbols to more channels. Press EXIT to quit the list. Now when you press CH∧/∨, these unwanted channels will be skipped.

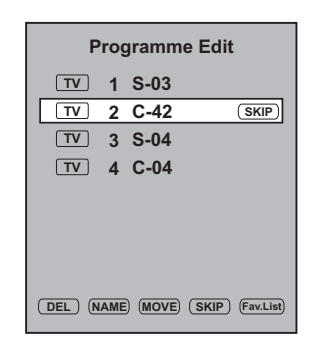

#### **Note**

- If the Programme Edit menu has more than one page, you may press CHA/V to scroll the page upward or downward.
- To restore a skipped channel, navigate to the Programme Edit menu, select the channel and press BLUE button to cancel the skip symbol.

# To sort channels

This function allows you to arrange the channel order.

- Select the channel you want to move in the **Programme Edit** menu.
- 2 Press **YELLOW** button and a move symbol appears alongside the selected channel in the list, then use riangle or riangle to move the channel upward or downward to a desired new position. Press **YELLOW** button again to finish the sorting.
- **3** Repeat the above steps for each channel you wish to move.

#### **Note**

• If the Programme Edit menu has more than one page, you may press CH//v to scroll the page upward or downward.

- The order of the DTV channels is automatically assigned and cannot be changed by user.
- There will be no MOVE item in DTV mode.

# To delete channels

This function allows you to delete your unwanted channels.

- Select the channel you want to delete in the **Programme Edit** menu.
- 2 Press **RED** button and a delete symbol appears alongside the selected channel in the list. Press **RED** button again to finish the delete.
- **3** Repeat the above steps for more channels you want to delete.

#### **Note**

- If the Programme Edit menu has more than one page, you may pres **CH**/V to scroll the page upward or downward.
- The deleted channels cannot be found unless you perform a channel search again.

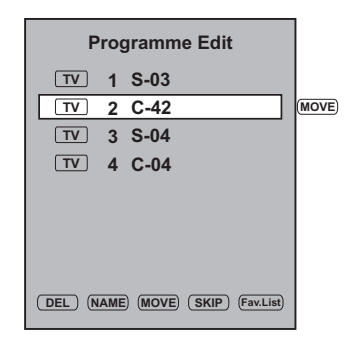

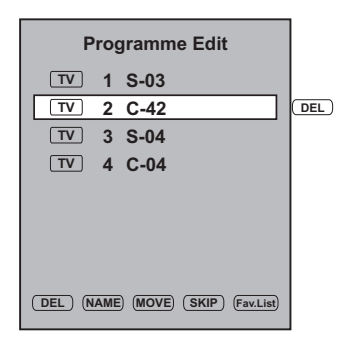

# **Channel and program Selection**

Please note: your new TV is capable of receiving both radio and TV broadcasts. And for TV reception, your new TV is capable of receiving both traditional analog channels and digital channels.

When watching digital TV program and you want to listen to radio program, simply press TV/Radio button to switch. To return to TV program, press TV/Radio button again. (When watching analog TV program, the TV/Radio button does not work.)

The TV allows channel and program selection in the following ways:

# ■ Method I— Using CH∧ or CH∨

Press the CH  $\land$  or CH  $\lor$  to cycle among all available channels. The skipped channels can not be selected by CH  $\land$  or CH  $\lor$  button.

#### **Note**

• By using  $CH \land$  or  $CH \lor$ , you can not select analog channels in DTV mode, or digital channels in ATV mode.

# Method 2— Using RECALL button

Press **RECALL** to switch to the previously tuned channel. Press **RECALL** again to switch back to the currently tuned channel.

#### **Note**

• RECALL will not work if no channel has been changed after TV is turned on.

# Method 3— Using 0 – 9 and OK button

Press the **0** – **9** number buttons to input a channel number, then wait for some seconds or press **OK** to go directly to that channel.

When selecting, the TV will indicate the channel through the information banner.

#### **Note**

- By using **0 9** number buttons, you can not select analog channels in DTV mode, or digital channels in ATV mode.
- When in Radio mode, you can press TV/Radio button to switch to TV mode.

### Method 4— Using channel list

Press **LIST** button to display the channel list. Use  $\blacktriangle$  or  $\checkmark$  to select a channel and then press **OK** button.

#### **Note**

• If the channel list has more than one page, you may press **CH** $\wedge$ / $\vee$  to scroll the page upward or downward.

|       | Channe | l List    |
|-------|--------|-----------|
| TV    | 1 S-03 |           |
| TV    | 2 C-42 |           |
| TV    | 3 S-04 |           |
| TV    | 4 C-04 |           |
|       |        |           |
|       |        |           |
|       |        |           |
|       |        |           |
| ® Э м | ove    | ок Select |

### Method 5— Using favorite channel list

After you have created the favorite channel list, you can press **FAV.LIST** button to display the favorite channel list. Use  $\blacktriangle$  or  $\checkmark$  to select a channel and then press **OK** button.

#### Note

• You can directly press FAV + / FAV - button to cycle among the favorite channels.

| Favourite List |   |      |        |
|----------------|---|------|--------|
| VT V           | 1 | S-03 |        |
| • TV           | 2 | C-42 |        |
| ♥ TV           | 3 | S-04 |        |
| • TV           | 4 | C-04 |        |
|                |   |      |        |
|                |   |      |        |
|                |   |      |        |
|                |   |      |        |
| A Mov          | ~ | OK   | Soloct |

# **Picture Adjustment**

# **Customizing the Picture**

Press **MENU** and the main menu screen displays.

Description

- 2 Press ← or → to select **Picture** menu, press or **OK** to access the menu.
- 3 Within the menu, press ▲, ▼, 4 or ▶ to navigate through the options or adjust an option.
- 4 Press **MENU** to return to previous menu. Press **EXIT** to exit the menu screen directly.

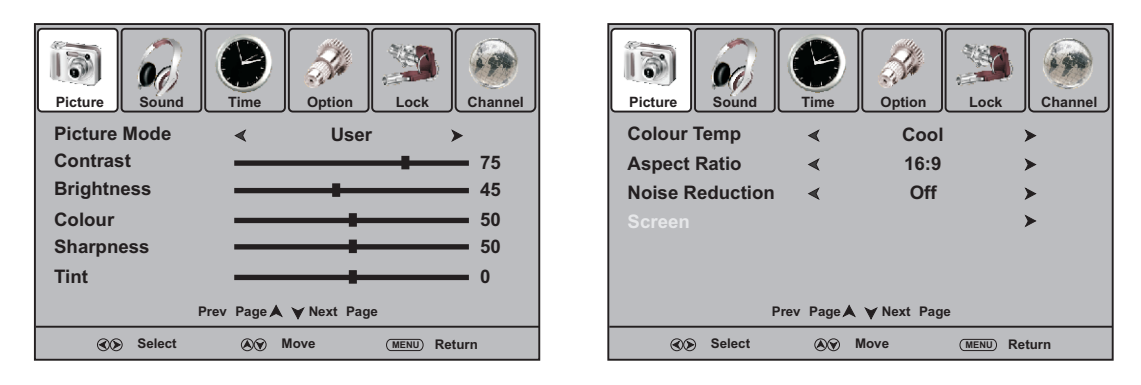

#### Option

| Picture Mode | Selects a desired picture mode. | You can select from Dynamic | , Standard, Mild and User. |
|--------------|---------------------------------|-----------------------------|----------------------------|
|--------------|---------------------------------|-----------------------------|----------------------------|

|                                               | Dynamic: Select for a bright and vivid picture.                                                                                                    |  |  |  |
|-----------------------------------------------|----------------------------------------------------------------------------------------------------|--|--|--|
|                                               | Standard: Select for a standard picture.                                                                                                    |  |  |  |
|                                               | Mild: Select for a finely detailed picture.                                                                                                    |  |  |  |
|                                               | User: The picture quality you set.                                                                                                    |  |  |  |
| <b>Note:</b> To quickly cho                   | ange the picture mode, press the <b>P.MODE</b> button on the remote control repeatedly.                                                                                                    |  |  |  |
| Contrast                                      | Adjusts image contrast.                                                                                                    |  |  |  |
| Brightness                                    | Adjusts screen brightness for easier viewing of dark picture such as night scenes and black hair.                                                                                                    |  |  |  |
| Colour                                        | Adjusts colour saturation.                                                                                                    |  |  |  |
| Sharpness                                     | Adjusts image sharpness and displays a sharp image.                                                                                                    |  |  |  |
| Tint                                          | Adjusts tint for image.                                                                                                    |  |  |  |
| Note: The Tint iter                           | n is only for NTSC system.                                                                                                    |  |  |  |
| Colour Temp                                   | Selects one of three automatic colour adjustments. Sets to <b>Warm</b> to enhance hotter colours such as red, or set to <b>Cool</b> to see less intense colours with more blue. You can select from <b>Warm</b> , <b>Cool</b> and <b>Normal</b> . |  |  |  |
| Aspect Ratio                                  | You can select the aspect ratio (display proportions) according to your video signal type or personal preference. You can select from 16:9, 4:3, Auto, Zoom1 and Zoom2.                                                                           |  |  |  |
|                                               | 16:9: Displays a 16:9 picture.                                                                                                    |  |  |  |
|                                               | 4:3: Displays a 4:3 picture.                                                                                                    |  |  |  |
|                                               | Auto: Displays picture automatically in proper ratio.                                                                                                    |  |  |  |
|                                               | Zoom I: Stretches the vertical length of the picture.                                                                                                    |  |  |  |
|                                               | <b>Zoom2:</b> Stretches the horizontal width and vertical length of the picture.                                                                                                    |  |  |  |
| <b>Note:</b> 1. You can pro<br>2. For the sak | ess the <b>ZOOM</b> button repeatedly to select a desired aspect ratio.<br>e of protecting the screen, please do not display the image in 4:3 mode for extended period of time.                                                                   |  |  |  |

**Noise Reduction** Select from Low/Middle/High to reduce noise in the picture, commonly called snow. Select Off to turn off this function.

# **Sound Adjustment**

# Adjusting the Volume

# Using the volume buttons (VOL+ and VOL - )

Press the **VOL** + or **VOL**- to increase or decrease the volume.

# Using the MUTE

Press the **MUTE** button to temporarily turn off all sound. To restore the sound, press the **VOL** +/- or **MUTE** button again.

# Adjusting the Sound

- Press **MENU** and the main menu screen displays.
- 2 Press ◀ or ▶ to select **Sound** menu, press ▼ or **OK** to access the menu.
- 3 Within the menu, press ▲, ◄, ◀ or ▸ to navigate through the options or adjust an option.
- 4 Press **MENU** to return to previous menu. Press **EXIT** to exit the menu screen directly.

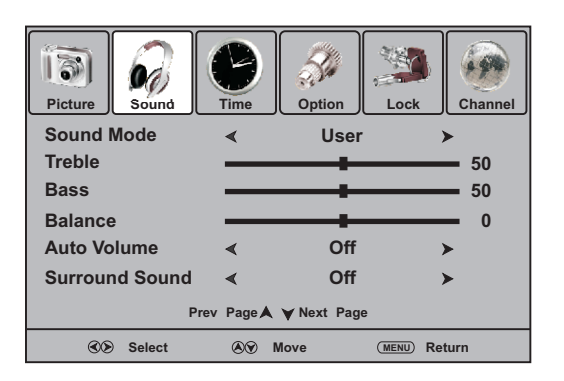

Description

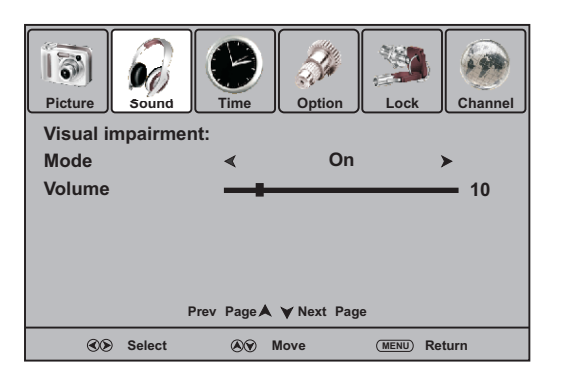

#### Sound Mode

Selects a desired sound mode. You can select from **Standard**, **Music**, **Movie**, **Sports** and **User**.

Standard: Select for normal programs.

**Music:** Select for a music program.

**Movie:** Select for a movie program.

Sports: Select for a sports program.

**User:** The sound quality you set.

Note: To quickly change the sound mode, press the S.MODE button repeatedly.

| Treble                                                                                        | Adjusts Treble (high sounds).                                                                                                    |  |
|-----------------------------------------------------------------------------------------------|----------------------------------------------------------------------------------------------------|--|
| Bass                                                                                          | Adjusts Bass (low sounds)                                                                                                    |  |
| Balance                                                                                       | Adjusts volume balance (left and right volumes).                                                                                                    |  |
| Auto Volume                                                                                   | Select <b>On</b> to equalize overall volume levels across all channels.<br>Select <b>Off</b> to turn off the auto volume control.                                                                                                    |  |
| Surround Sound                                                                                | Select <b>On</b> to turn on the surround sound effect. The benefits of surround sound are enormous.<br>You can be completely enveloped in sound, just as if you were at a concert hall or cinema.<br>Select <b>Off</b> to turn off surround sound. |  |
| Visual impairment<br>(Mode, Volume)                                                           | Using an auxiliary audio channel to help visual impaired. When selecting <b>Mode On</b> , there is an auxiliary audio channel to comment the current scene. Also you can adjust the volume.                                                        |  |
| Note: The Visual impairment is only for analog programs, and is dependent on the broadcaster. |                                                                                                    |  |

# Stereo/Bilingual Selection (for analog channels)

You can quickly select sound multiplex mode by using the STEREO button on the remote control.

# **NICAM Broadcast Selection**

This enables the selection of the reception mode when receiving a NICAM signal. To let you enjoy NICAM broadcasting, this TV set receives NICAM system stereo, bilingual, and monaural broadcasts.

#### Stereo

When the TV set is receiving a stereo broadcast, press the **STEREO** button to select **Stereo** or **Mono**. When **Mono** is selected, the TV sound is output monaurally.

#### Bilingual

When the TV set is receiving a bilingual program, press the **STEREO** button to select **NICAM DUAL A** or **NICAM DUAL B**.

### IGR (German stereo system) Broadcasts

This enables the selection of the reception mode when receiving an IGR signal. To let you enjoy IGR broadcasting, this TV set receives IGR system stereo and bilingual broadcasts.

#### Stereo

When the TV set is receiving a stereo broadcast, press the **STEREO** button to select **Stereo** or **Mono**. When **Mono** is selected, the TV sound is output monaurally.

#### Bilingual

When the TV set is receiving bilingual program, press the **STEREO** button to select **DUALA** or **DUALB**.

# Audio Track Selection (for digital channels)

The digital-TV transmission system is capable of simultaneous transmission of many audio tracks (for example, simultaneous translations of the program into foreign languages, or different commentators for sport events).

Press **STEREO** button to display the audio language menu.

Press  $\blacktriangleleft$  or  $\blacktriangleright$  to select L (left) or R (right) for audio track.

Press  $\blacktriangle$  or  $\checkmark$  to select the proper audio language. (When the program has multi-

language, audio language will assign more lines.)

Press **MENU** or **EXIT** to exit the menu screen directly.

#### **Note**

• The availability of these additional "multi-tracks" depends upon the broadcaster.

| Audio Language |         |        |  |  |
|----------------|---------|--------|--|--|
| Dolby D        | Audio 1 | L R    |  |  |
| Dolby D        | Audio 2 | L∞ ■ R |  |  |

# System Setup

# System Setup

- Press **MENU** and the main menu screen displays.
- 2 Press ← or ▶ to select **Setup** menu, press ← or **OK** to access the menu.
- 3 Within the menu, press  $\land, \lor, \checkmark, \lor$  to navigate through the options or adjust an option.
- 4 Press **MENU** to return to previous menu. Press **EXIT** to exit the menu screen directly.

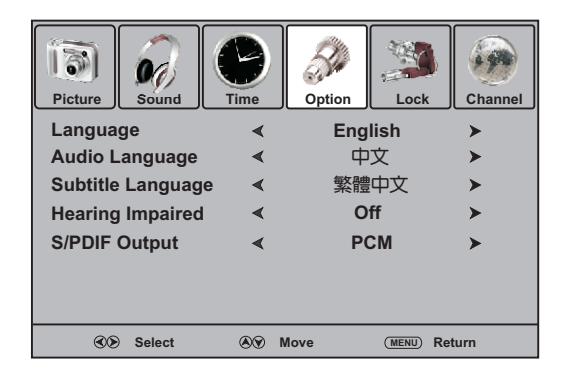

| Option                                                  | Description                                                                                                    |  |
|---------------------------------------------------------|----------------------------------------------------------------------------------------------------|--|
| Language                                                | Selects on-screen menus language.                                                                                                    |  |
| <b>Audio Language</b><br>(Only for digital programs)    | Selects audio language priority. Press > or <b>OK</b> to access the submenu. Within the menu, press < / > to select a proper primary and secondary audio language.                                               |  |
| <b>Subtitle Language</b><br>(Only for digital programs) | Selects subtitle language priority. Press → or <b>OK</b> to access the submenu. Within the menu, press 4 / → to select a proper primary and secondary subtitle language.                                         |  |
| Hearing Impaired<br>(Only for digital programs)         | Press 4 / > to select <b>On</b> to display the subtitles (if available) for the hearing impaired.<br>Select <b>Off</b> to turn off the function.                                                                 |  |
| Note: The Hearing Impairs                               | ed depends upon the broadcaster.                                                                                                    |  |
|                                                         | Selects the digital audio output mode for S/PDIF. You can select <b>AC3</b> or <b>PCM</b> .                                                                                                    |  |
| (Only for digital programs)                             | <b>AC3:</b> Output audio signal by the rule: If current audio track is in Dolby Digital format, then Dolby Digital format will be selected. If current audio track is in MPEG, then PCM format will be selected. |  |
|                                                         | PCM: Output audio signal by PCM format.                                                                                                    |  |

# **Password Setup**

The Password setup sub-menu is used to set a new system password or to change an existing system password. By default, the system password is 0000 and you may change it. To access Parental Guidance, to lock or unlock channels, to view locked channels, etc., the system password is required.

### To create a new password

- Press MENU and the main menu screen displays.
  Press ◀ / ▶ to select Lock menu, press ▼ or OK to access the menu.
- 2 Now a password is required to input. Use number buttons to input the correct password (the default password is 0000).
- 3 Press ▲ or ▼ to select Change Password item, and then press ▶ or OK button to access its submenu.
- 4 Use the number buttons to input a new password (4- digit).
- 5 Input the new password again. Now the new password has been created successfully.

#### Note

• Be sure to write down your password and retain it for future use. If you do forget the password, the unit provides a super password "1397". Please DO NOT let your children know the super password.

# Block Program Setup

The Block Program function blocks any channels that you do not want to watch or that you do not want your children to watch.

- Navigate to the **Lock** menu and input the correct password to access.
- Now the Lock System item will be highlighted automatically. Use
   I or I to turn on the Lock System.
- 3 Use ▲ or ▼ to highlight **Block Program** item, press → or **OK** to access.
- 4 Now the **Block Program** screen opens. Use ▲ or ▼ to select the channel you want to lock, then press **GREEN** button to set lock to the channel. A lock symbol appears alongside the locked channel.
- 5 Repeat the above steps for each program you wish to lock.
- 6 Press **MENU** to return to previous menu. Press **EXIT** to exit the menu screen directly. Then the Block program comes into effect for the Locked channel.

### Note

- To view a locked channel, just input the correct password.
- To cancel channel lock, use password to enter into the **Lock** menu, and call up **Block Program** screen, then use **GREEN** button to unlock the channel, and the lock symbol will disappear.

| Picture                                                         | Sound | Time | Option | Lock | Channel |
|-----------------------------------------------------------------|-------|------|--------|------|---------|
| Lock Syst<br>Change P:<br>Block Pro<br>Parental G<br>Restore F: |       |      |        |      |         |
| ©⊗ Select ⊗♥ Move (MENU) Return                                 |       |      |        |      |         |

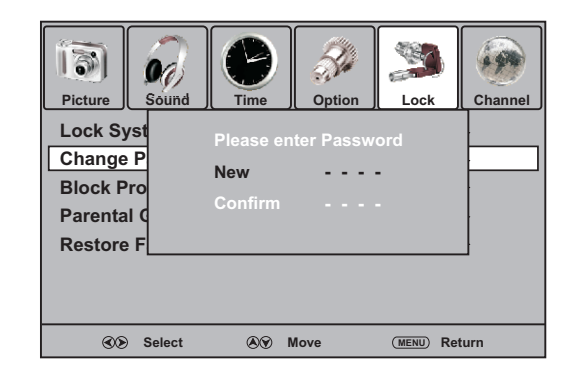

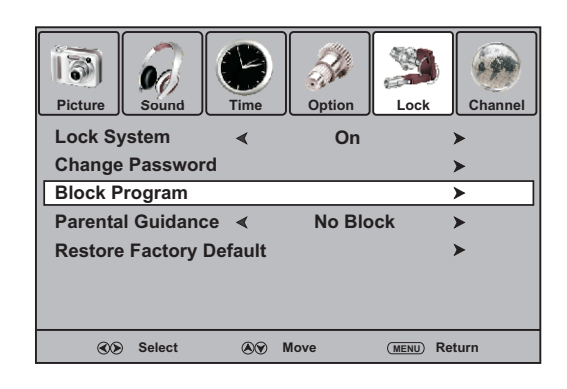

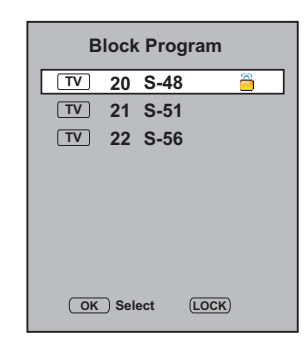

# Parental Guidance Setup (DTV only)

Parental Guidance blocks programs according to their classification so that children can not view certain programs.

- Navigate to the **Lock** menu and input the correct password to access.
- 3 Press ▲ or ▼ to highlight the **Parental Guidance** item.
- 4 Use or to select your desired rating.
- 5 Press **MENU** to return to previous menu. Press **EXIT** to exit the menu screen directly.

# Lock System Setup

- Navigate to the **Lock** menu and input the correct password to access.
- 2 Now the **Lock System** item will be highlighted automatically.
- 3 Use ∢ or ▶ to turn on or turn off the Lock System. Once you turn on Lock System, all items in Channel Menu can not be accessed by the user without the correct password. To cancel, use password to enter into Lock Menu and set Lock System item to OFF. Also, if you want to release Block Program and Parental Guidance setting, you can set Lock System item to OFF.

# **Restoring Factory Default**

Running this function to reset all settings to its original factory condition.

- Navigate to the **Lock** menu and input the correct password to access.
- 2 Press ▲ or ▼ to select the **Restore Factory Default** item, press ▶ or **OK** to activate the function.
- 3 Now the screen will display a dialog box for you to confirm your operation. Use ∢ or ▶ to toggle between YES or NO item, and press OK to confirm your operation.

### Note

• This function will clear most of your customized settings. So make sure you do want to reset the settings to its original factory condition before you perform this operation.

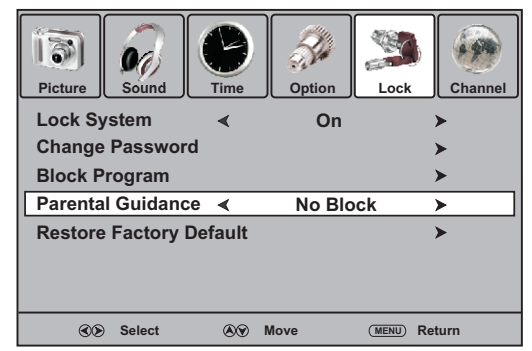

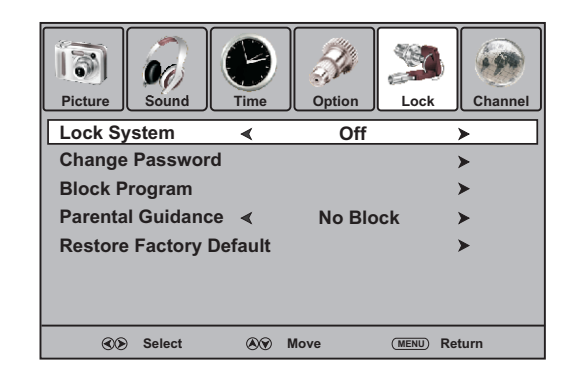

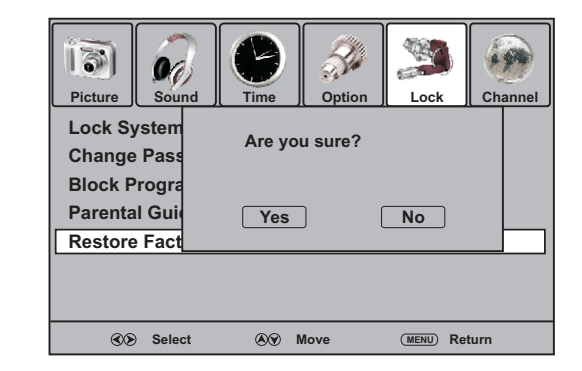

# **Current Time Setup**

Make use of this function can set the current time for the TV.

- Navigate to the **Time** menu, press ▼ or **OK** to access.
- 2 Press ▲ or ▼ to select Clock item, Press ▶ or OK to access the submenu.
- 3 Within the menu, use ▲ or to highlight the Date, Month, Year, Hour or Minute item, and use or to adjust the values.

When finished, use ▲ or to select **Close** and press **OK** to confirm the setting. Or press **MENU** to return to previous menu. Press **EXIT** to exit the menu screen directly.

#### . Va 13 00) Picture Channel Option Lock Clock 01/Jan/2009 15:30 Off Time Off Date ∢ 01 ≻ On Time Off Month Jan ∢ Off **Sleep Timer** 2009 Year > Auto Sleep Off Hour 15 ≻ ◄ < ∢ ≻ Minute 30 Close Select Nove (MENU) Return

### **Note**

• Before setting Off timer and On timer, please set the Clock for the TV.

# **On Timer Setup**

With On Timer function On, the TV will automatically turn on at the preset time.

- Navigate to the **Time** menu, press **•** or **OK** to access.
- 2 Press ▲ or ▼ to select **On Time** item. Press ▶ or **OK** to access the submenu.
- 4 Press ▲ or ▼ to select Hour, Minute, Volume, Mode, Program Number item, and press ∢ or ▶ to adjust the value.

| Picture  | Sound  | Time | Option   | Lock   | Channe         | *                              |      |          |
|----------|--------|------|----------|--------|----------------|--------------------------------|------|----------|
| Clock    |        |      | 01/Jan/2 | 009 15 | :30            |                                |      |          |
| Off Time | e      |      | Of       | f      |                | _                              | _    | _        |
| On Time  | e      |      | Of       | f      | Activate       | <u> </u>                       | On   | <u> </u> |
| Sleep T  | imer   | <    | Of       | f      | Hour<br>Minute | <ul> <li></li> <li></li> </ul> | 00   | >        |
| Auto Sl  | еер    | <    | Of       | f      | Volume         | ◄                              | 00   | ≻        |
| Time Zo  |        | <    |          | Г+8    | Mode           | ◄                              | DTV  | ≻        |
|          |        |      |          |        | < 22           | AB                             | с ти | >        |
|          |        |      |          |        |                | Clos                           | se   |          |
| C        | Select | ۲    | Move     | (MENU) | Return         |                                |      |          |

| Option         | Description                                       |
|----------------|---------------------------------------------------|
| Volume         | Sets desired volume for the On program.           |
| Mode           | Selects one source to be viewed through On timer. |
| Program Number | Selects a broadcasting program for On timer.      |

6 When finished, use ▲ or ▼ to select **Close** item and press **OK** to confirm the setting. Or press **MENU** to return to previous menu. Press **EXIT** to exit the menu screen directly.

7 Press () to switch the TV to standby mode. At the preset time, the TV will auto turn on and broadcast the preset program at the preset volume.

#### **Note**

• The Hour, Minute, Volume, Mode and Program Number can be set only after the Activate item will set to On.

# **Off Timer Setup**

With Off Timer function On, the TV will automatically turn off at the preset time.

- Navigate to the **Time** menu, press ▼ or **OK** to access.
- 2 Press ▲ or ▼ to select **Off Time** item, press ▶ or **OK** to access the submenu.
- 3 Now the Activate item will be highlighted automatically, press ◀ or ▶ to select On. (If you want to cancel setting, please choose Off.)
- 4 Press ▲ or ▼ to select Hour or Minute item, and press
   ∢ or ▶ to adjust the value.

When finished, use  $\checkmark$  or  $\checkmark$  to select **Close** and press **OK** to confirm the setting. Or press **MENU** to return to previous menu. Press **EXIT** to exit the menu screen directly.

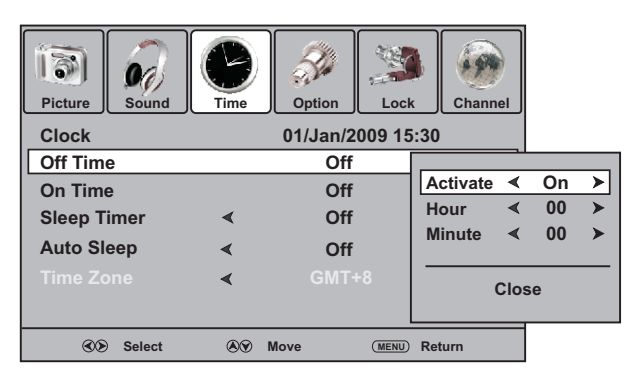

## **Note**

• The Hour and Minute can be set only after the Activate item will set to On.

# **Sleep Timer Setup**

Sleep timer lets you select the amount of time before your TV turns itself off automatically. This setting is cleared when the TV is turned off.

- Navigate to the **Time** menu, press **v** or **OK** to access.
- 2 Press ▲ or ▼ to select **Sleep Timer** item.
- Press ◀ or ▶ to select the amount of the time; to turn off the time, please select Off.

#### **Note**

- You may directly press **SLEEP** button on the remote control to set sleep timer.
- After you have set sleep timer, when the last 30 seconds have come up, the Power Off screen will appear to remind you after how many seconds the TV will power off. You can press any button to quit.

# Auto Sleep Setup

When there is no signal input for a certain time, the unit will turn off automatically.

- Navigate to the **Time** menu, press **•** or **OK** to access.
- 2 Press ▲ or to select Auto Sleep item.
- $3 \quad \text{Press} \bullet \text{ or } \bullet \text{ to select } \mathbf{On} \text{ or } \mathbf{Off}.$

| Picture | Sound  | Time | Option   | Lock      | Channel |
|---------|--------|------|----------|-----------|---------|
| Clock   |        |      | 01/Jan/2 | 009 15:30 | )       |
| Off Tim | е      |      | Off      |           | >       |
| On Time | е      |      | Off      |           | >       |
| Sleep T | imer   | <    | Off      |           | >       |
| Auto SI | еер    | <    | On       |           | >       |
| Time Zo |        | <    |          |           | >       |
|         |        |      |          |           |         |
| 30      | Select | ۲    | Move     | (MENU) Re | turn    |

| Picture | Sound  | Time | Option   | Lock      | Channel |
|---------|--------|------|----------|-----------|---------|
| Clock   |        |      | 01/Jan/2 | 009 15:30 | )       |
| Off Tim | е      |      | Off      | :         | >       |
| On Tim  | e      |      | Off      | 1         | >       |
| Sleep T | imer   | <    | Off      |           | >       |
| Auto SI | еер    | <    | Off      |           | >       |
| Time Zo |        | <    |          |           | >       |
|         |        |      |          |           |         |
| 30      | Select | ا %ی | Move     | (MENU) Re | turn    |
|         |        |      |          |           |         |

### EPG

The Electronic Programme Guide (EPG) makes it possible for users to see details about the programme they are watching, other programmes and even a schedule of the next 7 days. The information available includes the number and name of the channel, the name and type of programme, the start and end time, and a summary. Thus viewers can easily select the programmes they want to see.

## Operation

- Press the **EPG** button to open the EPG (Electronic program Guide). In the EPG window (as shown on the right), several channels' current and upcoming program's information will be displayed.
- 2 Press YELLOW button to highlight the date bar, use ∢ or > to select the proper date, and then press YELLOW button again to exit.

Use  $\land$ ,  $\checkmark$ ,  $\triangleleft$  or  $\triangleright$  to navigate among the channels and program events.

Press **INFO** button to get more detailed information (if available) about the program you choose.

If you want to switch between TV and Radio programs, please press **TV/Radio**.

Press OK to tune to the channel you have selected. To clear the EPG window, press EXIT button or EPG button.

#### **Note**

- The EPG will only work when you are receiving digital channels.
- To enable EPG to work properly, it is suggested to set the appropriate time zone.

| Programme Guide DTV 72 7 Digital 2 |                 |              |                        |  |
|------------------------------------|-----------------|--------------|------------------------|--|
|                                    | 14 May 2009     | 15:30 15:0   | 0 - 16:00 BLUE HEELERS |  |
|                                    | DTV             | 14           | May 16:00              |  |
|                                    | 7 7 Digital     | BLUE HEELERS | No information         |  |
|                                    | 70 7 HD Digital | BLUE HEELERS | No information         |  |
|                                    | 71 7 Digital 1  | BLUE HEELERS | No information         |  |
|                                    | 72 7 Digital 2  | BLUE HEELERS | No information         |  |
|                                    | 73 7 Digital 3  | BLUE HEELERS | No information         |  |
|                                    |                 |              |                        |  |
|                                    |                 |              | A                      |  |
| (                                  | EXIT) (INF      | TV/Radio O   |                        |  |

## **Teletext**

### What Is Teletext?

Your System receives Teletext signals broadcast by a TV network, and decodes them into graphical format for viewing. News, weather and sports information, stock exchange prices and program previews are among the many services available.

### To Turn On/Off Teletext

Select a TV channel providing the Teletext program. Press **TTX** button to display the teletext. Press **TTX** button again to switch back to TV screen.

### Teletext control button list

• • /  $\checkmark$  button

Used to scroll page upward or downward.

• 0-9 button

Directly select any page by using 0 - 9.

#### • Coloured buttons (RED/GREEN/YELLOW/BLUE)

Coloured areas are displayed at the bottom of the screen. The 4 coloured buttons are used to access the items or corresponding pages.

• Hold button

Certain pages contain sub-pages which are automatically displayed successively. This button is used to stop or resume sub-page acquisition.

• Reveal button

Press the button to reveal the concealed information such as games solutions. Press the button again to hide the information.

• Size button

Press this button several times to display the upper, then the lower part of the screen and then return to the normal size teletext page.

• Index button

In teletext mode, press this button to display the index page.

• Mix button

Press the button to display the Teletext on the screen with transparent background while viewing the TV program simultaneously.

• Update button

Press the button to view the updated teletext page.

# Subtitle

When watching digital programs, press **Subtitle** button to display the subtitle.

If the program has subtitle, simply press **Subtitle** button to display subtitle.

2 Press **Subtitle** again to cancel the subtitle.

When watching analog programs, press this button to display the teletext subpage.

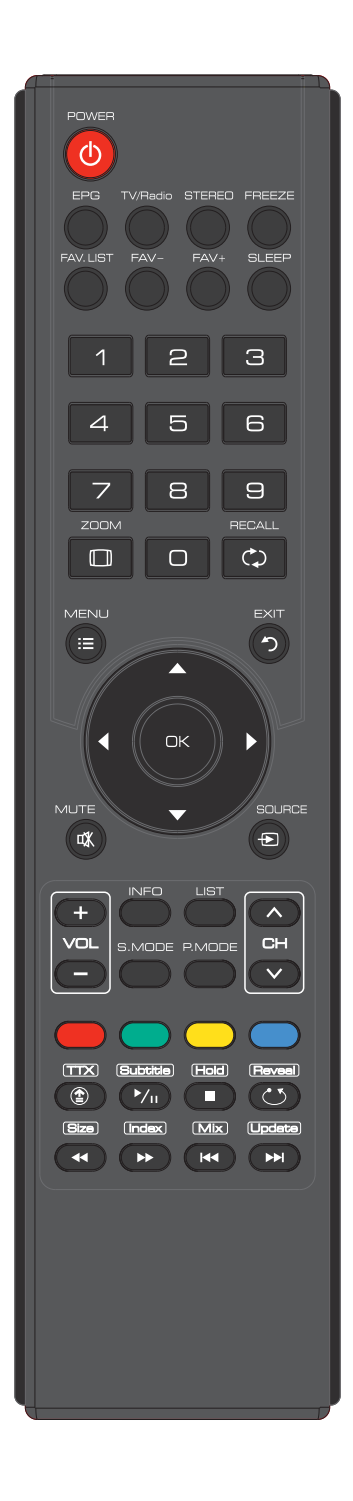

# Screen Setup for D-SUB(PC) Mode

Before adjusting the screen, make sure that you select the correct source (D-SUB).

# Screen Setup

- Press **MENU** and the main menu screen displays.
- 2 Press or to select the **Picture** menu, press or **OK** to access the menu.
- 3 Within the menu, press  $\wedge$  or  $\neg$  to select the Screen item, then press  $\rightarrow$  or OK to access.
- 4 Press ▲, ▼, ◀, ▶ to navigate through the options or adjust an option. To confirm, press **OK**.
- 5 Press **MENU** to return to previous menu. Press **EXIT** to exit the menu screen directly.

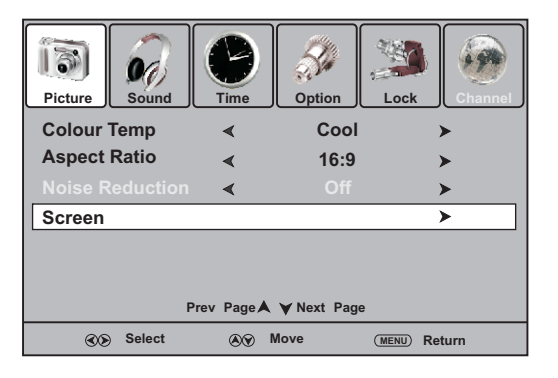

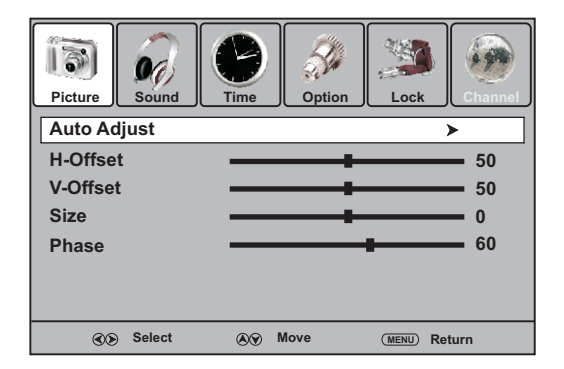

| Option      | Description                                                                                                    |
|-------------|----------------------------------------------------------------------------------------------------|
| Auto adjust | Selects and activates to start auto adjustment. The set automatically adjusts the image settings, such as position and phase. |
| H-Offset    | Moves the image on the screen left or right.                                                                                  |
| V-Offset    | Moves the image on the screen up or down.                                                                                     |
| Size        | Adjust the horizontal width of the image on the screen.                                                                       |
| Phase       | Improves the focusing of a stable image.                                                                                      |

# Troubleshooting

If, after reading these operating instructions, you have additional questions related to the use of your television, please call the services center in your local area.

Before calling service, please check the symptoms and follow suggested solutions.

# **Remote Control**

| Problem                         | Possible Solutions                                                                                                    |
|---------------------------------|----------------------------------------------------------------------------------------------------|
| Remote control does not operate | <ul> <li>The batteries could be weak. Replace the batteries.</li> <li>Check the orientation of the batteries.</li> <li>Make sure the power cord is plugged in.</li> </ul> |

# Video and Audio

| Problem                                              | Possible Solutions                                                                                                    |
|------------------------------------------------------|----------------------------------------------------------------------------------------------------|
| No picture (screen not lit),<br>No sound             | <ul> <li>Make sure the power cord is plugged in.</li> <li>Press POWER on the TV or on the remote control.</li> <li>Try another channel; it could be station trouble.</li> </ul>                                            |
| Dark, poor or no picture<br>(Screen lit), good sound | <ul> <li>Select a proper picture mode.</li> <li>Adjust the brightness in the video setting.</li> <li>Check the antenna connections.</li> </ul>                                                                             |
| No colour/dark picture/colour<br>is not correct      | • Adjust the colour saturation in the video setting.                                                                                                    |
| Only snow and noise appear<br>on the screen          | <ul> <li>Check the antenna connections.</li> <li>Try another channel; it could be station trouble.</li> </ul>                                                                                                    |
| Dotted lines or stripes                              | <ul> <li>Adjust the antenna.</li> <li>Move the TV away from noise sources such as cars, neon signs, or hair dryers.</li> </ul>                                                                                             |
| Double images                                        | • Using a highly directional outdoor antenna or a cable may solve the problem.                                                                                                    |
| Good picture, no sound                               | <ul> <li>The sound may be muted. Press MUTE again to cancel.</li> <li>Make sure the stereo mode is set to stereo or mono.</li> </ul>                                                                                       |
| Audio noise                                          | • Communication problems may occur if infrared communication equipment (e.g., infrared cordless headphones) is used near the TV. Move the infrared communication equipment away from the TV until the noise is eliminated. |

# Troubleshooting

# General

| Problem                                                                                                    | Possible Solutions                                                                                                    |
|----------------------------------------------------------------------------------------------------|----------------------------------------------------------------------------------------------------|
| One or some channels can't be<br>displayed                                                                                                    | <ul> <li>These channels may be locked. Please unlock them (see &lt; Rating and Lock Setup &gt; section).</li> <li>These channels may be set skipped in the channel list. You may set it to not skipped or select them with 0-9 number buttons.</li> </ul>                                                                                    |
| Lost password                                                                                                    | • You may use the super password (1397).                                                                                                    |
| Some items can't be accessed                                                                                                    | • If a setting option appears in gray, this indicates that the settings option is unavailable in current input mode.                                                                                                    |
| TV cabinet creaks                                                                                                    | • When the TV is in use, there is a natural rise in temperature, causing the cabinet to expand or contract and may be accompanied by a slight creaking noise. This is not a malfunction.                                                                                                    |
| Some settings (such as volume<br>setting, etc.)may not be memorized<br>when the TV loses power or you<br>press main Power Switch to turn off<br>the TV. | • After you make some settings or adjustments, and within 30 seconds you turn off the TV by main Power Switch or the TV loses power, then the settings you have made within 30 seconds may not be memorized. But you can use Power button to switch the TV to standby mode before cutting off the power, then the settings can be memorized. |
| Control buttons do not operate                                                                                                    | • Disconnect the power cord and wait for a few seconds. Then re-plug the power cord and turn on the unit again.                                                                                                    |

# **⊗Note**

If your problem is not solved, turn your unit off and then on again.

# **Cautions:**

Never attempt to repair a defective TV yourself.

# **Specifications**

| Туре:                  | LCD TV                      |
|------------------------|-----------------------------|
| Display Size diagonal: | 32"                         |
| Power Supply:          | AC220-240V 50/60Hz          |
| Power Consumption:     | 100W                        |
| Dimensions(mm):        | 776 (W) x 546 (H) x 255 (D) |
| Unit Weight(kg):       | 11.5                        |

# TV system & channel coverage:

| System | VHF  | UHF   |
|--------|------|-------|
| PAL-I  | 2-12 | 21-69 |

TV System: PAL-I, NTSC(AV)

**Note** 

• Design and specifications are subject to change without notice.
# Assemble & Disassemble the Pedestal Base (Option)

#### If the stand is provided, please read these instructions thoroughly before attempting this installation.

#### Safety Precautions:

- I. Please read these instructions thoroughly prior to attempting this installation.
- 2. Be sure to handle this product very carefully when attempting assembly. If you are unsure of your capability, or the use of tools necessary to complete this activity, refer to a professional installer or service personnel. The manufacturer is not responsible for any damages or injuries that occur due to mishandling or improper assembly/installation.
- 3. When using a table or bench as an aid to assembly, be sure to put a soft cushion or covering to prevent accidental scratching or damage to the unit's finish.
- 4. The speaker is not intended to support the weight of this display. Do not move or handle this product from the speaker; which can cause damage to the display not covered under the manufacturer's warranty.

## To install the stand:

I. Remove the stand from the box and place it on a table or bench.

You must pay attention to the direction of the stand. The wide portion of the stand should go towards the front of the TV.

- 2. Lay your TV flat (screen down) on the edge of a table or bench. Make sure that you put down a soft cushion or cloth so that your TV is not scratched.
- 3. Insert the stand column into the stand socket, move the column steadily until the Locators on the column align with the locating grooves on the stand. And align the holes in the stand with the holes in the stand column, then secure the stand to the column with four M5 screws(provided).

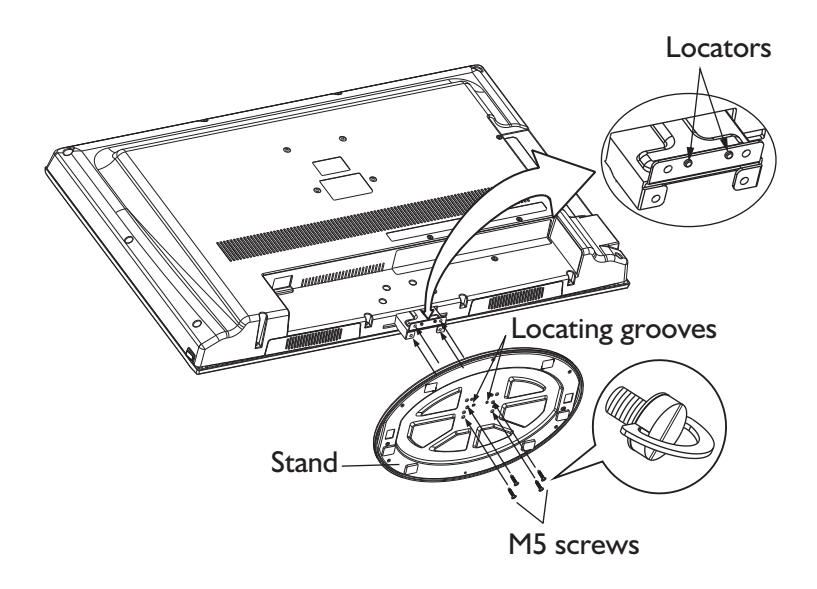

To remove the stand from the TV, perform these steps in reverse order.

## To remove the stand column:

- I. Lay your TV flat (screen down) on a table or bench. Make sure that you put down a soft cushion or cloth so that your TV is not scratched.
- 2. Remove the four screws holding the stand column to your TV, then remove the stand column.

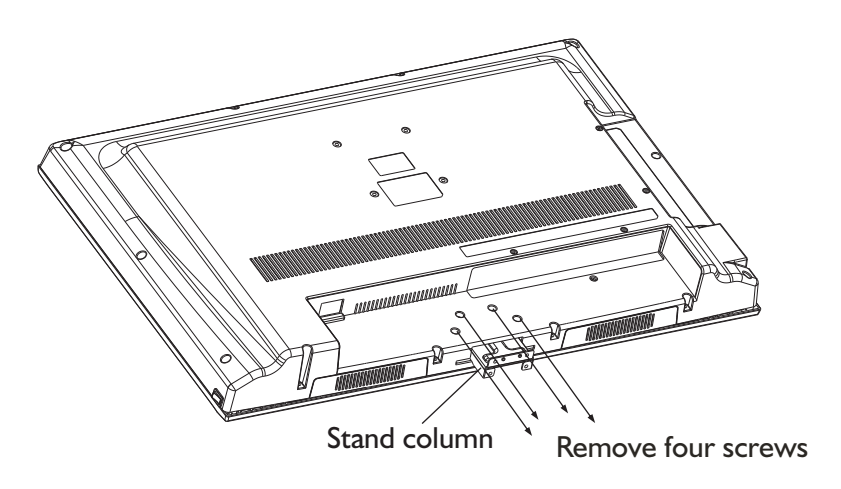

## **Note**

The appearance of this product in these illustrations may differ from your actual product, and is for comparative purposes only.

| 安全注意事項     |
|------------|
| 注意事項       |
| 準備4        |
| 控制按鍵板6     |
| 連接9        |
| 基本操作       |
| 頻道預調16     |
| 頻道選擇       |
| 影像設置       |
| 聲音設置       |
| 選項設置       |
| 鎖碼設置       |
| 時間設置       |
| 節目指南       |
| 圖文&字幕      |
| 電腦模式下的屏幕設置 |
| 簡單故障排除法    |
| 技術規格34     |
| 底座安裝/拆卸    |

電能提供多種的功能,但是不恰當的使用也將對人身及財產安全產生傷害,本產品的設計及制 造都是基於對安全的最高要求,但不正確的使用將可能導致如電擊,火災等傷害。為避免此類 危險,請用戶在安裝,操作及淸潔時遵守以下說明。爲保證您的人身安全及延長本產品使用壽 命,請在開始使用前仔細閱讀安全警告條款。

1、閱讀本說明書---在您操作本機前請先閱讀及理解所有的操作說明。

2、保留本說明書---請將本安全及操作說明保存在安全地方以備將來使用。

3、留意所有警告----請嚴格遵守本說明書內所有有關本產品的安全警告。

4、遵照說明---請遵照所有的操作說明。

5、配件---請使用制造商指定的附件或配件。不要使用非制造商推薦的配件,否則可能引起意外。

6、電源---本機使用的電源已在電源標簽上有注明。如果您不能確定您所在地區的電源類型, 請向當地經銷商或電力公司諮詢。為更好保護本產品,在雷雨天氣或當長期不使用本機或長時 間無人看管時,請拔掉本機電源插頭及天綫連接,此舉有助於保護本產品兒遭因雷電或電源綫 電涌而受的損害。當需要在另外一種電源類型下使用本機時,請更換電源綫並向當地經銷商諮 詢。電源插座應當安裝在易於連接並靠近本機的地方。請使用經銷商指定的電源綫以確保安全 及電磁兼容。當本機需連接錄像機或電腦時,請先關閉本機電源以避兒電擊。

7、電源綫保護---請保護電源綫尤其在插頭,插座及電源綫與本機的連接處不被踩壓。

8、過負荷---對於牆上插座,電源排插座,請勿過負荷使用以冤引起火災或電擊。

9、物體掉入或液體濺入---不要從本機通風孔或開孔處塞入物件。本機內有高壓,插入物件可 能引起電擊或機內零件短路。因此,也不要讓水滴或液體濺入本機。

10、維修---請向授權維修服務人員聯系維修事宜。當本機受到下列損壞時,本機需要維修: 電源綫或電源插頭損壞時;液體濺入或固體落入本機時,本機被暴露於雨中或潮濕的環境中時 或本機被跌落時。

11、需要維修的情况---當出現下面任何一種情况時,請從交流電源插座中拔去插頭並聯絡專業維修人員進行維修。

a.電源綫或插頭損壞;

b.當有液體濺入或固體落入本機時;

c.當本機被暴露於雨中或水中時;

d. 當沒有按使用說明書中所闡述而進行操作時;

不要進行使用說明書所列範圍之外的操作,不正確的調整或設置本機可能引起本機損壞,此時 需要專業技術人員進行校正或調整;

e.當本機跌落或機殼有任何損壞時;

f.當本機顯示異常情况或有明顯變化時,都預示着本機需要維修。

12、更換零部件---當本產品需要更換零部件時,請確認維修人員使用的是制造商指定的零部件,或具有相同特性及性能的原裝零件。使用未經許可的零部件可能引起火災,電擊及/或其它 危險。

13、安全檢查---當維修服務完成時,請要求維修人員對本機安全性能進行檢查以確認本機處 於正常狀態。

14、壁掛---當本機需要壁掛於牆上或天花板上時,請務必根據制造商提供的方法進行安裝。 此舉涉及安全問題。

I

15、支架---請使用制造商指定的或隨本機銷售的手推車、腳架、三角架、支架或桌子。請勿將本機放置於不穩定的手推車、 支架、三角架或桌子上。把本機放置於不穩定的臺面上可能使本 機跌落而傷及人身或損壞本產品。本機需壁掛時,請遵照制造商 的安裝說明。請使用制造商推薦的壁掛配件。

16、小心移動---當使用小車搬移時,請小心移動推車及本機以 避冤本機跌落而傷及人身。突然停止,過度用力及不平整地面都 可能使本機從小車上跌落。

在工作或者待機狀態下禁止移動電視機。

17、雷電---當長期不使用本機或在雷雨天氣時請拔掉本機電源 插頭。

爲更好保護本產品,在雷雨天氣或當長期不使用本機或長時間無 人看管時,請拔掉本機電源插頭及天綫連接。此舉有助於防止閃 電或電源綫上的電涌對本產品的損壞。

18、請勿在靠近水源的地方使用本機---比如,靠近澡盆,洗臉 盆,廚房水槽或洗衣盆的地方;在潮濕的地下室或靠近游泳池 等。

當把本機由一個溫度低的場所移到一個溫度高的場所時將會使水 蒸氣凝聚,在這種情况下請勿使用,否則可能引起火災,電擊或 其它危險。

19、請用乾布淸潔---淸潔前請先拔去電源綫,不要使用液體淸 潔劑或氣霧劑淸潔本機,淸潔時請使用乾布。

20、通風孔---請勿堵住任何開放的通風孔。請依據制造商的說 明安裝本機。機器外殼上的開孔或通風孔均為通風而設計。請勿 堵住這些開孔和通風孔,因為通風不足可能導致過熱並可能縮短 本機使用壽命。請勿將本機放置於床上、沙發、地毯或其它類似 的表面,因為這將堵住散熱孔。本產品設計不支持嵌入式安裝, 除非有足夠的通風空間或制造商在說明書內許可,請勿將本機安 裝在密閉空間內,如書櫥,置物架等地方。

21、熱源----請勿將本機安裝在靠近熱源的地方如取暖器,火爐 或其它會發熱的設備(包括擴音器)旁邊。

22、屏幕保護---本機的液晶屛由玻璃制成。因此,當本機跌落 或受其它物體擠壓時屏幕可能破裂。當屏幕破裂時請小心處置避 冤受到傷害。

23、像素瑕疵---本機的液晶屛為高科技產品,它能提供細膩的 圖像。有時,某些非活動像素可能在屏幕上出現藍色,綠色或紅 色固定點,但這並不影響其性能。

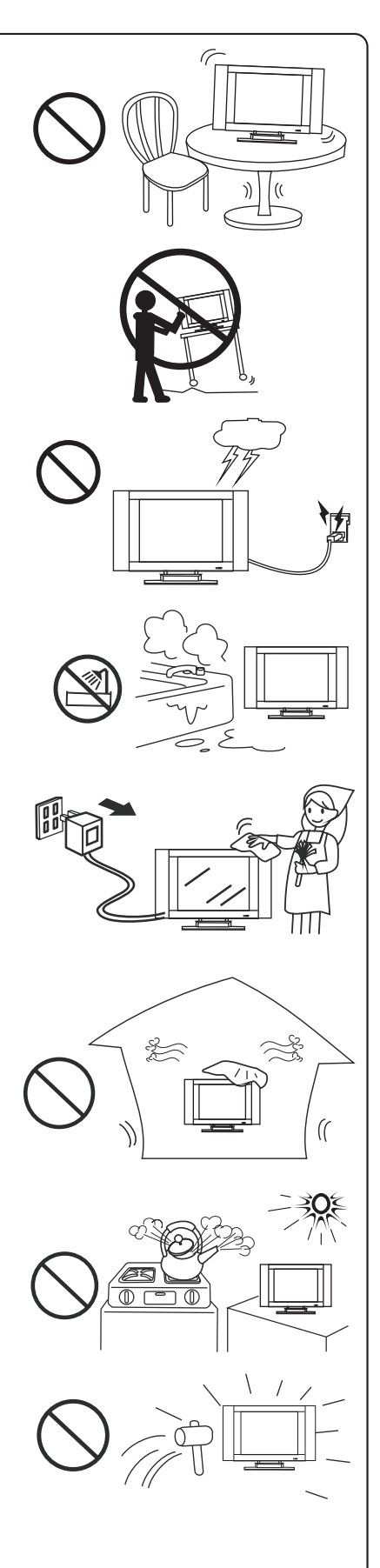

# 注意事項

| 溫度     | <ul> <li>請勿在溫度過低或過高的場所存放或使用本機</li> <li>當本機在溫度過低的場所使用時,可能會出現圖像帶有拖影或者響應稍微遲<br/>緩等現象,這並不是本機性能上的缺陷。當溫度恢復正常時,本機會恢復正<br/>常。</li> <li>請勿在溫度過低或過高的場所存放本機,請勿將本機放置於陽光直射或靠近<br/>熱源的地方。</li> <li>本機存放的溫度範圍: 0°C至+50°C</li> <li>工作的溫度範圍: 5°C至+40°C</li> </ul> |
|--------|----------------------------------------------------------------------------------------------------|
| <br>拖影 | 由於固態(非動態)圖像長時間停留在液晶屏上而引發的該類圖像永久停<br>留在屏幕上的圖像,並不是本機的性能缺陷,因而不在保修範圍之內。使用本<br>機時,請不要讓圖像長時間靜止在屏幕上。                                                                                                    |
|        | <ul> <li>·當本機與游戲機,電腦或其它可輸出固態圖像的外部設備配套使用時,請注意以下重要信息:</li> </ul>                                                                                                    |
|        | 長時間讓圖像靜止在液晶屛上將產生永久的陰影圖像。因而當您收看其它<br>電視節目時,該陰影圖像將以靜態的固定不動的背景顯示在屏幕上。為了緩解<br>該種現象,您可以按如下步驟操作:                                                                                                    |
|        | A. 在可視範圍內,將亮度/對比度調到最小。                                                                                                    |
|        | B.不要長時間顯示固態圖像。<br>C.不使用時請關機。                                                                                                    |
|        | 請用柔軟的乾布淸潔和擦拭本機                                                                                                    |
|        | 如果使用柔軟的乾布無法擦拭乾淨,可以用該布蘸適量的肥皂水或弱清潔<br>劑擦拭本機。                                                                                                    |
|        | ●使用擦拭鏡片的清潔工具來擦拭顯示屛上的污垢。                                                                                                    |
|        | •請勿用酒精,塗料稀釋劑或者汽油擦拭本機。                                                                                                    |

 ・在使用經過化學處理的淸潔布淸潔本機之前,請仔細閱讀該淸潔布的使用說
 ・
 明。

## 遙控操作有效範圍

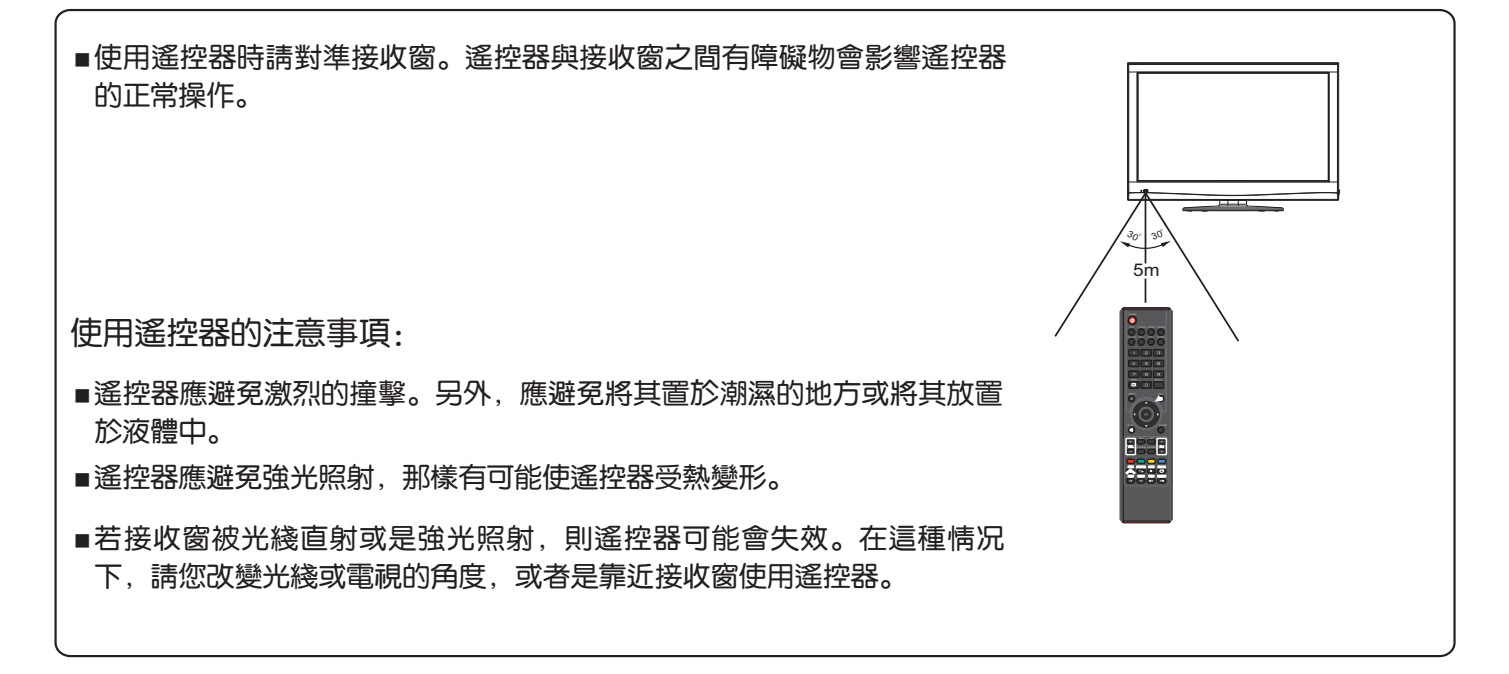

## 遙控器電池的安裝

- ] 打開電池蓋。
- 2 裝入兩粒AAA電池。■請依據遙控器上的+、-級指示裝入電池,注意電池極性的對應。
- 3 蓋好電池蓋。

電池使用注意事項:

- ■長時間不使用遙控器或電池耗盡,請及時取出電池以防漏液。
- ■當遙控器失效時,檢查遙控器的電池是否耗盡,電池的極性是否裝妥。
- ■不同類型的電池有不同的物理特徵。不要混合使用不同類型的電池。
- ■請勿將新舊電池混合使用,這樣會縮短新電池的使用壽命並且導致舊電池漏液。
- ■若電池耗盡請盡快更換電池,否則電池漏液會損害元件。若已經漏液請用乾布擦拭乾淨。
- ■電池應置於不受陽光直接照射的地方,並要遠離熱源。請勿將電池置於火中。

# 準備(續)

## 天綫連接

<text><text><text><image>

## 電源連接

將電源綫一端插頭插入本機電源輸入插口,將另一端插入牆上電源插座。

∕⊘注)

- ●本機使用的交流電源規格已在本機後殼上標注,使用前請確認您欲使用的交流電源符合本機要求。
- ●長時間不使用本機時,請拔掉電源插頭。

# 控制按鍵板

主機面板

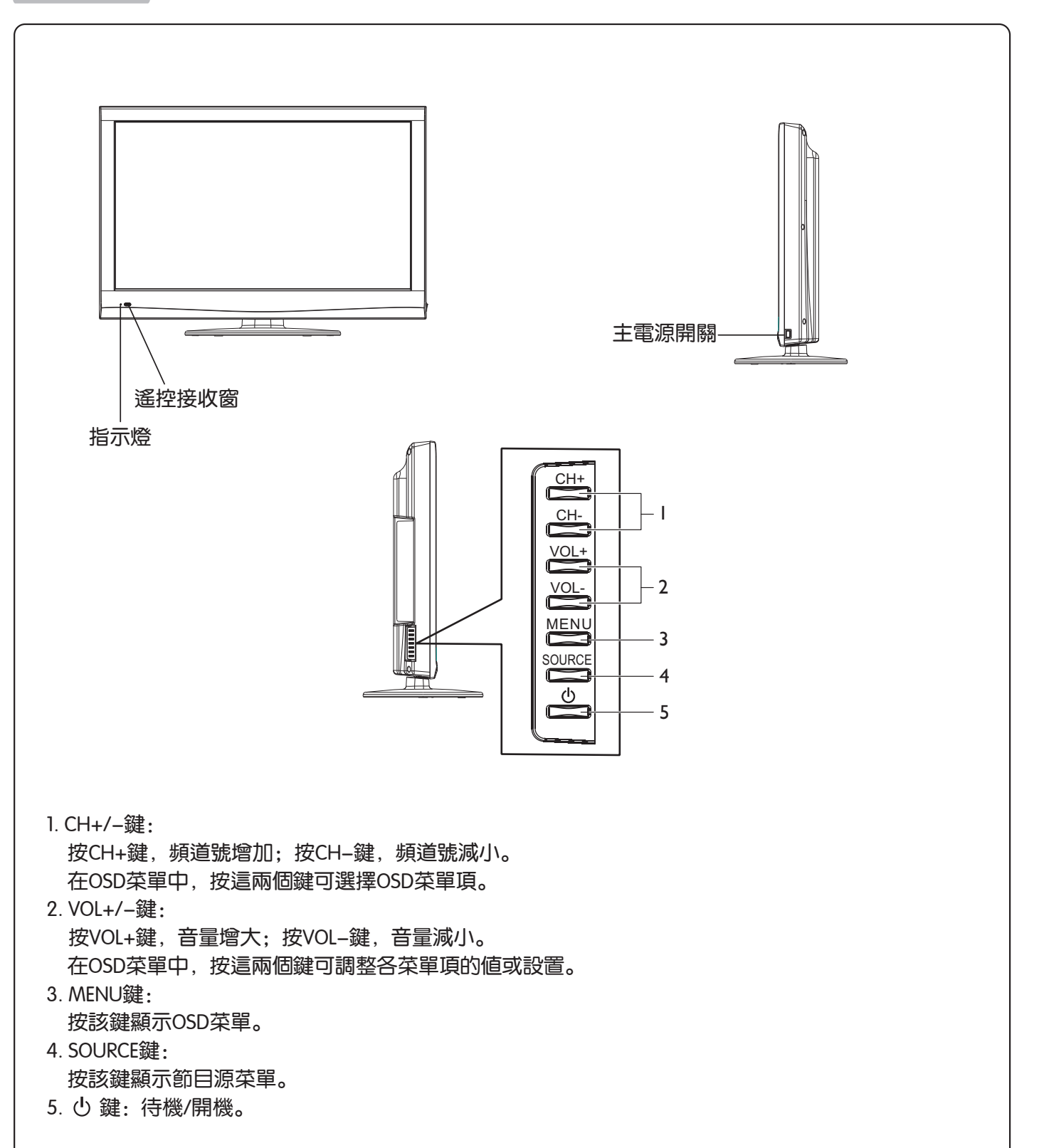

∕⊗注 )

本機面板上的CH+/-, VOL+/-, MENU, SOURCE和 0 按鍵在遙控器上均有提供且有相同的功能。如無特別說明,本說明書對功能操作的介紹都是基於遙控器上的按鍵的。

# 控制按鍵板(續)

## 後面板接口

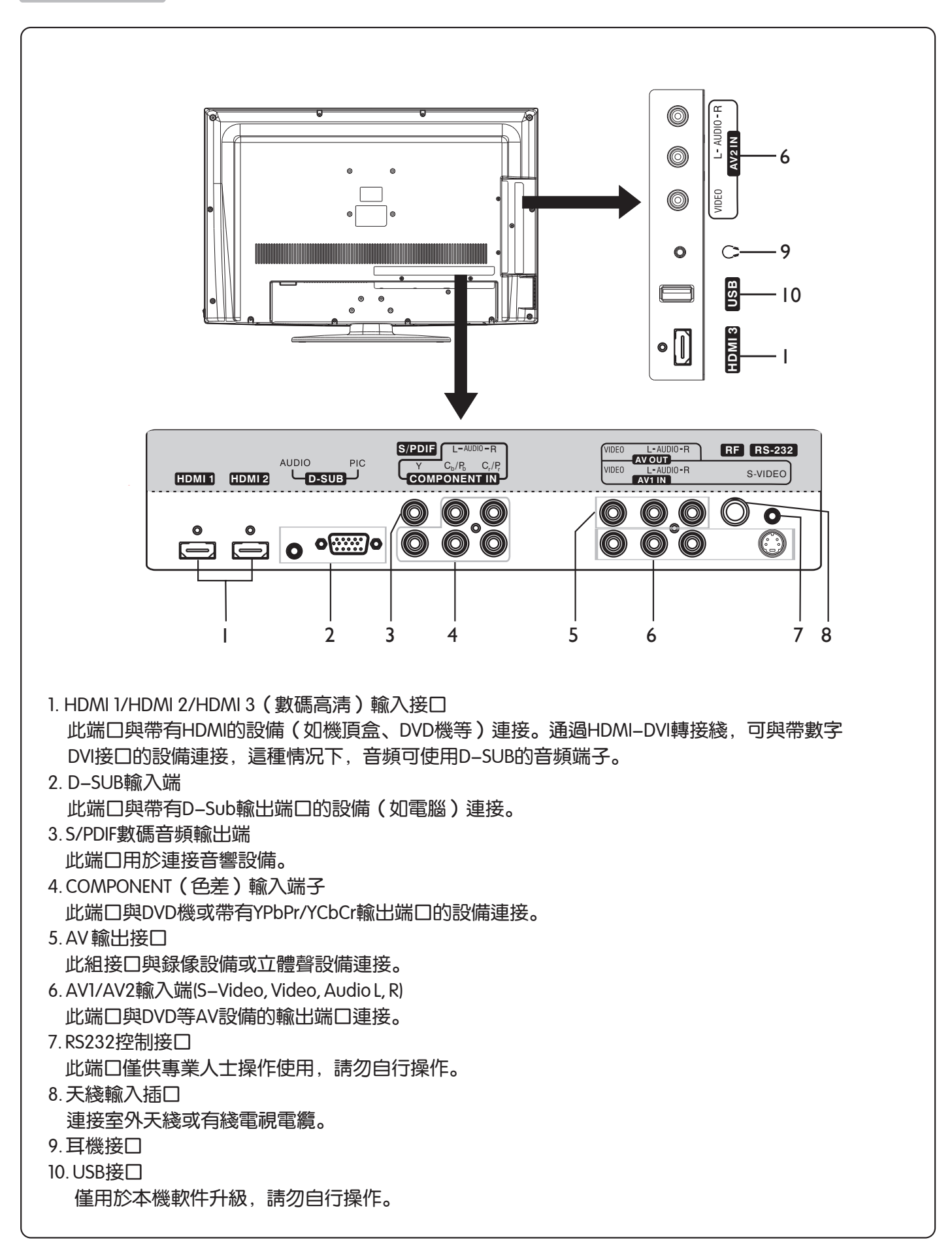

# 控制按鍵板(續)

## 遙控器

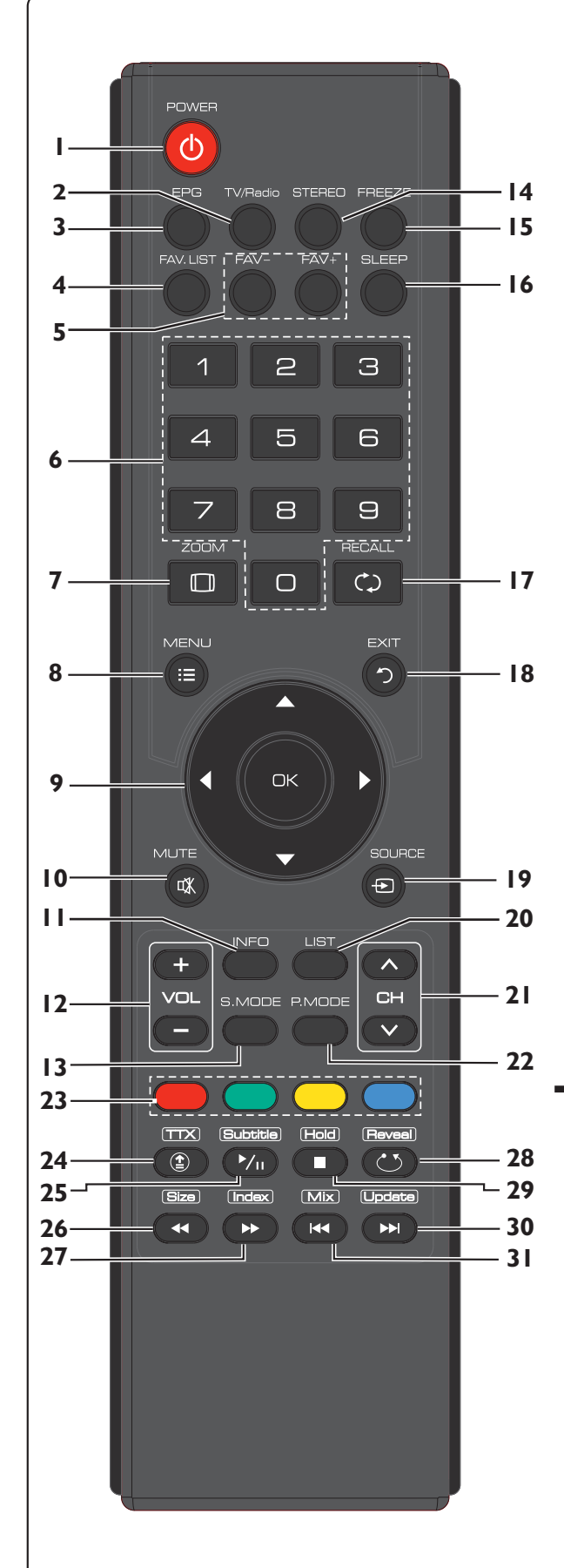

| 1 | POWFR | ( <sup>1</sup> ). | 開機/ | 待機。       |
|---|-------|-------------------|-----|-----------|
|   |       | $\smile$ .        |     | סטצמו עיו |

- 2 TV/Radio: 選擇電視或音頻廣播 (數碼電視模式下)
- 3 EPG: 顯示節目指南。(數碼電視模式下)
- 4 FAV.LIST: 顯示喜愛頻道列表。
- 5 FAV+/FAV-: 選擇喜愛頻道。
- 60-9數字鍵: 直接選擇頻道或輸入密碼。
- 7 ZOOM: 選擇畫面比例模式。
- 8 MENU: 顯示或返回菜單。
- 9 ▲/▼/ 4 / ▶ /OK: 在菜單操作中選擇菜單項或調節被選中 的菜單項。按OK鍵確認操作或進入下一級子菜單。
- 10 MUTE:靜音。
- 11 INFO: 顯示當前頻道狀態信息。
- 12 VOL+/-: 音量增/減。
- 13 S.MODE: 快速選擇聲音模式。
- 14 STEREO: 選擇雙語、立體聲或單音(模擬電視模式下); 或聲音通道(數碼電視模式下)
- 15 FREEZE:靜止當前畫面。
- 16 SLEEP: 設置睡眠時間。
- 17 RECALL: 頻道往返。
- 18 EXIT: 退出菜單。
- 19 SOURCE: 顯示節目源選擇菜單。
- 20 LIST: 顯示頻道列表。
- 21 CH />: 頻道號增/減。
- 22 P.MODE: 快速選擇影像模式。
- 23 彩色鍵(紅/緑/黃/藍):功能鍵。具體操作請參閱後面 的介紹。

以下是圖文鍵介紹:

- 24 TTX: 進入或退出圖文模式。
- 25 Subtitle: 顯示字幕(數碼電視模式下),或圖文子頁面 (模擬電視模式下)
- 26 Size: 反復按此鍵可顯示圖文的上半部或下半部,或恢復 到原先的狀態。
- 27 Index: 顯示圖文索引。
- 28 Reveal: 在圖文操作中, 顯示被隱藏信息。
- 29 Hold: 暫停當前圖文子頁面。
- 30 Update: 刷新圖文頁面。
- 31 Mix: 按此鍵圖文信息叠加顯示在電視畫面上。

## 連接注意事項

- 在做任何連接時請仔細核對端口的位置及類型。
- 對於外接設備的解說會因不同機型而不同。
- 接頭鬆動會影響圖像和色彩。因此要確保所有的插頭都與端口充分緊密的連接。
- 外接設備的操作同樣要遵照其說明書。
- 當連接任何外部設備時,請關閉電源開關以防事故發生。

## 連接VCR等類似的裝置

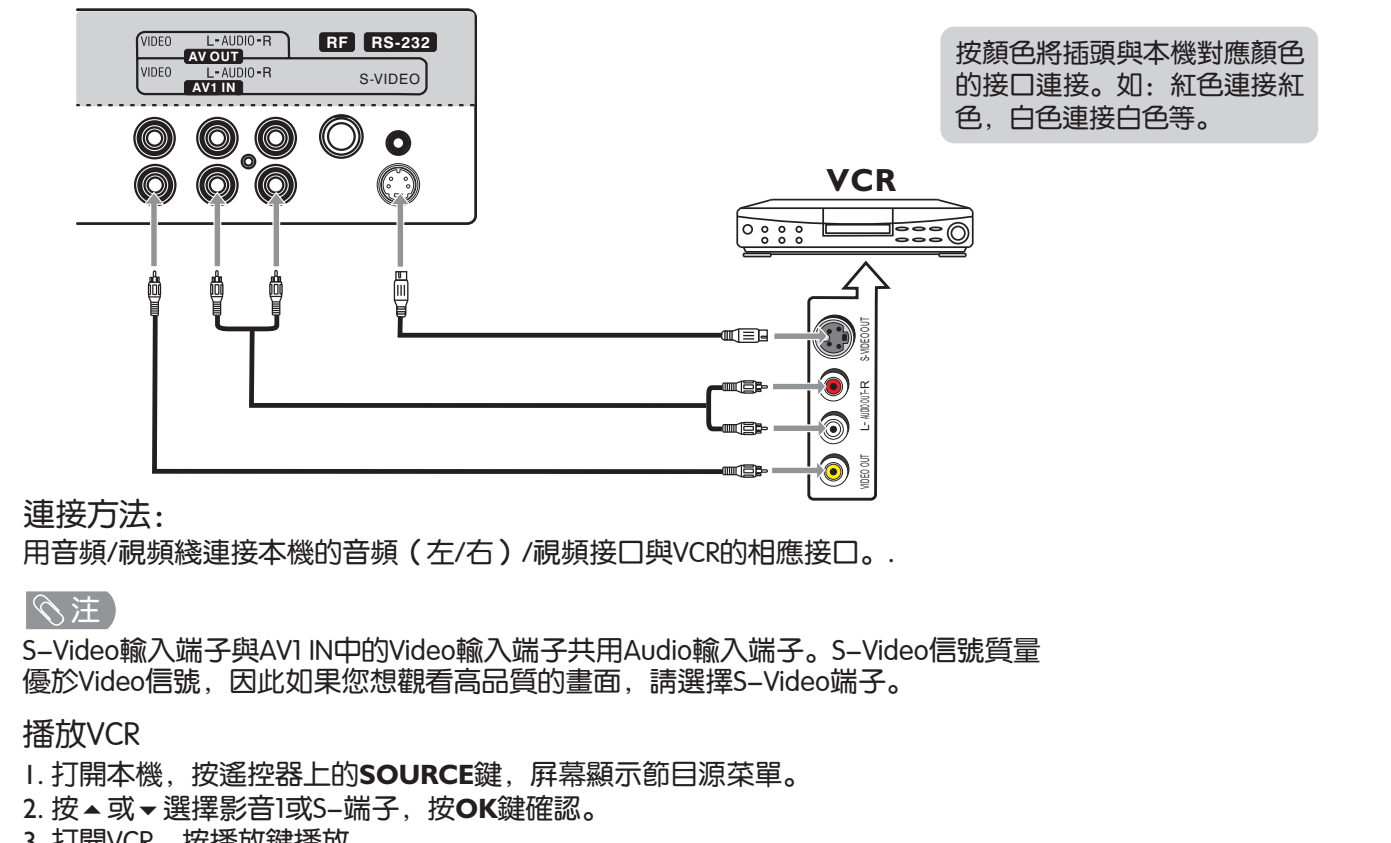

3. 打開VCR,按播放鍵播放。

## 連接數碼音頻

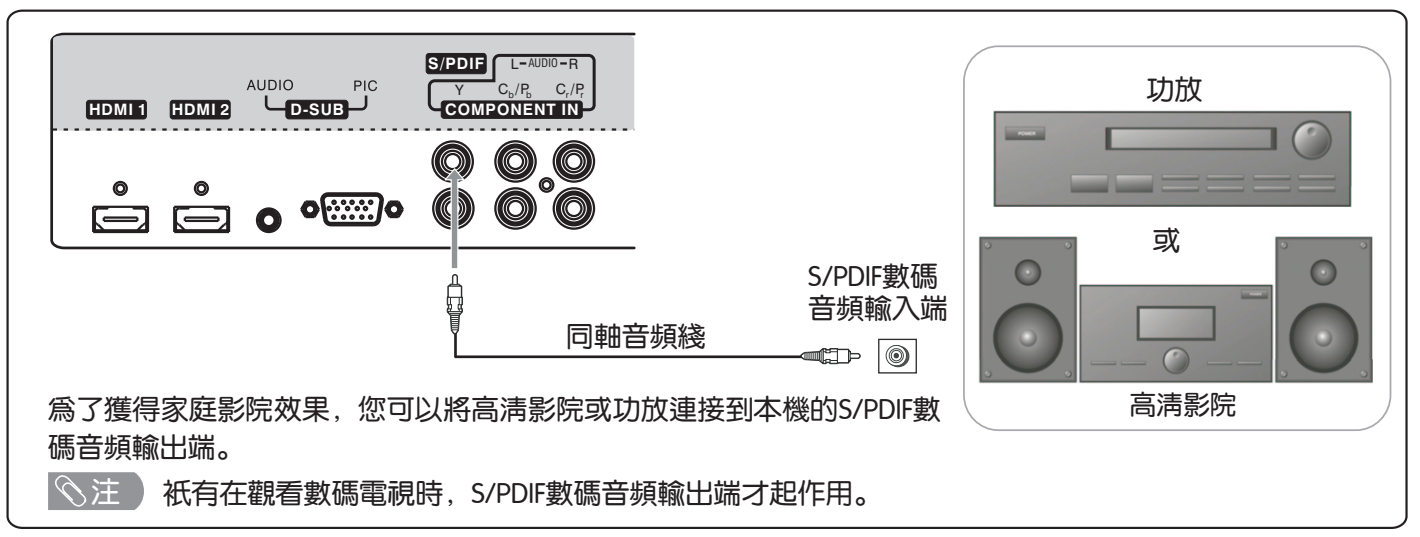

# 連接(續)

連接攝像機

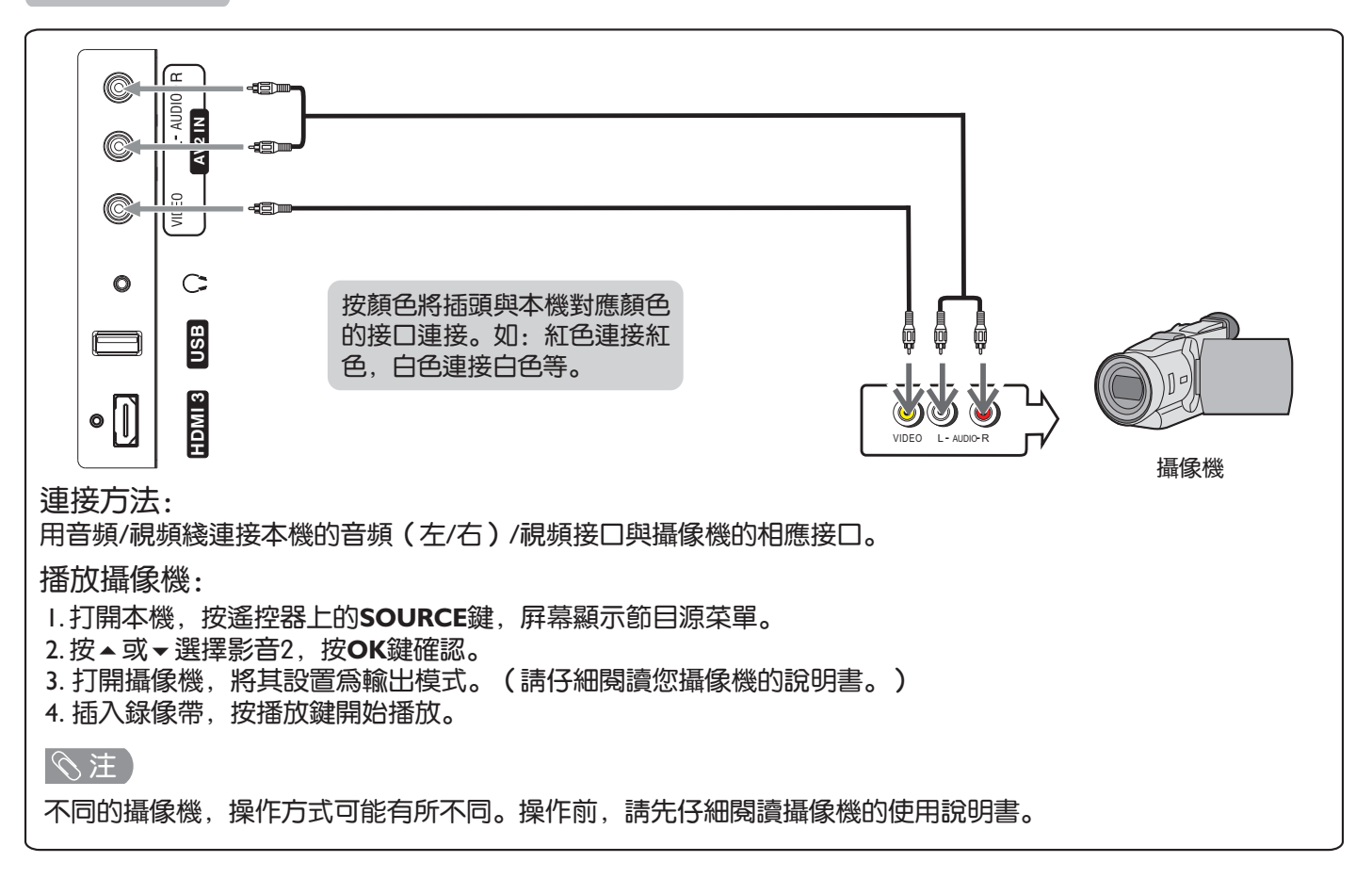

## 連接錄像設備

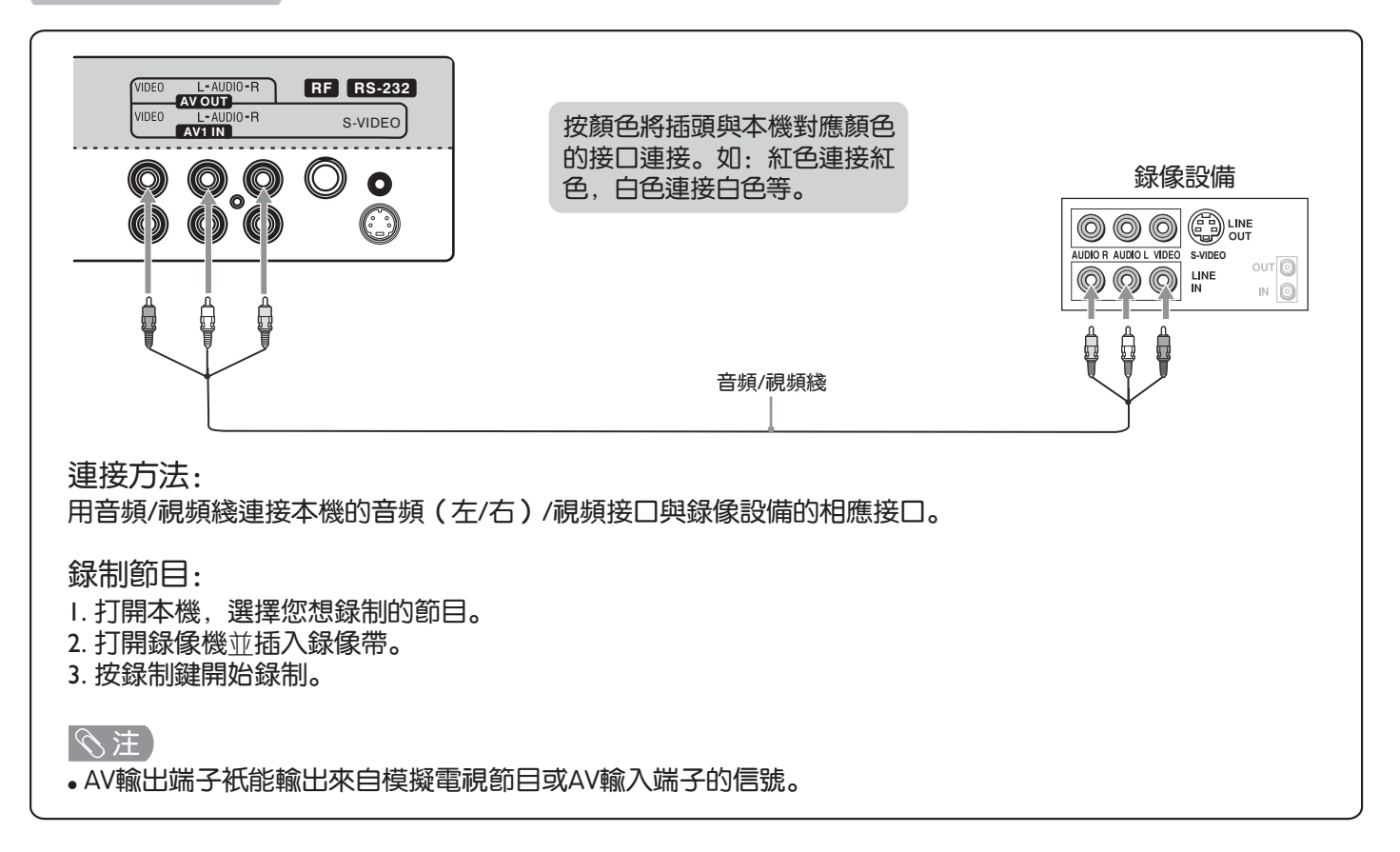

# 連接(續)

## 連接DVD

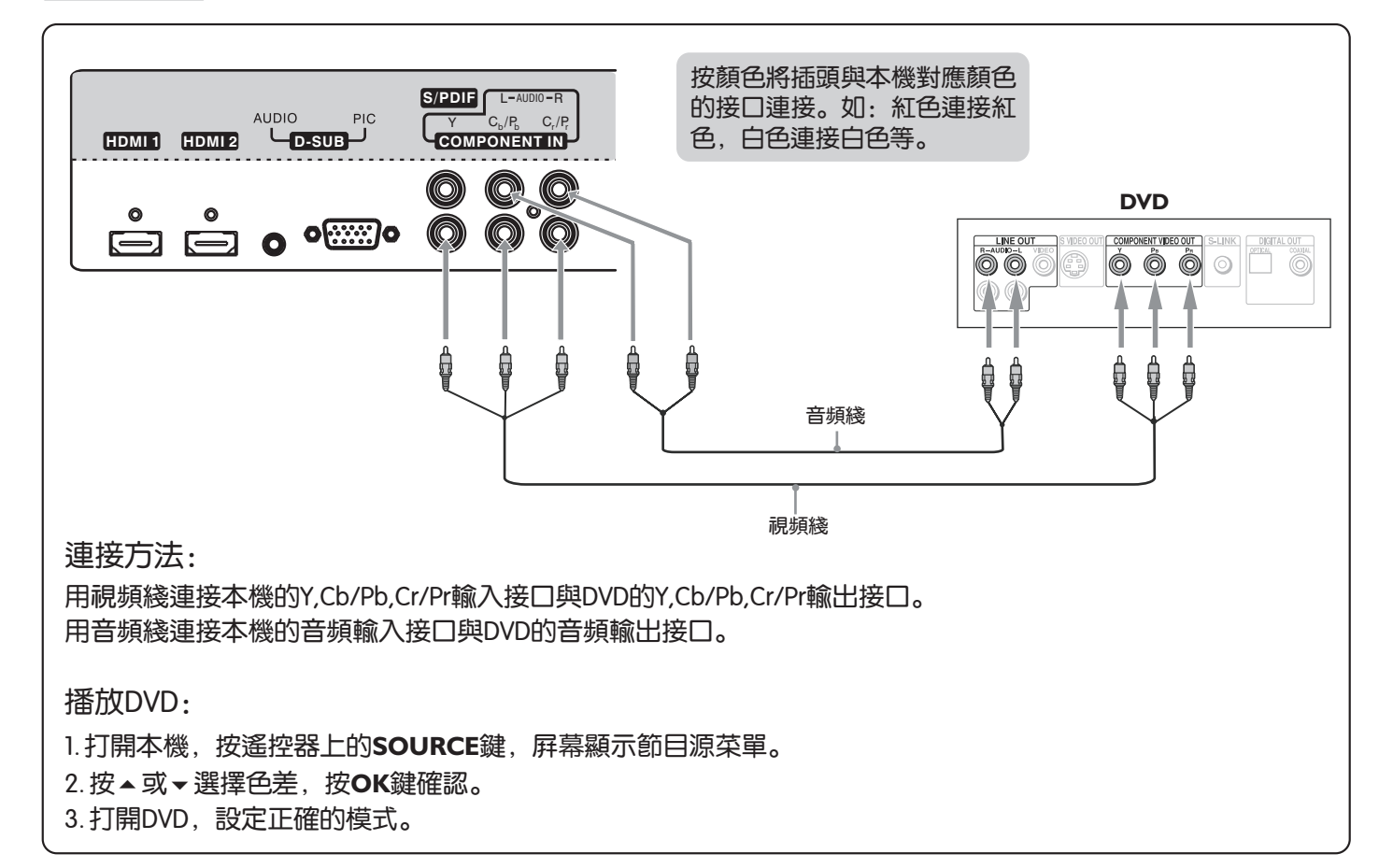

## 連接電腦

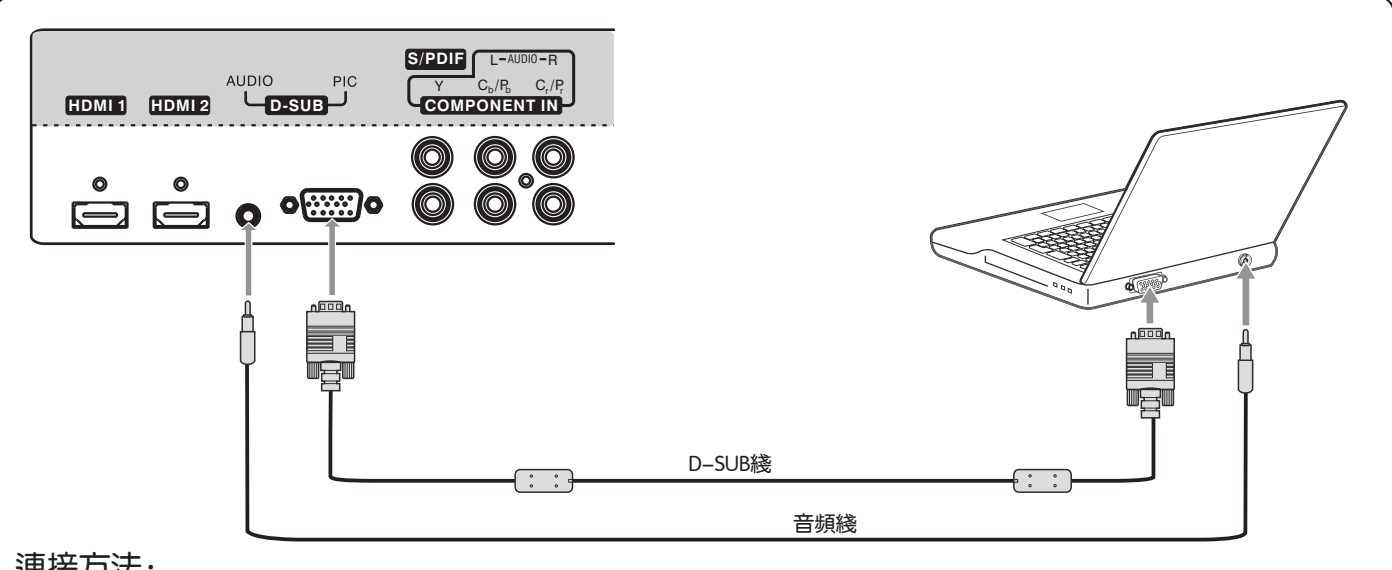

## 連接方法:

用D-Sub 綫連接電腦的D-SUB 接口和本機的D-SUB 接口。 用音頻綫連接電腦的音頻輸出接口和本機的音頻輸入接口。

## 觀看電腦信號:

1.打開本機,按遙控器上的SOURCE鍵,屏幕顯示節目源菜單。

- 2. 按▲或▼選擇電腦,按OK鍵確認。
- 3. 打開電腦, 調整顯示器分辨率直至正確顯示。

## 連接帶有HDMI接口的設備

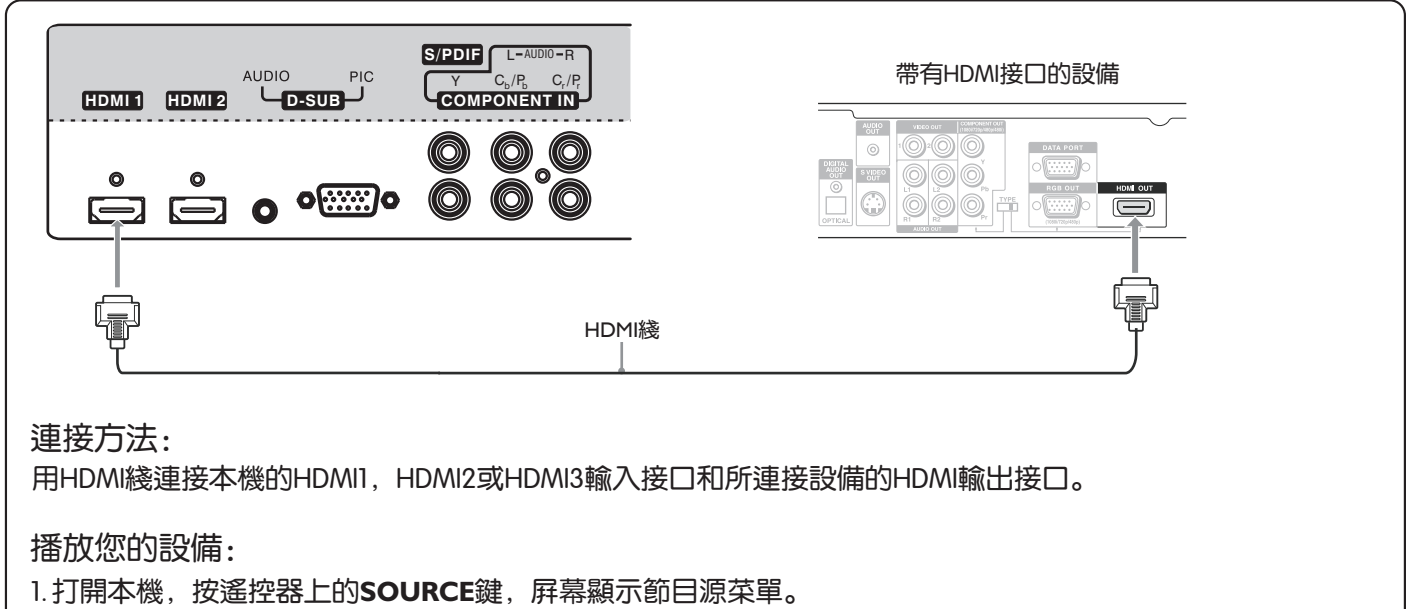

2. 按▲或▼選擇HDMI1, HDMI2或HDMI3, 按OK鍵確認。

3. 打開您的設備,設定正確的模式。

## ∕⊘注 )

如果您需要連接帶有DVI輸出的設備,可通過使用DVI轉HDMI轉換器連接本機的HDMI輸入接口與外部設備的 DVI接口,音頻部分可接至本機D-SUB端子的AUDIO輸入接口。

## 連接耳機

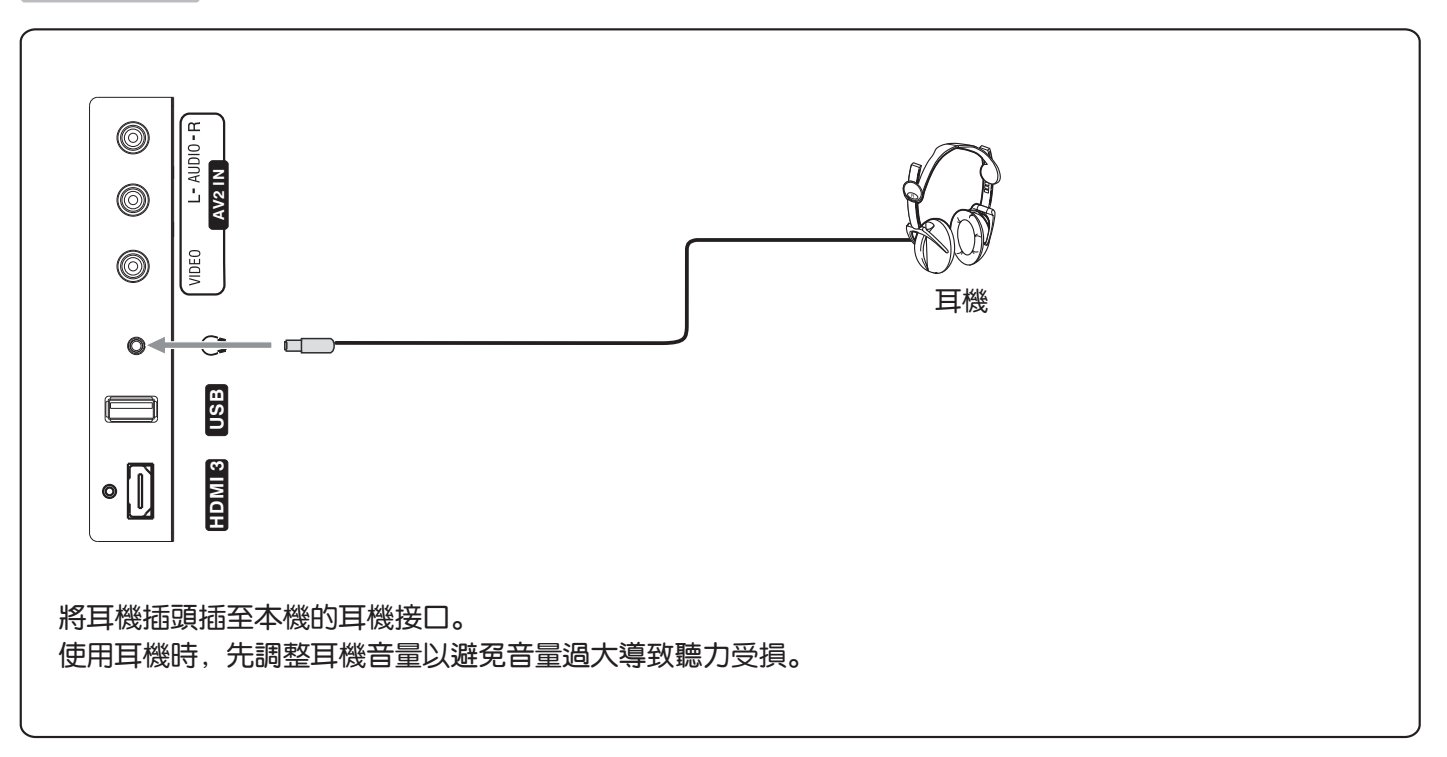

# 基本操作

主菜單

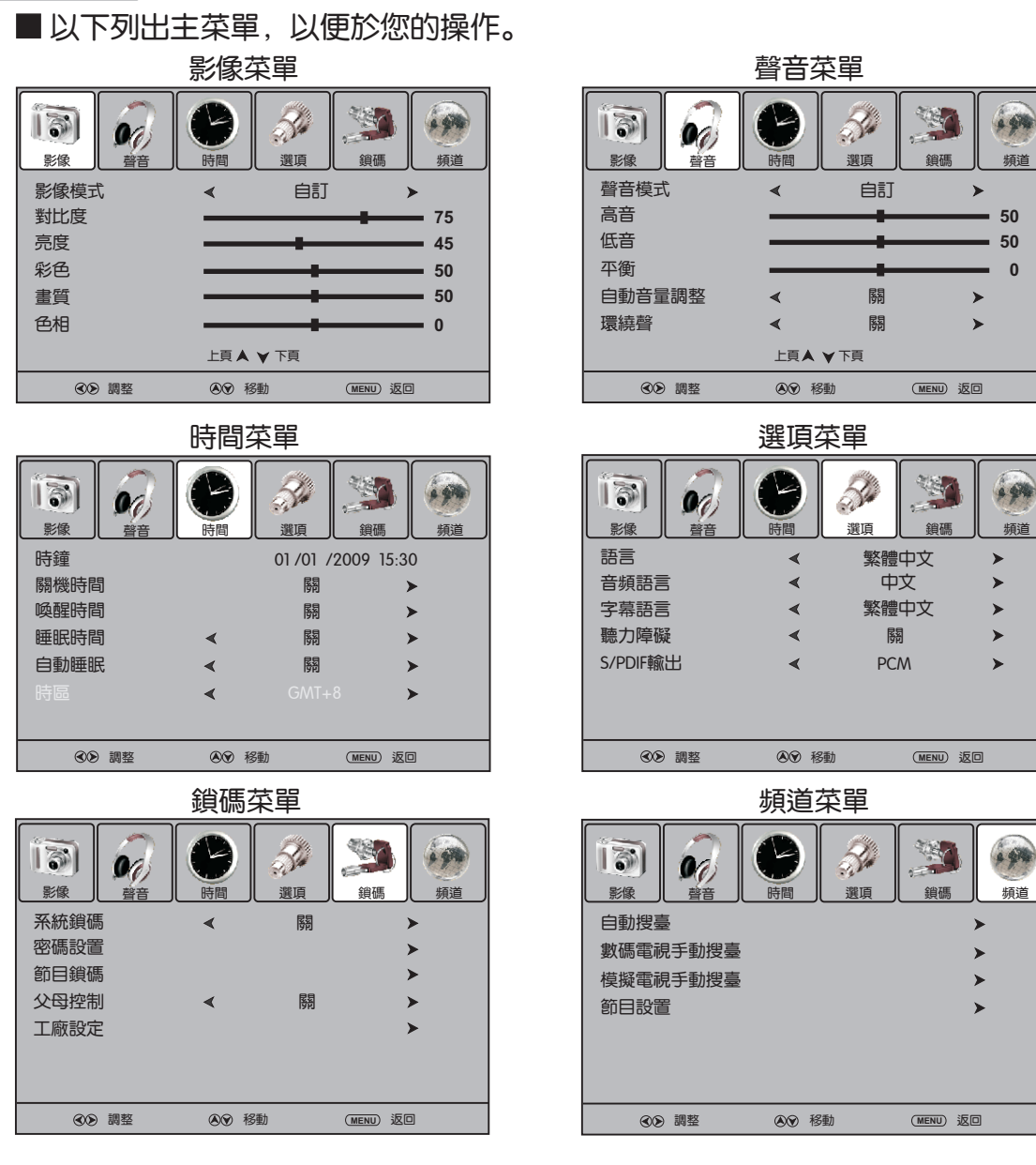

頻道

0

頫渞

頫渞

#### ■ 使用OSD菜單

- L 本機處於工作狀態,按MENU鍵顯示主菜單。
- 2 按 < 或 > 鍵選擇菜單,按 ▼ 或OK鍵進入菜單。
- 3 在菜單中,按▲或▼鍵選擇各菜單項。按<或▶鍵調節各菜單項的模擬量、設置値。</p> 按OK鍵確認操作或進入下一級子菜單。
- 4 按MENU鍵返回上一級菜單:按EXIT鍵退出菜單。或等待幾秒,菜單將自動消失。

#### ( 気注 )

- ●不同模式下,某些菜單項可能會有所不同。不可選的菜單項將呈灰色顯示。
- ●影像和磬音菜單不衹一頁,可通過按▲或▼鍵上下進行翻頁。
- ●說明書中的圖示和菜單僅供參考,具體以您購買的實物為準。

# 基本操作(續)

## 開機/關機

#### ■ 開機

將電源綫插頭插到電源插座上,按本機的Power Switch鍵接通電源。 若本機處於待機狀態,按本機或遙控器上的Power し鍵打開電視機。

#### ■ 關機

本機處於工作狀態,按遙控器上的Power 0 鍵,則進入待機模式。 若要完全關閉本機電源,請直接按本機的Power Switch鍵。

## 開機向導

本機出廠第一次開機時,需要進行相應的設置。

- 請確認:
  - •遥控器已經裝有電池。
  - •本機已經連接天綫或有綫電視電纜。
  - •本機的電源綫已經連接。
- 2 按POWER ① 鍵打開本機。幾秒鐘後安裝指南菜單將顯示 在屏幕上。 選擇語言菜單項,按 < 或 ▶ 鍵選擇菜單語言。</li>
- 3 按▲或▼鍵選擇自動搜臺菜單項,按▶或OK鍵進入自動 搜臺確認菜單。
- 4 按 < 或 ▶ 鍵選擇開始,按 OK鍵,開始自動搜索模擬電 視、數碼電視/音頻廣播節目。(選擇取消,按OK鍵確 認,則返回上一級菜單。)

|      | 安裝               | 指南         |      |
|------|------------------|------------|------|
| 語言   | •                | 繁體中文       | >    |
| 自動搜臺 | NH DA            |            | >    |
| ОК   | 開始               | EXIT       | ) 返回 |
|      | 安裝               | 指南         |      |
| 語言   | <                | 繁體中文       | >    |
| 自動搜臺 | 1                |            | >    |
| ОК   | 閉始               | EXIT       | ) 返回 |
| 語言   | 地區選擇<br>開始<br>開始 | ▲ 香港<br>取消 |      |

## ∕⊘注

● 在自動搜臺確認菜單中, 地區選擇菜單項默認為香港, 此項不可選。

## 節目源選擇

- 按SOURCE鍵, 屏幕顯示節目源菜單。
- 2 按▼或▲鍵選擇您所需要的節目源。
  - 數碼電視—選擇來自數碼電視的信號。
  - 模擬電視—選擇來自模擬電視的信號。
  - 影音1-選擇來自影音1的信號。
  - 影音2—選擇來自影音2的信號。
  - S-端子—選擇來自S-端子的信號。
  - 色差—選擇來自色差的信號。
  - 電腦—選擇來自電腦的信號。
  - HDMI1— 選擇來自HDMII的信號。
  - HDMI2 選擇來自HDMI2的信號。
  - HDMI3 選擇來自HDMI3的信號。
- **3** 按 **∢** , **▶** 或 **OK** 鍵確認。

# 節目源 數碼電視 模擬電視 影音1 影音2 S-端子 色差 電腦 HDMI1 HDM2 HDMI3 ③9 穆動 ④9 穆動

## 屛顯

按INFO鍵,屏幕將顯示當前頻道狀態,如頻道號,節目源類型等。

不同的模式,屏幕顯示將有所不同。在數碼電視模式下,將顯示更多的狀態信息。下面的圖示顯示的是在數碼電視模式下的屛顯。

| 82 J2臺<br>數碼電視                      |                     |
|-------------------------------------|---------------------|
| H264 SD                             |                     |
|                                     |                     |
|                                     |                     |
|                                     |                     |
| 天才衝衝衝(普)                            | 11:08               |
| 天才衝衝衝 (普)<br>Thr, May 14 2009 11:05 | 5 ➡12:00<br>行行12:00 |

在數碼電視模式下, 屛顯包含:

- 頻道號和名稱。
- 當前時間。
- 當前觀看的節目名稱,開始及結束時間。
- 下一節目的名稱,開始及結束時間。
- 電視或音頻廣播。
- 音頻模式, 聲音通道。
- 當前頻道的信號強度。
- 信號分辨率。
- 字幕,圖文。

#### ∕⊗注)

- 以上圖示是在數碼電視模式下的屛顯,僅供參考。
- 屏顯內容與您設置的頻道信息或當前頻道輸入通道信息有關。節目資訊與電視臺的信息有關。

## 畫面靜止

按FREEZE鍵,可靜止當前畫面,再按此鍵畫面恢復正常。

∕⊘注 〕

●如果圖像長時間停留在屏幕上將可能產生永久的陰影圖像。為保護顯示屏,請勿長時間使用畫面靜止功能。

●在一些模式下,**FREEZE**鍵可能不起作用。

## 頻道預調

注: 在操作前, 請確認正確的節目源類型。(模擬電視或數碼電視模式下)

## 自動搜臺

自動搜索所有模擬電視、數碼電視/音頻廣播節目,並自動預 調存入存儲器中。

- 按MENU鍵顯示主菜單。
- 2 按 ∢ 或 ▶ 鍵選擇頻道菜單,按 ▼ 或OK鍵進入菜單。
- 3 選擇自動搜臺菜單項,按▶或OK鍵進入自動搜臺確認菜 單。
- 4 按 《 或 ▶ 鍵選擇開始,按OK鍵,開始自動搜臺。(選擇取 消,按OK鍵確認,則返回上一級菜單。)
- 5 本機將自動搜索所有的模擬電視、數碼電視/音頻廣播節目。 在自動搜臺過程中按MENU跳過搜索,或按EXIT鍵退出搜 臺。

#### ∕⊘注 )

 在自動搜臺確認菜單中, 地區選擇菜單項默認為香港, 此項不可 選。

## 數碼電視手動搜臺

若以自動搜臺方式不能預調所需要的數碼電視節目,請用數碼 電視手動搜臺。

- 選擇頻道菜單,按▼或▲鍵選擇數碼電視手動搜臺菜單項, 按▶或OK鍵進入子菜單。
- 2 按∢或▶鍵選擇預調的頻道號。
- 3 按OK鍵開始數碼電視手動搜臺。 在數碼電視手動搜臺菜單的底部將出現一個數碼信號強度 條。通過此強度條,您可以確認數碼信號強弱及是否需要調 整天綫或數碼電視電纜信號輸出。信號強度越強,畫面質量 越佳。
- 4 在手動搜臺過程中,按MENU或EXIT鍵退出搜臺。

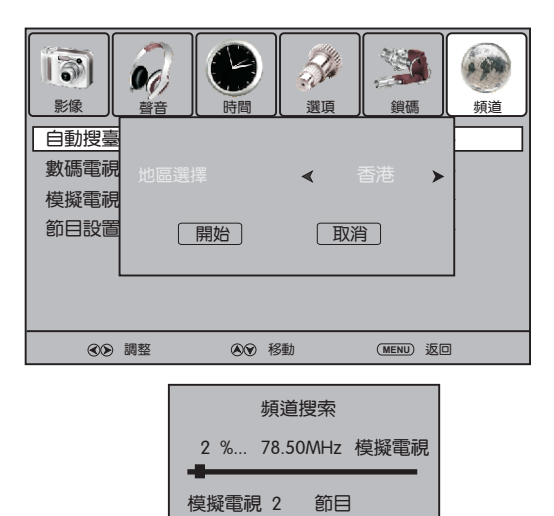

數碼電視 0

音頻廣播 0

按〈MENU〉鍵跳過。

按〈EXIT〉鍵退出。

節日

節日

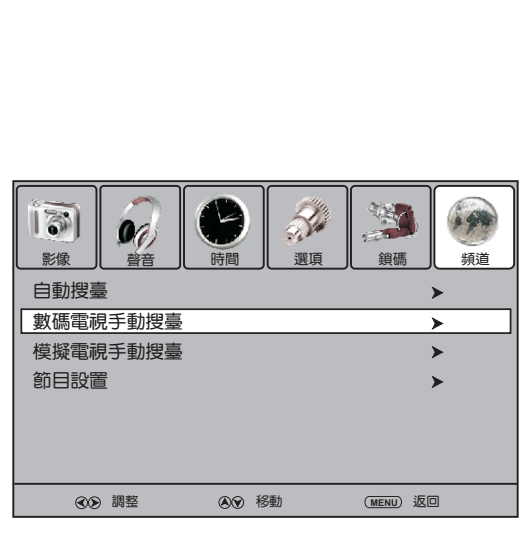

| 數           | 碼電視         | 手動      | 受臺 |    |
|-------------|-------------|---------|----|----|
| UHF         | СН          | <       | 6  | >  |
| 請選擇<br>按〈Oŀ | 頻道祭<br>〈〉鍵指 | 後<br>叟臺 |    |    |
|             |             |         |    |    |
| 差           | 檳           | 票準      |    | 好  |
| MENU        | Œ           | EXIT)   | @> | 調整 |

# 頻道預調(續)

## 模擬電視手動搜臺

若以自動搜臺方式不能預調所需要的模擬電視節目,請用模擬 電視手動搜臺。

- 選擇頻道菜單,按▼或▲鍵選擇模擬電視手動搜臺菜單項, 按▶或OK鍵進入子菜單。
- Э 選擇存儲到菜單項,按<或>鍵選擇要存儲到的頻道號。
- 3 按▼或▲鍵選擇手動搜臺菜單項,按<或▶鍵開始模擬電視 手動搜臺。 按▶鍵,本機向高頻率方向搜索節目。 按 <鍵,本機向低頻率方向搜索節目。</p>
- 4 當搜索到節目時,本機將自動停止搜索並將節目存儲到當前 頻道。若是您需要的頻道,按紅色鍵保存。按EXIT鍵退出搜 臺。

## 手動微調

當某一頻道圖像和聲音狀況不佳時(如個別電視頻道圖聲不 良),您可以使用手動微調功能改善收看效果。

- 進入模擬電視手動搜臺菜單,選擇當前頻道菜單項,按<或
   →鍵選擇需要調節的頻道號。
   </li>
- 2 按▼或▲鍵選擇手動微調菜單項,按∢或▶進行微調,直至 獲得最好的圖像和聲音效果,按紅色鍵保存設置值。
- 3 按MENU鍵返回到上一級菜單;按EXIT鍵直接退出菜單。

#### ∕⊘注)

手動微調功能僅在模擬電視模式下起作用。

## 伴音制式

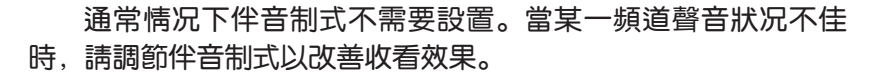

- し 進入模擬電視手動搜臺菜單,按▲或▼鍵選擇伴音制式菜單項。
- 2 按 ∢ 或 ▶ 鍵選擇需要的伴音制式,按紅色鍵保存設置值。
- 3 按MENU鍵返回到上一級菜單;按EXIT鍵直接退出菜單。

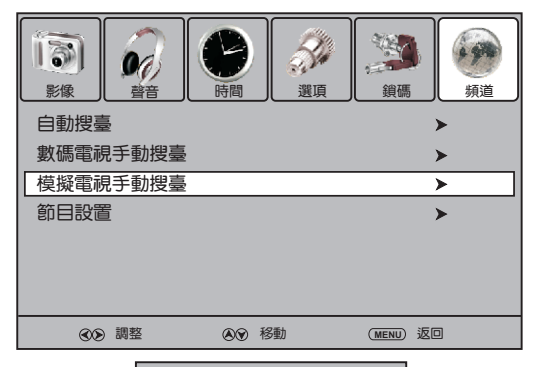

| 模擬電視手動搜臺    |                                       |  |  |
|-------------|---------------------------------------|--|--|
| 存儲到         | 1                                     |  |  |
| 彩色制式        |                                       |  |  |
| 伴音制式        | BG                                    |  |  |
| 當前頻道        | 1                                     |  |  |
| 手動搜臺        | < >                                   |  |  |
| 手動微調        | < ≻                                   |  |  |
| 頻率          |                                       |  |  |
| (EXIT) (存儲) | <>>>>>>>>>>>>>>>>>>>>>>>>>>>>>>>>>>>> |  |  |

| 模擬電視手動搜臺    |      |  |  |  |
|-------------|------|--|--|--|
| 存儲到         | 1    |  |  |  |
|             |      |  |  |  |
| 伴音制式        | BG   |  |  |  |
| 當前頻道        | 1    |  |  |  |
| 手動搜臺        | < >  |  |  |  |
| 手動微調        | < >  |  |  |  |
|             |      |  |  |  |
| (EXIT) (存儲) | ● 調整 |  |  |  |

| 模擬電視手       | 動搜臺                     |
|-------------|-------------------------|
| 存儲到         | 1                       |
|             |                         |
| 伴音制式        | BG                      |
| 當前頻道        | 1                       |
| 手動搜臺        | < >                     |
| 手動微調        | < >                     |
|             |                         |
| (EXIT) (存儲) | <ul><li>●● 調整</li></ul> |

# 頻道預調(續)

#### 頻道名稱編輯

- 按MENU鍵顯示主菜單。
- 2 按 < 或 > 鍵選擇頻道菜單,按 ▼ 或 OK鍵進入菜單。
- 3 按▼鍵▲鍵選擇節目設置菜單項,按▶或OK鍵進入節目設置 菜單。
- 4 在節目設置菜單中,按▼或▲鍵選擇所要編輯的頻道,按線 色鍵進入編輯狀態,此時有一命名標記。
- 5 按▼或▲鍵選擇字符,按<或▶鍵移動光標。 按紅色鍵刪除輸入。 編輯結束後,按OK鍵確認。 節目名最長為5個字符。

重復以上步驟,您可以編輯多個頻道名稱。

#### 

- •在數碼電視模式下,頻道名稱自動排列,用戶無法自行調整。
- •在數碼電視模式下,沒有命名選項。

## 喜愛頻道設置

- 選擇頻道菜單,按▲或▼鍵選擇節目設置菜單項,按▶或OK
   鍵進入節目設置菜單。
- 按 ▼ 或 ▲ 鍵選擇需要設置的節目,按FAV.LIST 鍵設置喜愛頻道 (有一 ♥ 標記出現)。若要取消喜愛頻道設置,按FAV.LIST 鍵,♥ 標記消失即可。如果節目設置不衹一頁,您可以按 CH ^ / ~ 鍵上下滾動頁面。 重復以上步驟,設置多個喜愛頻道。
- 3 按EXIT鍵退出菜單。

按FAV.LIST鍵進入喜愛頻道列表,按▼或▲鍵選擇您要觀看的 喜愛頻道,按OK鍵確認。或者您可以直接按FAV+/FAV-鍵在 所設置的喜愛頻道之間循環。

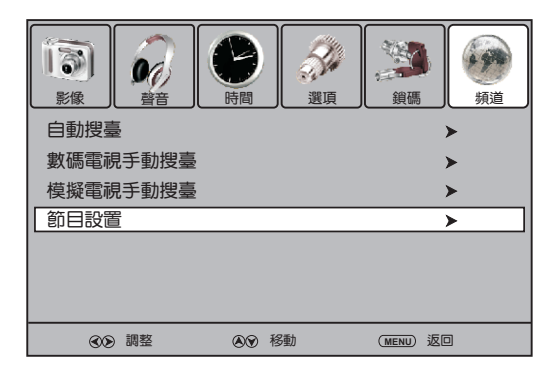

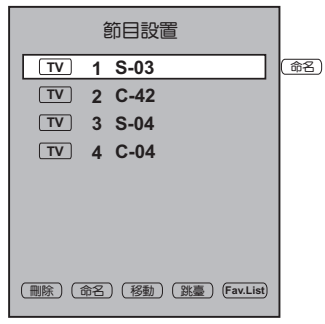

|        | 節目設置       |          |
|--------|------------|----------|
| TV     | 1 S-03     | •        |
| TV     | 2 C-42     |          |
| TV     | 3 S-04     |          |
| TV     | 4 C-04     |          |
|        |            |          |
|        |            |          |
|        |            |          |
|        |            |          |
| (刪除)(: | 命名)(移動)(跳臺 | Fav.List |
|        |            |          |

| 喜      | 愛頻道列表  |
|--------|--------|
| V TV   | 1 S-03 |
| ♥ TV   | 2 C-42 |
| ♥ TV   | 3 S-04 |
| ♥ TV   | 4 C-04 |
|        |        |
|        |        |
|        |        |
|        |        |
| ⑧ ● 移動 | ⊙к)調整  |

# 頻道預調(續)

#### 跳臺

自動搜臺完成後,可通過設置跳臺功能,跳過不需要的頻道,以便衹選擇您想看的頻道。

- 選擇頻道菜單,按▼或▲鍵選擇節目設置菜單項,按▶或OK鍵進入子菜 單。
- 按▼或▲鍵選擇需要跳過的頻道,按藍色鍵,設置跳臺,並有一跳臺標記。
- 3 重復以上步驟,設置多個需要跳過的頻道。 按EXIT退出列表。這樣,當您用CH<sup>A</sup>/~鍵選擇頻道時,這些頻道將被 跳過。

|         | 名世 | 節目設置   | 1             |
|---------|----|--------|---------------|
| TV      | 1  | S-03   |               |
| TV      | 2  | C-42   | (H)           |
| TV      | 3  | S-04   |               |
| TV      | 4  | C-04   |               |
|         |    |        |               |
|         |    |        |               |
|         |    |        |               |
|         |    |        |               |
| (刪除) (1 | 命名 | ) (移動) | 跳臺 (Fav.List) |

#### ∕⊘注

- ●如果節目設置菜單不衹一頁,您可以按CH^/~ 鍵上下滾動頁面。
- ●如果要恢復被跳過的頻道,按以上步驟進入節目設置菜單,選擇需要恢復的頻道,按藍色鍵,跳臺標記消失即 可。

#### 頻道移動

可根據自己的喜好,通過頻道移動功能,改變頻道的排列次序。

- 進入節目設置菜單選擇需要移動的頻道。
- 2 按黃色鍵,移動標記出現。按▼或▲鍵向上或向下移動頻道,選擇放置的位置,按黃色鍵保存。
- 3 重復以上步驟,移動多個頻道。

#### ∕⊗注 )

- ●如果節目設置菜單不衹一頁,您可以按CH^/~鍵上下滾動頁面。
- 在數碼電視模式下,節目將會自動排列,用戶無法自行調整。
- 在數碼電視模式下,沒有移動選項。

## 刪除頻道

可通過頻道刪除功能,對您不需要的頻道進行刪除。

- 進入節目設置菜單選擇需要刪除的頻道。
- 2 按紅色鍵,刪除標記出現。再按紅色鍵,則選中的頻道被刪除。
- 3 重復以上步驟,刪除多個頻道。

## **⊗**注

- ●如果節目設置菜單不衹一頁,您可以按CH^ /~ 鍵上下滾動頁面。
- 若要恢復被刪除的頻道,需要採用搜臺方式搜索該頻道。

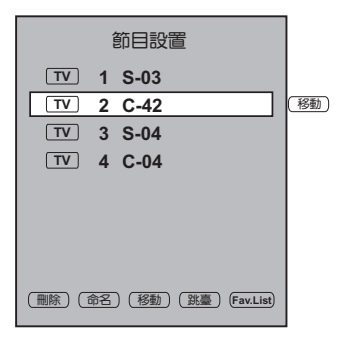

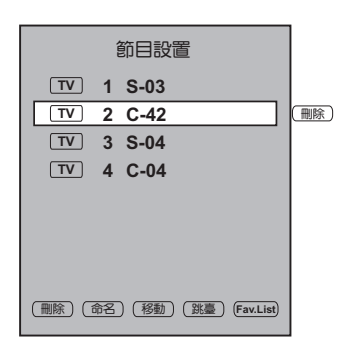

## 頻道選擇

注:本機可接收音頻廣播和電視。在收看電視節目時,本機可接收模擬電視信號和數碼電視信號。

在收看數碼電視節目時,當您想收聽音頻廣播,衹需要按TV/Radio鍵進行轉換。再按TV/Radio鍵,返回到 正在收看的電視節目。(在收看模擬電視時,TV/Radio鍵不起作用。)

本機頻道選擇有以下幾種方法:

#### ■ 方法1—使用CHへ或CH∨鍵

按CH^或CH~鍵在所有搜索到的頻道號之間循環。按CH^或CH~鍵,您不能選擇被設置為跳臺的頻道。

|∕∕∑注 |

●使用CH^或CH>鍵,您不能在數碼電視模式下選擇模擬電視節目,或在模擬電視模式下選擇數碼電視節目。

#### ■ 方法2— 使用RECALL鍵

按RECALL鍵,返回到先前觀看的頻道。

再按RECALL鍵,回到目前正在觀看的頻道。

∕⊘注 )

●當本機開機後,如果您沒有轉換頻道, RECALL鍵將不起作用。

■ 方法3— 使用0 – 9數字鍵和OK鍵

按0-9數字鍵,選擇您所需要的頻道號,等待幾秒或直接按OK鍵確認。

在選擇頻道號時,屏幕將顯示您所選擇的節目。

∕⊗注)

● 使用0-9數字鍵時, 您不能在數碼電視模式下選擇模擬電視節目, 或在模擬電視模式下選擇數碼電視節目。

● 在音頻廣播信號模式下,您可以按TV/Radio鍵轉換到電視模式。

■ 方法4— 使用頻道列表
 按LIST鍵,顯示頻道列表。按▲或▼鍵選擇要觀看的頻道,按OK鍵確認。
 ③注

●如果頻道列表不衹一頁,您可以按CH^/~鍵上下滾動頁面。

|                           | _ |      |       | _ |
|---------------------------|---|------|-------|---|
|                           | ļ | 頻道列  | 表     |   |
| TV                        | 1 | S-03 |       |   |
| TV                        | 2 | C-42 |       |   |
| TV                        | 3 | S-04 |       |   |
| TV                        | 4 | C-04 |       |   |
|                           |   |      |       |   |
|                           |   |      |       |   |
|                           |   |      |       |   |
|                           |   |      |       |   |
| <ul> <li>●● 移動</li> </ul> | 動 |      | ок)調整 |   |

| 喜愛頻道列表 |        |  |  |  |  |
|--------|--------|--|--|--|--|
| V TV   | 1 S-03 |  |  |  |  |
| • TV   | 2 C-42 |  |  |  |  |
| • TV   | 3 S-04 |  |  |  |  |
| • TV   | 4 C-04 |  |  |  |  |
|        |        |  |  |  |  |
|        |        |  |  |  |  |
|        |        |  |  |  |  |
|        |        |  |  |  |  |
| ⑧ ● 移動 | ОК 調整  |  |  |  |  |

## ■ 方法5— 使用喜愛頻道列表

在設置完喜愛頻道後,您可以按FAV.LIST鍵顯示喜愛頻道列表。按▲或★鍵 選擇要觀看的頻道,按OK鍵確認。

#### ∕⊗注 )

●您可以直接按FAV+/FAV-鍵在所設置的喜愛頻道之間循環。

# 影像設置

## 影像設置

按MENU鍵顯示主菜單。

2 按 ◀ 或 ▶ 鍵選擇影像菜單,按 ▼ 或 OK鍵進入菜單。

3 按▲或▼鍵選擇各菜單項,按<或▶鍵調節各菜單項的模擬量、設置値。</p>

4 按MENU鍵返回上一級菜單;按EXIT鍵退出菜單。

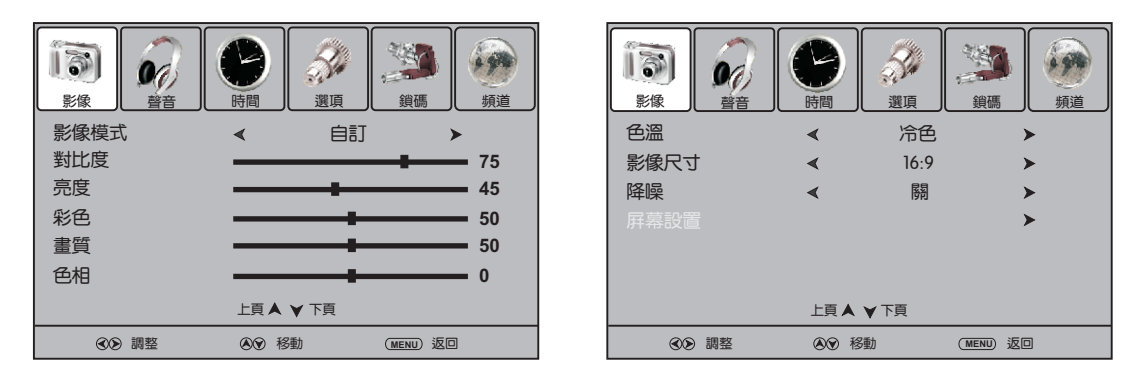

#### 選項

影像模式

#### 選擇影像模式。您可以選擇動態,標準,柔和和自訂。

0

- 標準: 選擇標準的圖像。
- 柔和: 選擇柔和的圖像。
- 自訂:用戶自設的圖像。

注: 您可以反復按P.MODE鍵快速選擇所需的影像模式。

| 亮度 | 調節圖像整體亮暗。 |
|----|-----------|
|----|-----------|

彩色調節圖像的色彩飽和度。

畫質調節圖像的銳利度。

色相 調節圖像的色相。

注: 色相選項僅在NTSC信號下才可調。

色溫 選擇色溫模式。設置爲暖色,色彩偏暖色,設置爲冷色,色彩偏冷色。您可以選擇暖色,冷色和標準。

影像尺寸 根據視頻信號類型或個人喜好,選擇不同的影像尺寸。您可以選擇16:9,4:3,自動,縮放1 和縮放2。

16:9: 選擇16: 9影像尺寸。

4:3: 選擇4: 3影像尺寸。

自動:圖像將自動按照合適的比例顯示。

縮放1:圖像沿垂直方向伸展。

縮放2:圖像沿垂直和水平方向伸展。

注: 1. 您可以反復按**ZOOM**鍵選擇影像尺寸。

2. 為保護顯示屛, 請勿長時間使用4: 3的影像尺寸。

降噪 選擇弱/中/強選項,設置降噪強度,減小圖像背景噪波,如雪花點。 設置為關,關閉此項功能。

# 聲音設置

## 調節音量

■ 使用音量鍵(VOL+和 VOL – 鍵) 按VOL+或VOL-鍵,調節音量大小。

#### ■ 使用MUTE鍵

按MUTE鍵,暫時消去聲音。再按MUTE或VOL +/-鍵將取消靜音狀態。

## 聲音設置

- 按MENU鍵顯示主菜單。
- 2 按 ∢ 或 ▶ 鍵選擇聲音菜單,按 ★ 或 OK鍵進入菜單。
- 3 按▲或▼鍵選擇各菜單項,按∢或▶鍵調節各菜單項的模擬量、設置值。
- 4 按MENU鍵返回上一級菜單;按EXIT鍵退出菜單。

| -  | 診療       シシ       調整           シシ       調整 | ○     ○     ○     ○     ○     ○     50       ●     ●     ○     50     50       ●     ●     ○     ○       ●     ○     ○     ○       ●     ○     ○     ○       ●     ○     ○     ○       ●     ○     ○     ○       ●     ○     ○     ○       ●     ○     ○     ○       ●     ○     ○     ○       ●     ○     ○     ○ |                          |  |  |  |  |  |
|----|--------------------------------------------|----------------------------------------------------------------------------------------------------|--------------------------|--|--|--|--|--|
| 選項 | Į                                          | 功能                                                                                                    |                          |  |  |  |  |  |
| 聲音 | 模式                                         | 選擇聲音模式。您可以選擇樹                                                                                                    | 票準,音樂,電影,運動和自訂。          |  |  |  |  |  |
|    |                                            | 標準: 選擇標準的聲音模式。                                                                                                    | o                        |  |  |  |  |  |
|    |                                            | 音樂: 適用於音樂節目。                                                                                                    |                          |  |  |  |  |  |
|    |                                            | 電影: 適用於電影等節目。                                                                                                    |                          |  |  |  |  |  |
|    | 運動: 適用於體育等節目。                              |                                                                                                    |                          |  |  |  |  |  |
|    | 自訂:用戶自設的聲音模式。                              |                                                                                                    |                          |  |  |  |  |  |
| 注: | 您可以反復按 <b>S</b> .                          | .MODE鍵快速選擇所需的聲音                                                                                                    | 模式。                      |  |  |  |  |  |
| 高音 | Ī                                          | 調節高音效果。                                                                                                    |                          |  |  |  |  |  |
| 低音 | Ī                                          | 調節低音效果。                                                                                                    |                          |  |  |  |  |  |
| 平領 | Ī                                          | 調節左右聲道聲音輸出的比例                                                                                                    | 列。                       |  |  |  |  |  |
| 自動 | 音量調整                                       | 防止音量突變。當設置爲開,<br>設置爲關,關閉自動音量調整                                                                                                    | ,在切換頻道時,可自動調整音量大小。<br>整。 |  |  |  |  |  |
| 環繞 | 聲                                          | 當設置爲開,啓動環繞聲功能<br>設置爲關,關閉此項功能。                                                                                                    | 能。                       |  |  |  |  |  |
| 視覺 | 模式 用聲道來幫助視力有障礙的人士。當模式選項設置為開,在播放節目時,除了正常聲   |                                                                                                    |                          |  |  |  |  |  |
| 注: | 注: 視覺障礙功能僅在數碼電視下起作用, 並與播放節目的信息有關。          |                                                                                                    |                          |  |  |  |  |  |

# 聲音設置(續)

立體聲/雙語選擇 (模擬電腦模式下)

您可以按遙控器上的STEREO鍵快速選擇聲音復合模式。

■ NICAM 麗音廣播

本機允許您在接收NICAM信號時選擇接收模式。為使您能享受NICAM廣播,本機可接收NICAM立體聲,雙語及單聲道廣播。

立體聲

當本機接收立體聲廣播時,請按STEREO鍵選擇立體聲或單音。當您選擇單音時,本機為單聲道輸出。

雙語

當本機接收雙語節目時,請按STEREO鍵選擇麗音 雙語A或麗音 雙語B。

#### ■IGR(德國立體聲廣播)

本機允許您在接收IGR信號時選擇接收模式。為使您能享受IGR廣播,本機可接收IGR立體聲和雙語廣播。

立體聲

當本機接收立體聲廣播時,請按STEREO鍵選擇立體聲或單音。當您選擇單音時,本機為單聲道輸出。

#### 雙語

當本機接收雙語節目時,請按STEREO鍵選擇雙語A或雙語B。

#### 聲音通道選擇 (數碼電視模式下)

數碼電視傳輸系統是一種多種聲音通道同時傳輸的模式。(如同聲翻譯所播放的節目或爲體育賽事作不同的 講解。)

您也可以採用快捷方式,按STEREO鍵,顯示音頻語言菜單。
 按 < 或 ▶鍵,設置聲音通道左(L)、右(R)。</li>
 按 ▲ 或 ▼鍵,移動光標選擇音頻語言(當播放的節目有多種語言時,音頻語言菜單將多行顯示。)。

| 音頻語言    |     |               |  |  |  |
|---------|-----|---------------|--|--|--|
| Dolby D | 語言一 | L⊪ ■R         |  |  |  |
| Dolby D | 語言二 | L⊪ <b>⊄</b> R |  |  |  |

| $\mathbf{a}$ |                                                                                                    |
|--------------|----------------------------------------------------------------------------------------------------|
|              | <u>\</u>                                                                                                    |
|              |                                                                                                    |
| $\sim$       | the second second second second second second second second second second second second second second second s |

音頻語言取決於您當地的音頻廣播輸出模式。

按MENU或EXIT鍵,退出菜單。

# 選項設置

## 選項設置

- 按 MENU 鍵顯示主菜單。
- 2 按 ∢ 或 ▶ 鍵選擇選項菜單,按 ▼ 或 OK鍵進入菜單。
- 3 按▲或▼鍵選擇各菜單項,按∢或▶鍵調節各菜單項的模擬量、設置値。
- 4 按MENU鍵返回上一級菜單;按EXIT鍵退出菜單。

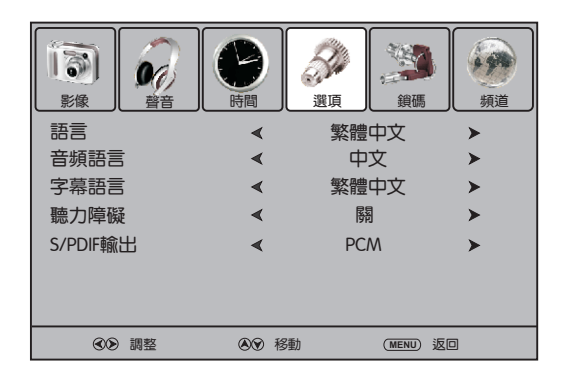

|           | 選項                                                                                      | 功能                                                               |  |  |  |
|-----------|-----------------------------------------------------------------------------------------|------------------------------------------------------------------|--|--|--|
|           | 語言                                                                                      | 選擇屛幕菜單語言。                                                        |  |  |  |
|           | 音頻語言<br>(數碼電視模式下)                                                                       | 節目音頻語言優先選擇。按▶或OK鍵進入子菜單。在子菜單中,按◀/▶鍵選擇第<br>一和第二的音頻語言。              |  |  |  |
|           | 字幕語言<br>(數碼電視模式下)                                                                       | 節目字幕語言優先選擇。按▶或OK鍵進入子菜單。在子菜單中,按◀/▶鍵選擇第<br>一和第二的字幕語言。              |  |  |  |
|           | 聽力障礙<br>(數碼電視模式下)<br>注:聽力障礙功能與播放會                                                       | 按 < / ▶ 鍵選擇開,顯示字幕,幫助聽力有障礙的人士更好地觀看節目。<br>設置為關,關閉此項功能。<br>節目的信息有關。 |  |  |  |
|           | S/PDIF輸出                                                                                | 選擇數字音頻輸出模式。您可以選擇AC3或PCM。                                         |  |  |  |
| (數碼電視模式下) | AC3: 音頻信號輸出規則如下:若目前聲音通道爲Dolby Digita形式,則將選擇Dolby<br>Digital模式。若目前聲音通道爲MPEG形式,則將選擇PCM模式。 |                                                                  |  |  |  |
|           |                                                                                         | PCM:以PCM模式輸出音頻信號。                                                |  |  |  |
|           |                                                                                         |                                                                  |  |  |  |

# 鎖碼設置

## 設置密碼

可通過密碼設置菜單設置新密碼。本機出廠初始密碼為0000,您也可以更改密碼。進入父母控制菜單項,您可以鎖定頻道,觀看已鎖定的節目等。

#### ■ 設置新密碼

- 按MENU鍵顯示主菜單。 按 ◀ / ▶ 鍵選擇鎖碼菜單,按 ▼ 或OK鍵進入菜單。
- 2 此時顯示密碼輸入菜單。按數字鍵輸入正確的密碼。(本機 出廠初始密碼為0000。)
- 3 按▲或★鍵選擇密碼設置菜單項,按→或OK鍵進入子菜 單。
- 4 按數字鍵輸入新密碼。(4個字符)
- 5 再次輸入密碼確認。

## ∕⊗注 )

 請寫下您設置的新密碼以備將來使用。若忘記密碼,本機還提供 一個萬能密碼"1397"。請不要讓兒童知道該萬能密碼。

## 節目鎖碼設置

節目鎖碼功能可以鎖定您不需要觀看的節目或您不想讓您的孩子觀看的節目。

- 選擇鎖碼菜單,輸入正確的密碼。
- 2 選擇系統鎖碼菜單項,按 < 或 ▶ 鍵,將系統鎖碼菜單項設置 爲開。
- 3 按▲或▼鍵選擇節目鎖碼菜單項,按▶或OK鍵進入子菜單。
- 4 屏幕顯示節目鎖碼菜單。按▲或▼鍵選擇所要鎖定的節目, 按綠色鍵鎖定節目,並出現鎖定標記。
- 5 重復以上步驟,鎖定其它您想要鎖定的節目。
- 6 按MENU鍵返回上一級菜單;按EXIT退出菜單。

#### |∕∕∑注 |

- •若要觀看鎖定的節目,請輸入正確的密碼。
- •若要取消鎖定,請輸入密碼進入鎖碼菜單,選擇節目鎖碼菜單項進入子菜單,按綠色鍵,鎖定標記消失即可。

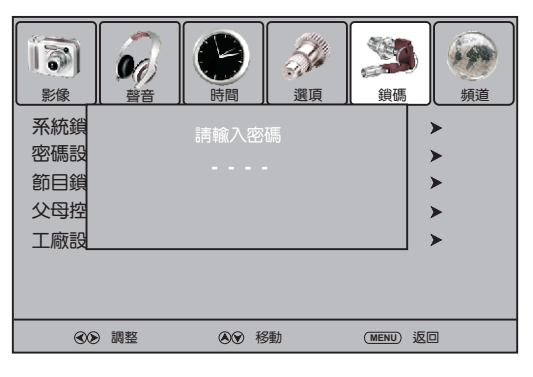

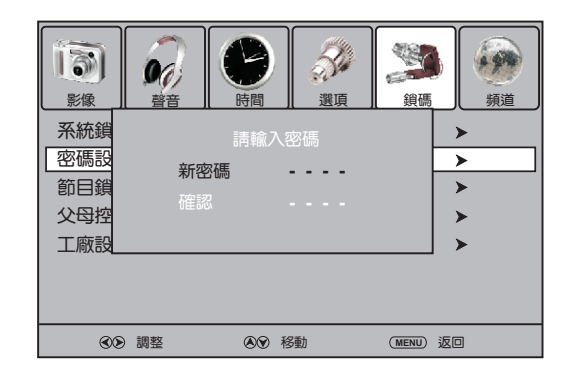

|                          | 時間           |    | (1995)<br>(1995)<br>( | 頻道       |
|--------------------------|--------------|----|----------------------------------------------------------------------------------------------------|----------|
| 系統鎖碼                     | <            | 開  | )                                                                                                    | •        |
| 密碼設置                     |              |    | )                                                                                                    | <u> </u> |
| 節目鎖碼                     |              |    | )                                                                                                    | •        |
| 父母控制                     | <            | 關  | )                                                                                                    | •        |
| 工廠設定                     |              |    | )                                                                                                    | •        |
|                          |              |    |                                                                                                    |          |
| <ul> <li>● 調整</li> </ul> | <b>⊗</b> ⊗ ₹ | 多動 | (MENU) 返回                                                                                                    | 0        |

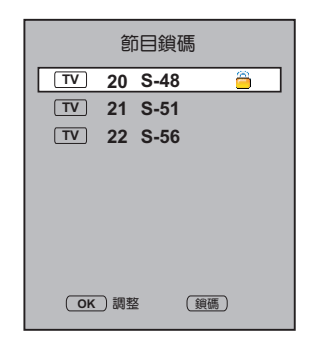

25

# 鎖碼設置(續)

## 父母控制 (數碼電視模式下)

- 選擇鎖碼菜單,輸入正確的密碼。
- 2 選擇系統鎖碼菜單項,按 < 或 ▶ 鍵,將系統鎖碼菜單項設置 為開。
- 3 按▲或▼鍵選擇父母控制菜單項。
- 4 按 ∢ 或 ▶ 鍵選擇您所需要的等級。
- 5 按MENU鍵返回上一級菜單;按EXIT退出菜單。

## 系統鎖碼設置

- 選擇鎖碼菜單,輸入正確的密碼。
- 2 選擇系統鎖碼菜單項。
- 3 按 ∢ 或 ▶ 鍵打開或關閉系統鎖碼。

一旦打開系統鎖碼,您需要輸入密碼才能進入頻道菜單 中的所有菜單項。若要取消鎖定,則需要輸入密碼進入鎖碼 菜單,將系統鎖碼菜單項設置為關。同樣,如果您要取消節 目鎖碼和父母控制菜單項的鎖定,也需要將系統鎖碼菜單項 設置為關。

## 恢復工廠設定

使用工廠設定功能,本機所有的參數設置將恢復到出廠時的預置。

- 選擇鎖碼菜單,輸入正確的密碼。
- 2 按▲或▼鍵選擇工廠設定菜單項,按▶或OK鍵,進入設置確 認菜單。
- 3 按 ∢ 或 ▶ 鍵選擇確認或返回選項,按OK鍵確認。

## ∕⊘注 ♪

•使用此項功能,您所有的設置將被取消。在使用此項功能前,請確保您是否需要將本機所有的參數設置恢復到 出廠時的預置。

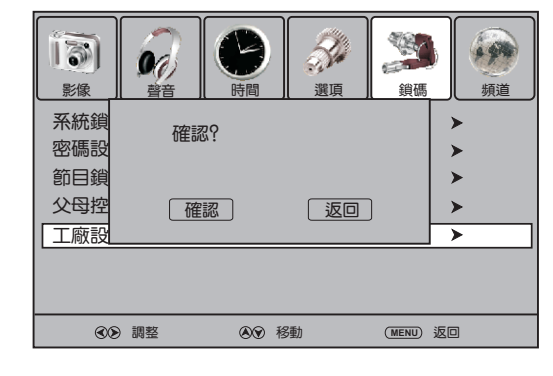

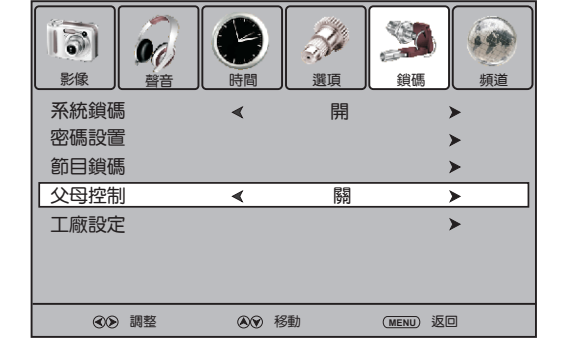

|                              | 時間           | (1)<br>選項 | (1)<br>(1)<br>(1)<br>(1)<br>(1)<br>(1)<br>(1)<br>(1)<br>(1)<br>(1) | していたい<br>類道 |
|------------------------------|--------------|-----------|--------------------------------------------------------------------|-------------|
| 系統鎖碼                         | <            | 孱躬        |                                                                    | >           |
| 密碼設置<br>節目鎖碼<br>父母控制<br>工廠設定 | *            | 阙         |                                                                    | ><br>><br>> |
| ● 調整                         | <b>⊗</b> ⊗ ≉ | B動        | (MENU) 返[                                                          | 3           |

# 時間設置

#### 時鐘設置

- | 選擇時間菜單,按▼或OK鍵進入菜單。
- 2 按▲或▼鍵選擇時鐘菜單項,按▶或OK鍵進入子菜 單。
- 3 按▲或▼鍵選擇日,月,年,小時,分鐘菜單項, 按∢或▶鍵設置選中菜單項的值。

完成設置後,按▲或▼鍵選擇關,按OK鍵確認,返 回上一級菜單。或按MENU鍵返回上一級菜單;按 EXIT退出菜單。

|      |     |   |        |      | <b>送</b><br>資碼 | 頻道                             |            |             |
|------|-----|---|--------|------|----------------|--------------------------------|------------|-------------|
| 時鐘   |     |   | 01 /01 | /200 | 9 15:30        | )                              |            |             |
| 關機時間 | 5   |   | 閉      |      |                | <                              | 01         | ≻           |
| 睡眠時間 | 5   | < | 關      |      | 月年             | <ul> <li></li> <li></li> </ul> | 01<br>2009 | <b>&gt;</b> |
| 自動睡り | £   | < | 孱割     |      | 小時             | <                              | 15         | >           |
| 時區   |     | < |        | +8   | 分鐘             | <                              | 30         | >           |
|      |     |   |        |      |                | 閼                              |            |             |
| 30   | )調整 | ۲ | 移動     | ME   | NU)返回          | 1                              |            |             |

#### ∕⊘注)

•在設置關機時間和喚醒時間前,必須先設定當前時間(時鐘)。

## 喚醒時間設置

當本機處於待機狀態,喚醒時間設置為開時,一旦設置的喚醒時間與當前時間相符,則本機將自動開機,顯 示您設定的開機模式、開機頻道、開機音量。

- 選擇時間菜單,按▼或OK鍵進入菜單。
- 2 按▲或▼鍵選擇喚醒時間菜單項,按▶或OK鍵進入 子菜單。
- 3 選擇動作菜單項,按<或→鍵選擇開。(若要取消 喚醒時間,將動作菜單項設置為關。)
- 4 按▲或▼鍵選擇小時、分鐘、音量、模式和頻道號 菜單項,按<或▶鍵設置選中菜單項的値。</p>

|                          | 「<br>時間                |        |         |             | 頻道         |      |               |
|--------------------------|------------------------|--------|---------|-------------|------------|------|---------------|
| 時鐘                       |                        | 01/01/ | /2009 1 | 15:30       |            |      |               |
| - 關機時間                   |                        | 關      |         | <b>番山</b> 小 |            | 開    | -             |
| 喚醒時間                     |                        | 孱      |         |             | - <b>`</b> | 00   | $\rightarrow$ |
| 睡眠時間                     | <                      | 閉      |         | 分銷          |            | 00   | >             |
| 自動睡眠                     | <                      | 孱昂     |         | 音量          | •          | 00   | >             |
| 時區                       | <                      |        | -8      | 模式          | t 🔺        | 數碼電  | 視≻            |
|                          |                        |        |         | <           | 22 AB      | C TV | >             |
|                          |                        |        |         |             | 關          |      |               |
| <ul> <li>● 調整</li> </ul> | <ul><li>●● 利</li></ul> | 3動     | (MENU)  | 返回          |            |      |               |

| 選項               | 功能                 |
|------------------|--------------------|
| <b>卒</b> 皇<br>日里 | 設置開機音量。            |
| 模式               | 設置開機模式。(數碼電視/模擬電視) |
| 頻道號              | 設置開機頻道。            |

- 6 設置完成後,按▲或▼鍵選擇關,按OK鍵確認,返回上一級菜單。或按MENU鍵返回上一級菜單;按 EXIT退出菜單。
- 7 按0鍵,本機處於待機狀態。一旦設置的喚醒時間與當前時間相符時,本機將自動開機,顯示您設定的開機頻道、開機音量。

∕⊘注 )

•祇有在動作菜單項設置為開時,小時,分鐘,音量,模式和頻道號菜單項才可調。

# 時間設置(續)

## 關機時間設置

當本機處於開機狀態、關機時間設置爲開時、一旦設置的關機時間與當前時間相符、則本機將自動關機(處 於待機狀態 ) 。

- 選擇時間菜單,按▼或OK鍵進入菜單。 I
- 按▲或▼鍵選擇關機時間菜單項,按→或OK鍵進入 2 子菜單。
- 選擇動作菜單項,按∢或▶鍵選擇開。(若要取消 3 關機時間,將動作菜單項設置為關。)
- 按▲或▼鍵選擇小時或分鐘菜單項,按∢或▶鍵設 4 置選中菜單項的值。 完成設置後,按▲或▼鍵選擇關,按OK鍵確認,返 回上一級菜單。或按MENU鍵返回上一級菜單:按 EXIT退出菜單。

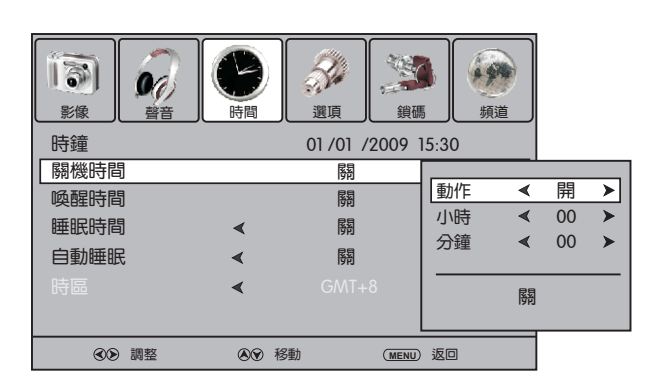

#### ∕ ⊗注 )

• 衹有在動作菜單項設置為開時,小時和分鐘菜單項才可調。

## 睡眠時間設置

設置睡眠時間、當設置的睡眠時間到時、本機將自動關機(處 於待機狀態)。一旦人為的執行了關機動作,睡眠時間設置將被取 消。

- I 選擇時間菜單,按▼或OK鍵進入菜單。
- 2 按▲或▼鍵選擇睡眠時間菜單項。
- 按 < 或 ▶ 鍵, 設置睡眠時間。若要取消睡眠時間, 將睡眠時 3 間菜單項設置為關。

#### | 《注|

- •您可以反復按SLEEP鍵,設置睡眠時間。
- •當您設置的睡眠時間剩餘最後30秒時, 屏幕將顯示倒計時, 倒計時過程中按任意鍵將取消 關機功能。

## 自動睡眠設置

設置自動睡眠爲開,當無信號輸入時,本機將自動關機(處於 待機狀態)。

- L 選擇時間菜單、按▼或OK鍵進入菜單。
- 2 按▲或▼鍵選擇自動睡眠菜單項。
- 3 按 ∢ 或 ▶ 鍵, 設置自動睡眠爲開或關。

| 「<br>う<br>影像 |     |          | ()<br>選項 | ()<br>)<br>)<br>)<br>)<br>)<br>) | 頻道 |
|--------------|-----|----------|----------|----------------------------------|----|
| 時鐘           |     |          | 01/01/   | 2009 15:30                       | C  |
| 關機時間         | 3   |          | 閼        | )                                | •  |
| 喚醒時間         | 3   |          | 閼        | )                                | •  |
| 睡眠時間         | 3   | <        | 民利       | )                                | •  |
| 自動睡眠         | £   | <        | 閉        | )                                | •  |
| 時區           |     | <        |          | 8)                               | •  |
|              |     |          |          |                                  |    |
| 30           | )調整 | <u>ب</u> | 移動       | (MENU) 返回                        | ]  |

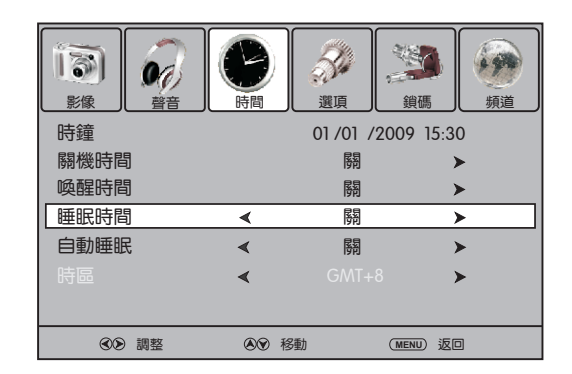

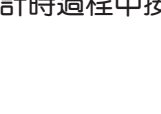

# 節目指南

## 節目指南

節目指南功能幫助用戶更淸晰了解目前觀看的節目信息,其它頻道播放的節目及未來一周的節目預告。節目 指南包含頻道號和頻道名稱,節目名和節目類型,開始和結束時間及節目摘要,從而使用戶能更方便選擇所要 觀看的節目。

## ■ 操作方法

- ┃ 按EPG鍵,顯示節目指南菜單。菜單顯示目前 正在播放的節目及即將播放的節目信息。
- 2 按黃色鍵,選擇日期菜單項。按 < 或 ▶ 鍵選擇 日期,列表中則顯示該日內各頻道播放的節 目。再按黃色鍵退出。 按▲,▼, < 或 ▶ 鍵上下左右移動光標。 按INFO鍵,顯示您選中的節目信息。 按TV/Radio鍵,在電視節目列表和廣播節目 列表間切換。
- 3 按OK鍵,播放當前時間段您選中的節目。 按EXIT或EPG鍵,退出菜單。

| 曶 | 百指南        |        |                               | 82 .       | 」2臺      |             |
|---|------------|--------|-------------------------------|------------|----------|-------------|
|   | 2009年5月14E | 321: 5 | 8                             | 21: 00-22: | 00天才衝衝   | <b>動(普)</b> |
|   | 數碼電視       | 01. 2  | 0                             | 05月        | ∃14⊟<br> |             |
|   | 82 J2臺     |        | 0<br>衝 (普)                    | 銅之鍊金術師     |          |             |
|   | 83 互動新聞臺   | 財經     |                               |            |          | 晩間新聞        |
|   | 85 高淸翡翠臺   | 巾幗梟雄   | 巾幗梟雄及BB Cream無瑕透肌新體驗 掌故王 晚間新聞 |            |          | 晚間新聞        |
|   |            |        |                               |            |          |             |
|   |            |        |                               |            |          |             |
|   |            |        |                               |            |          |             |
| ( | EXIT) (INF | 0      | (TV/Ra                        | ndio O     | K) (E    | 期) 💠        |

#### ∕⊗注 )

•節目指南僅在數碼電視模式下起作用。

•爲使節目指南功能更準確,請設定合適的時間區域。

# 圖文&字幕

#### 圖文

## ■ 關於圖文

圖文功能是為特殊配置的電視機而設計的。您的電視機先接收來自TV網絡的圖文信號,然後把它們解碼成可 觀看的圖像形式。該項功能能提供包括新聞、天氣預報、體育、股票等等信息。

■ 進入或退出圖文

首先選擇一個有播放圖文的電視頻道。 按TTX鍵顯示圖文信息。 再按TTX鍵回到TV狀態。

- 圖文按鍵功能
- ●▲/▼鍵

上下滾動頁面。

●0-9鍵

直接選擇圖文頁面。

- 彩色鍵(紅/綠/黃/藍)
   在屏幕底部,圖文頁均用帶顏色的邊框顯示,您可以通過遙控器上
   相應的顏色鍵快速選擇菜單項或圖文頁面。
- Hold鍵

按此鍵可暫停當前圖文頁面以使系統不自動翻頁,再次按此鍵恢復 正常。

● Reveal鍵

按此鍵可顯示被隱藏的信息,再次按此鍵隱藏信息。

● Size鍵

反復按此鍵可顯示圖文的上半部或下半部,或恢復到原先的狀態。

●Index鍵

在圖文模式下,按此鍵可顯示圖文索引。

● Mix鍵

按此鍵圖文信息叠加顯示在電視畫面上。

● Update鍵

按此鍵可刷新圖文頁面。

#### 字幕

■ 在數碼電視模式下,按Subtitle 鍵顯示字幕。

若節目中包含字幕,按Subtitle鍵顯示字幕。

- **2** 再按Subtitle鍵,取消字幕顯示。
- 在模擬電視模式下,按Subtitle 鍵顯示圖文子頁面。

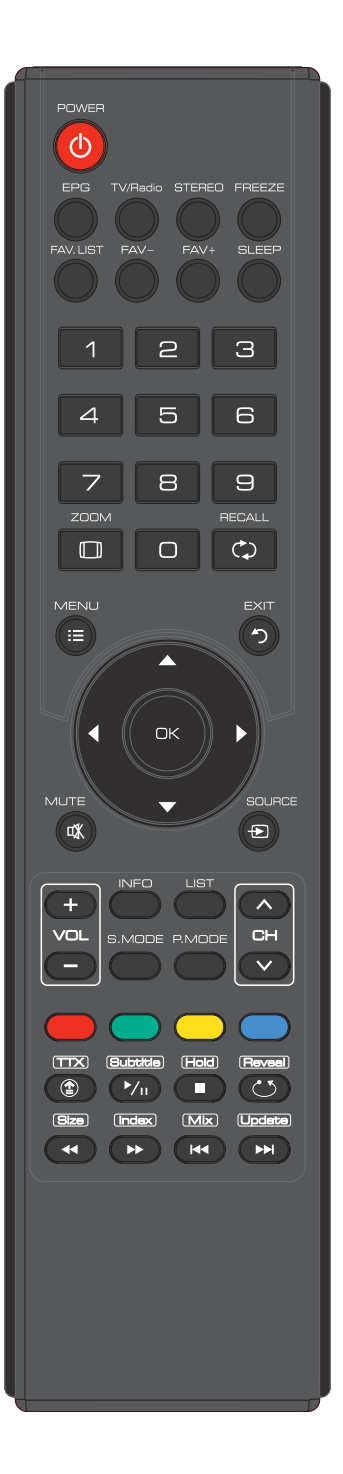

# 電腦模式下的屏幕設置

在設置屏幕前,請先選擇電腦模式。

## 屏幕設置

- 按MENU鍵顯示主菜單。
- 2 按 < 或 → 鍵選擇影像菜單,按 → 或OK鍵進入菜單。
- **3** 按▲或▼鍵選擇屛幕設置菜單項,按▶或OK進入子菜單。
- 4 按▲或▼鍵選擇各菜單項,按<或>鍵調節各菜單項的模擬量、設置值,按OK鍵確認。
- 5 按MENU鍵返回上一級菜單;按EXIT鍵退出菜單。

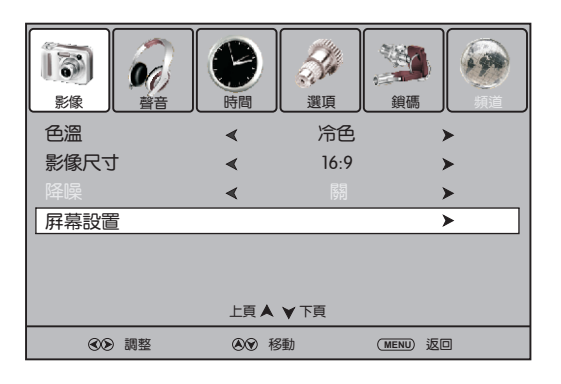

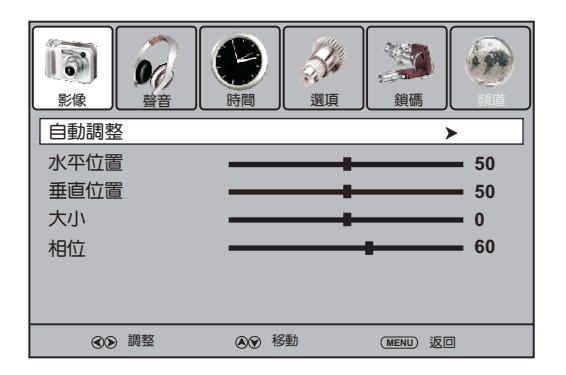

| 選項   | 功能                                   |
|------|--------------------------------------|
| 自動調整 | 系統自動將圖像調節到最佳狀態。本機將自動調節圖像設置,如圖像位置和相位。 |
| 水平位置 | 調節圖像水平位置。                            |
| 垂直位置 | 調節圖像垂直位置。                            |
| 大小   | 調節畫面顯示寬度。                            |
| 相位   | 調節圖像相位。                              |

在閱讀完本說明書後,若您在使用本機過程中還有疑問,請諮詢當地的維修部門。 在您聯系維修服務之前,請根據故障現象檢查以下項目。

## 遙控器

| 現象    | 解決方案                                                                           |
|-------|--------------------------------------------------------------------------------|
| 遙控器失靈 | <ul> <li>遙控器電池可能已耗盡,換上新電池再試。</li> <li>電池極性可能裝反。</li> <li>檢查是否插上電源綫。</li> </ul> |

## 視頻和音頻

| 現象           | 如此一解決方案。<br>1997年1月1日日日日日日日日日日日日日日日日日日日日日日日日日日日日日日日日日日日                                     |
|--------------|---------------------------------------------------------------------------------------------|
| 沒有圖像<br>沒有聲音 | <ul> <li>檢查是否插上電源綫。</li> <li>按本機或遙控器上的POWER鍵檢查是否為開機狀態。</li> <li>可能是轉播故障,換另一頻道試試。</li> </ul> |
| 聲音正常但色彩不佳    | <ul> <li>選擇合適的圖像模式。</li> <li>調節圖像的亮度。</li> <li>檢查天綫的連接。</li> </ul>                          |
| 色彩不佳         | • 調節圖像的色彩飽和度。                                                                               |
|              | <ul><li> - 檢查天綫的連接。 </li><li> - 可能是轉播故障,換另一頻道試試。 </li></ul>                                 |
| 顯示屛出現條紋      | <ul> <li>調整天綫位置。</li> <li>檢查是否可能有來自汽車、霓虹燈或電吹風等電器的干擾。</li> </ul>                             |
| 雙重圖像         | • 使用室外天綫或有綫電視電纜。                                                                            |
| 圖像正常,沒有聲音    | <ul><li>本機是否處於靜音狀態。按MUTE鍵取消靜音。</li><li>檢查立體聲模式設置是否正確。</li></ul>                             |
| 音頻嘈雜         | <ul> <li>在本機附近使用紅外綫裝置(如無綫耳機等)導致的傳輸問題。將紅外綫裝置遠離本機使用。</li> </ul>                               |

# 簡單故障排除法(續)

## 通常現象

| 現象                                        | 解決方案                                                                              |
|-------------------------------------------|-----------------------------------------------------------------------------------|
| 一個或幾個頻道不顯示                                | <ul> <li>該頻道可能被鎖定。請取消鎖定(參見鎖碼設置)。</li> <li>該頻道被設置為跳臺。可取消跳臺或用0-9數字鍵選擇觀看。</li> </ul> |
| 忘記密碼                                      | • 可使用萬能密碼(1397)。                                                                  |
| 無法進入某些菜單項                                 | • 若這些選項為灰色, 意味着在目前情况下, 這些選項不可選。                                                   |
| 電視機外殼吱吱響                                  | <ul> <li>在電視機的圖像和聲音正常的情况下,環境溫度的變化會使電視機外殼產生<br/>伸縮變化,時而引起噪聲這不是故障。</li> </ul>       |
| 本機斷電或用主電源開關關閉本<br>機時,某些設置(如聲音設置<br>等)無法保存 | <ul> <li></li></ul>                                                               |
| 本機按鍵失靈                                    | • 拔下電源插頭幾秒後,再插上插頭,重新開機。                                                           |

∕⊗注

• 當您檢查以上項目後仍無法解決問題時,請試着關閉本機,稍候重新開機。

•任何時候請勿自行嘗試維修本機!
# 技術規格

| 類型:       | LCDTV                       |  |
|-----------|-----------------------------|--|
| 顯示屛尺寸:    | 32"                         |  |
| 供電電壓:     | AC220-240V 50/60Hz          |  |
| 耗電功率:     | 100₩                        |  |
| 外形尺寸(mm): | 776 (W) x 546 (H) x 255 (D) |  |
| 重量(kg):   | 11.5                        |  |

## 電視制式及頻道範圍

| 制式    | VHF  | UHF   |
|-------|------|-------|
| PAL-I | 2-12 | 21-69 |

電視制式: PAL-I, NTSC(AV)

## **⊗**注

## • 設計及規格之更改恕不另行通知。

# 底座安裝/拆卸

#### 如整機配備底座,在安裝前,請仔細閱讀本說明,嚴格按照操作程序。

# () 警告:

- 1.在安裝拆卸前,請仔細閱讀本說明,嚴格按照操作程序。
- 2.在安裝拆卸過程中,應小心輕放,注意安全,應由專業人員安裝拆卸,確保安裝拆 卸順利。如自行安裝拆卸,導致意外事故,本公司不承擔責任。
- 3.放置顯示屛的平臺應先用柔軟的布鋪上,並且能夠支撑住顯示屛和底座支架的重量,而且要平穩。
- 4.如果顯示屛安裝有音箱, 搬動顯示屛時切勿抬音箱。

# 底座安装:

- 化包裝箱中取出底座,並放在桌上或平臺上。
  安裝前請先確認底座的前後方向。
- 2. 將顯示屏朝下放在桌面或平臺上。放置前, 請先墊一塊軟布, 以冤劃傷顯示屏及機殼。
- 將立柱插入底座凹槽內,將立柱底部定位銷與底座的定位孔對準,同時將立柱螺絲孔與底座 的螺絲孔對齊。請取出4件M5的螺釘,用手或者一字螺絲刀將立柱與底座連接,鎖緊固定牢 固。

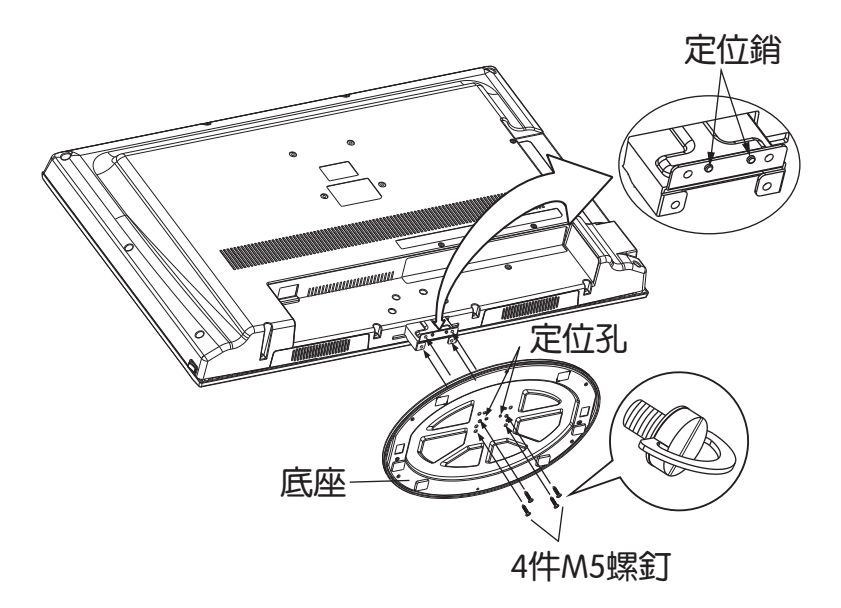

立柱拆卸:

若整機採用壁掛安裝,為了美觀,建議您將安裝在整機後殼上的立柱拆卸下來:

1. 將顯示屏朝下放在桌面或平臺上。放置前, 請先墊一塊軟布, 以冤劃傷顯示屛及機殼。

2. 用十字螺絲刀將4件螺釘拆下, 取下立柱。

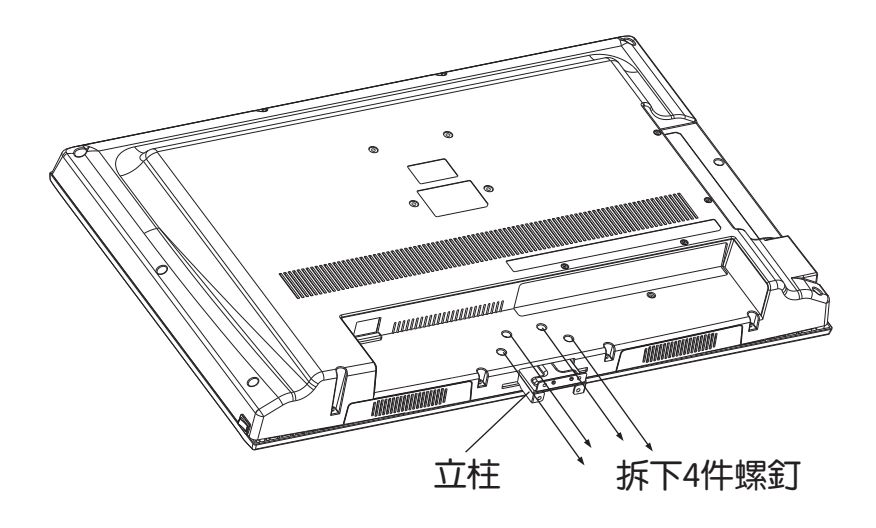

**⊗注** 

1. 本安裝說明中的外觀圖形僅供參考, 具體外觀以您購買的實物為準。

2. 設計及規格之更改恕不另行通知。

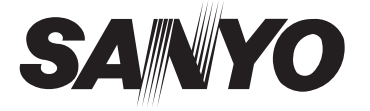

SANYO Electric Co., Ltd.

5944035560 Ver. 1.0